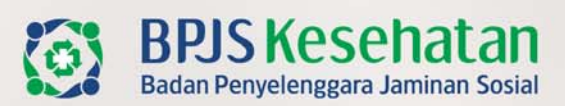

# Aplikasi e-DABU Versi 7.6.0

## **Bagian Kepesertaan**

Jakarta, Oktober 2023

# DENGAN GOTONG ROYONG SEMUA TERTOLONG

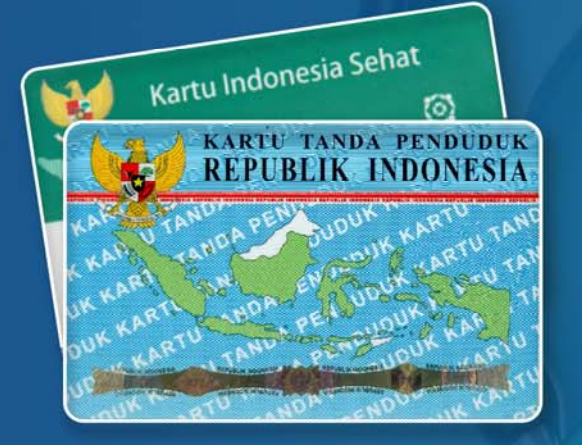

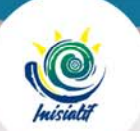

KANTOR CABANG JAKARTA SELATAN

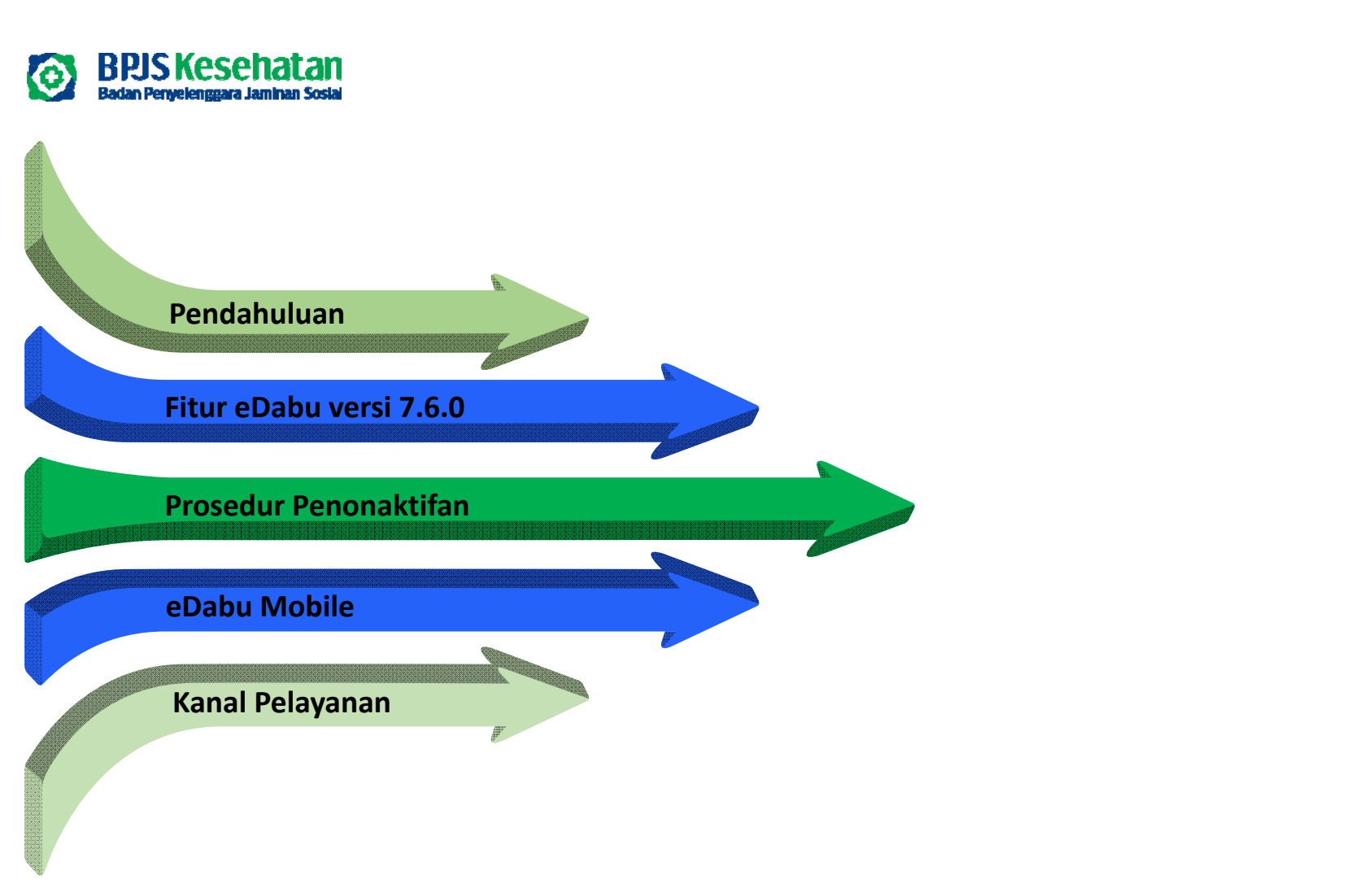

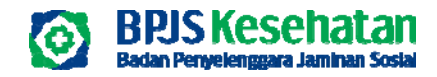

# PENDAHULUAN

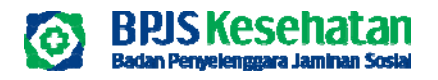

## PENDAHULUAN

#### Per 18 September 2023 terdapat *Change Log* untuk eDabu versi 7.6.0 antara lain:

- 1. Penambahan menu pendaftaran peserta dan anggota keluarga kolektif
- 2. Penambahan menu pendaftaran anggota keluarga secara kolektif
- 3. Penambahan referensi wilayah
- 4. Penyesuaian fitur upload gaji
- 5. Penambahan menu penonaktifan kolektif
- 6. Penyesuaian fitur pindah unit kerja
- 7. Penyesuaian fitur mutasi pindah penanggung
- 8. Penambahan fitur update identitas

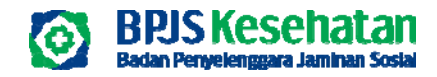

# FITUR EDABU VERSI 7.6.0

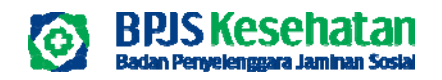

### HALAMAN AWAL LOGIN

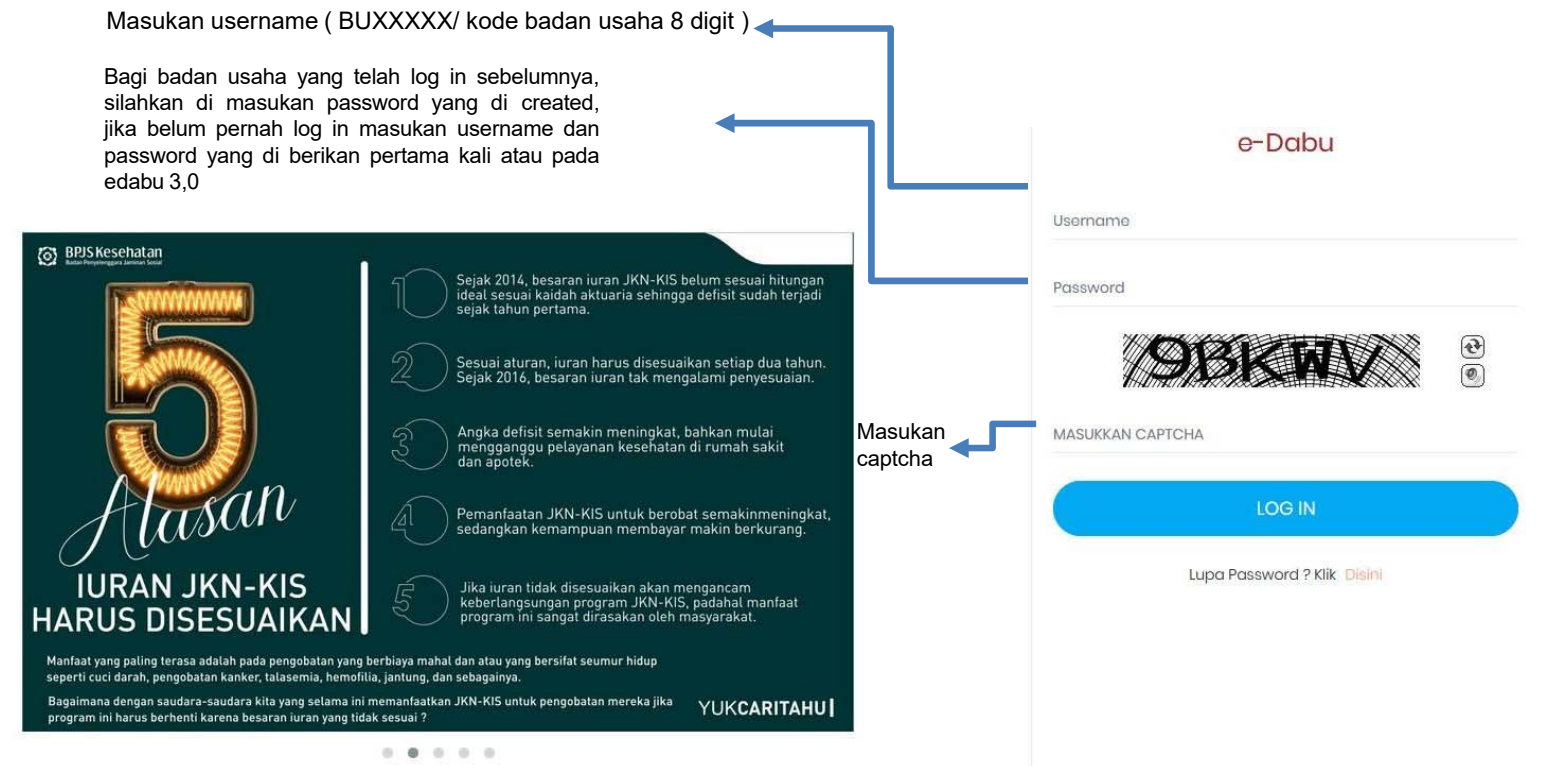

Link : https://edabu.bpjs-kesehatan.go.id/Edabu/Home/Login

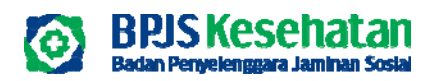

# **MENU HOME**

| · > C (                  | edabu.bpjs-kesehat        | an.go.id/Edabu/Home/Index                     |                                             |                                     | < 않☆                        | * 🗆      |
|--------------------------|---------------------------|-----------------------------------------------|---------------------------------------------|-------------------------------------|-----------------------------|----------|
| e-Dabu                   |                           |                                               |                                             |                                     |                             | ⊠ L sr   |
| Home & Peserto           | a 🖶 Laporan 🖽 Refi        | erensi                                        |                                             |                                     |                             |          |
|                          |                           |                                               |                                             |                                     |                             |          |
| a dalam melakukan        | approval data PHK maka pa | mberi kerja tetap wajib membayarkan iuran JRN | atas pekerja yang terkena PHK sampai dengar | n Badan Usaha melakukan approval    |                             |          |
| Monitoring Tike          | et Edabu                  |                                               |                                             |                                     |                             |          |
|                          |                           |                                               |                                             | Pilh<br>Pilh<br>Menueccu Porobuluco | ✓ Masukkan No Kartu JKN KIS | Q Carl   |
| No Tiket                 | Tgl Tiket                 | Noma Badan Usaha                              | Cabang                                      | Ju Disetujui<br>Ditolak             | totus Progress              |          |
| No data available in tab | ole                       |                                               |                                             |                                     |                             |          |
|                          |                           |                                               |                                             |                                     |                             | Previous |
|                          |                           |                                               |                                             |                                     |                             |          |
|                          |                           |                                               |                                             |                                     |                             |          |
|                          |                           |                                               |                                             |                                     |                             |          |
|                          |                           |                                               |                                             |                                     |                             |          |
| .5 Kesehatan - 2018      |                           |                                               |                                             |                                     |                             |          |
| ai badan                 | ueaha var                 | a bolum molakukan                             | prosos                                      |                                     |                             |          |
| tasi. tamp               | ilan pada me              | enu home akan kosono                          |                                             |                                     |                             |          |

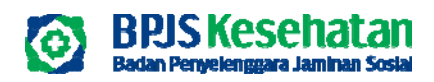

# MENU HOME

| e            | e-Dabu        |                   |               |                 |                                      |                   |                               |             |                           |             | ß Indah ∽ |
|--------------|---------------|-------------------|---------------|-----------------|--------------------------------------|-------------------|-------------------------------|-------------|---------------------------|-------------|-----------|
| â            | Home &        | Posorta 🛱 L       | .aporan 🖽     | Referensi       |                                      |                   |                               |             |                           |             |           |
| a da         | lam melakukar | n approval data F | PHK maka pemb | eri kerja tetap | wajib membayarkan iuran JKN atas pek | erja yang terkena | PHK sampai dengan Badan Uso   | iha melakuk | an approval               |             | x         |
|              | 🐓 Monitorir   | ng Tiket Edabu    | ı             |                 |                                      |                   |                               |             |                           |             |           |
| Г            |               | Pencaria          | ın data karya | iwan yang '     | telah di proses                      |                   | Pilih                         | ~           | Masukkan No Kartu JKN KIS | <b>Q</b> Ca | i         |
|              |               |                   |               | . 1. 0          |                                      |                   | Pilih<br>Menunggu Persetujuan |             |                           |             |           |
|              | No Tiket      | Tgl Tiket         | Nama Bada     | n Usaha         | Cabang                               | Jumlah Data       | Disetujui<br>Ditolak          |             |                           |             |           |
|              | 3961511       | 17/12/2019        | TAB           | , PT            | TAB SOLUTIONS, PT                    | 1                 | Disetujui                     | 100%        | 🖲 Lihat Det               | iil         |           |
| ) Tike<br>da | t 4           | 06/12/2019        | TAB           | , PT            | TAB SOLUTIONS, PT                    | ĩ                 | Disetujui                     | 100%        | 🖲 Lihat Det               | 11          |           |
| abu          |               |                   |               |                 |                                      |                   |                               |             |                           |             |           |
|              | 3678196       | 06/12/2019        | TAB           | , PT            | TAB SOLUTIONS, PT                    | 1                 | Disetujui                     | 100%        | 0 Lihat Det               | il          |           |

tampilan jika badan usaha telah melakukan proses mutasi pada edabu

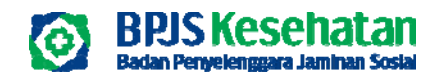

### **MENU HOME**

|       |              |      |         |      |                                       |                  |                 |                        | -Pilih Kriteria Pencarian                 | •      | Masukkan Kota Kunci      |           |
|-------|--------------|------|---------|------|---------------------------------------|------------------|-----------------|------------------------|-------------------------------------------|--------|--------------------------|-----------|
| Tiket | No JKN KIS   | Nama | Jabatan | Gaji | Nama Mutasi                           | Tgi Approval     | Status          | Keterangan             |                                           |        |                          |           |
| 212   | XXXXXXXXXXXX |      |         | 0    | Non Aktil Peserta / Tidak tiltanggung | 22 Februari 2021 | Belum Disetujui | No HP Sudah Pernah Dig | unakan Oleh Pegawai Lain, Email Sudah Pem | ch Dig | unakan Oleh Pegawai Lain | 🔹 Setujul |

Menu ini berfungsi untuk melakukan persetujuan ulang (*approval* ulang) untuk data pekerja yang belum diproses persetujuan tetapi status tiket sudah berhasil diproses.

Tombol "Setujui" berfungsi untuk melakukan pengajuan persetujuan ulang hanya untuk satu pekerja saja sesuai tombol yang terpilih. Tombol ini hanya akan muncul untuk data pekerja dengan kondisi :

1) Peserta sudah dilakukan pengajuan mutasi

2) Status persetujuan pekerja belum disetujui

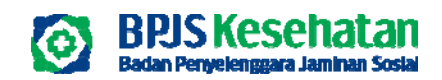

## PENCARIAN PESERTA

| Home & Peserta 🔒 Laporan 🖽 Referensi 🤌 Program Relaksasi Tunggo<br>Input Data                                                                                                    | akon                                 |                                                                                                    |        |
|----------------------------------------------------------------------------------------------------|--------------------------------------|----------------------------------------------------------------------------------------------------|--------|
| Q Pencarian 📄 Hasil Pencarian                                                                                                    |                                      |                                                                                                    |        |
| <ul> <li>NIK</li> <li>No JKN-KIS</li> <li>No Pogawai</li> <li>Masukkan NIK</li> </ul>                                                                                                    | No Kartu Keluarga                    |                                                                                                    |        |
|                                                                                                    |                                      |                                                                                                    |        |
| Sebelumnya Selanjutnya                                                                                                    |                                      |                                                                                                    |        |
|                                                                                                    |                                      |                                                                                                    |        |
| e-Dabu                                                                                                    |                                      | _                                                                                                    |        |
| e-Dabu<br>Home 윤 Peserta 🖨 Laporan 🖽 Referensi 🤌 Program Relat                                                                                                    | ksasi Tunggakan                      |                                                                                                    | L Inde |
| e-Dabu<br>Home & Peserta 🖶 Laporan 🎞 Referensi 🔶 Program Relat<br>A Input Data Peserta                                                                                                    | ksasi Tunggakan                      |                                                                                                    | & Inde |
| e-Dabu<br>Home & Peserta 🖨 Laporan 🌐 Referensi 💠 Program Relat<br>Input Data Peserta                                                                                                    | ksasi Tunggakan                      |                                                                                                    | £ indo |
| e-Dabu Home & Peserta A Laporan II Referensi & Program Relat Input Data Peserta Referensi Mill Pencarian Nik No JKN-KIS No Pegawai                                                                                         | ksasi Tunggakan                      | Penginputan data<br>karyawan dapat di pilih                                                                                        | 윤 inde |
| e-Dabu<br>Home <u>A</u> Peserta <u>B</u> Laporan <u>M</u> Referensi <u>A</u> Program Relat<br>Input Data Peserta<br><u>Q</u> Pencarian <u>Hasii Pencarian</u><br>Nik <u>No JKN-KIS</u> <u>No Pegawai</u><br>367MI504740004 | ksasi Tunggakan                      | Penginputan data<br>karyawan dapat di pilih<br>pencarian menggunakan<br>No BPJS Kesehatan atau<br>menggunakan NIK dari<br>karyawan | £ Ind  |
| e-Dabu<br>Home & Peserta & Laporan III Referensi & Program Relat<br>Input Data Peserta<br>Q Pencarian Hasii Pencarian<br>Nik No JKN-KIS No Pegawai<br>367IIII504740004<br>Sabelumnya Salanjutnya                           | ksasi Tunggakan<br>No Kartu Koluarga | Penginputan data<br>karyawan dapat di pilih<br>pencarian menggunakan<br>No BPJS Kesehatan atau<br>menggunakan NIK dari<br>karyawan | 윤 ind  |

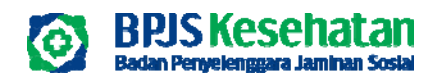

#### PENDAFTARAN PEKERJA

| e-Dabu           |                           |                                          |                   |              |              |                          | ⊠  | 요 Indah • |
|------------------|---------------------------|------------------------------------------|-------------------|--------------|--------------|--------------------------|----|-----------|
| 슈 Home 요 Peserta | E Laporan                 | 🔲 Referensi 🛛 🤣 Program Relaksasi Tungga | akan              |              |              |                          |    |           |
| Linput Data Pes  | eerta<br>E Hasil Pencaric | n                                        |                   |              |              |                          |    |           |
| NIK              | No JKN-KIS                | Nama Peserta                             | Hubungan Keluarga | Terdaftar Di | Status Aktif | Mutasi                   |    |           |
| 3671111504740004 | 0001386407349             | NASIR                                    | PEKERJA           | BAUMA UPS PT | AKTIF        | Pilih                    | ~  | 0         |
| 3671114904820002 | 0001386408723             | SITI NURAINI                             | ISTRI             | BAUMA UPS PT | AKTIF        | Pindahkan Sebagai Pekerj | ja | 0         |
| 3671115012020005 | 0001386410769             | FITRILIA NUR KHOLIFAH                    | ANAK              | BAUMA UPS PT | AKTIF        | Pilih                    | ~  | 0         |

#### Mutasi peserta PPU-PPU atau PBPU-PPU atau PBI -PPU dilakukan melalui edabu 7.1 dengan cara :

Klik pesera— Input Data — masukkan NIK/ nomor kartu— selanjutnya— klik tambahkan sebagai peserta— klik tanda panah biru pengisian di bagian data pekerja

(unit kerja, NPP, jabatan, status pegawai, gaji pokok dan tunjangan)— selanjutnya pengisian data keluarga— ceklis di 3

notifikasi— simpan

\*Untuk peserta PBI status kepesertaan harus nonaktif akhir bulan terlebih dahulu\*

\*Apabila status karyawan sebelumnya adalah penanggung (pekerja) maka jika di klik pindahkan sebagai pekerja pada edabu anggota keluarga akan ikut secara otomatis (berlaku untuk peserta dari perusahaan lama maupun dari mandiri dan PBI) namun jika karyawan sebelumnya menjadi tanggungan (anggota keluarga suami/istri) untuk anggota keluarga tidak akan ikut secara otomatis\*

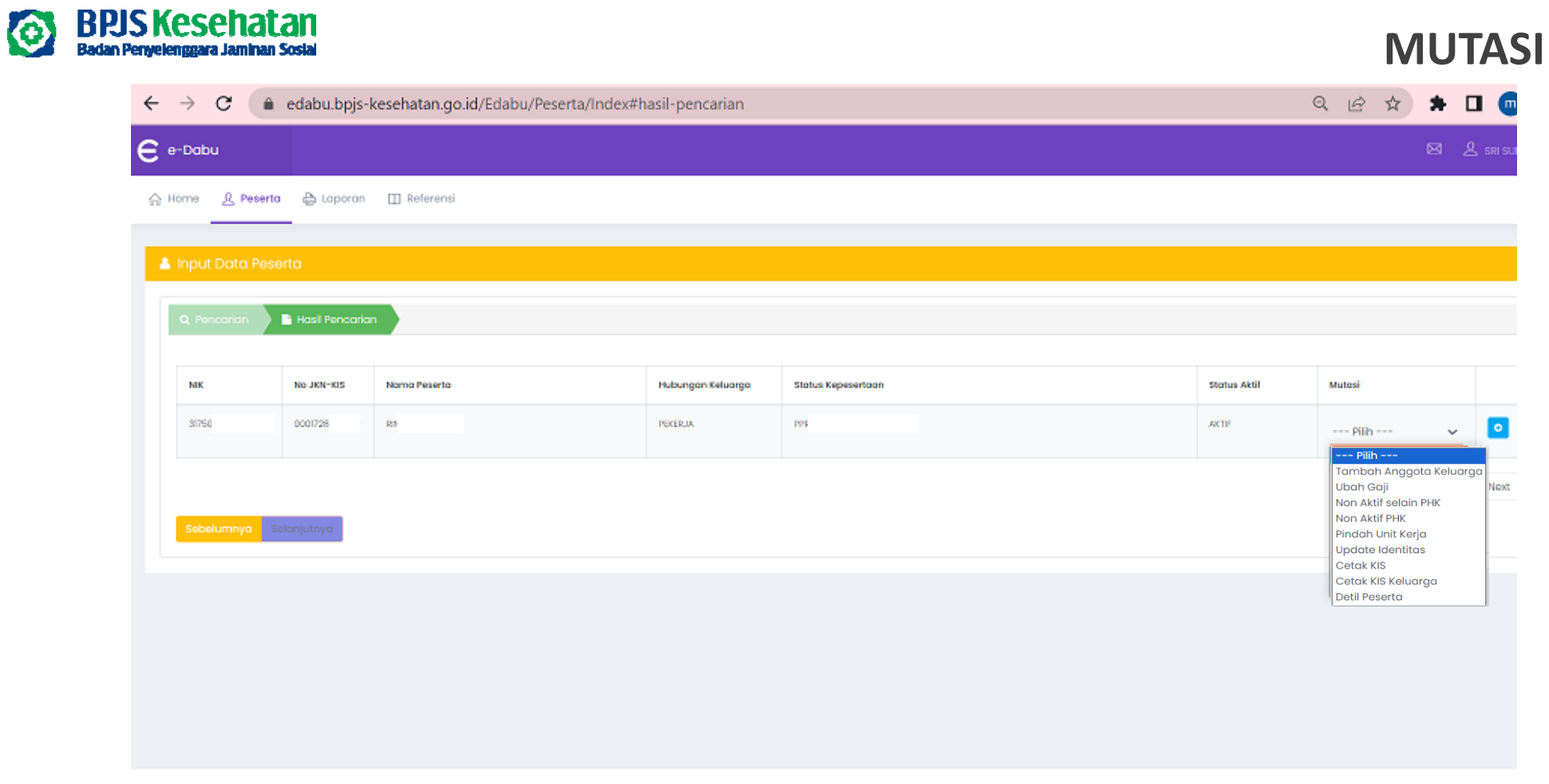

© BPJS Kesehoton - 2018

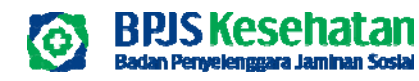

### PENAMBAHAN ANGGOTA KELUARGA

\*Mutasi anggota keluarga yang belum memiliki NO JKN KIS

Salamamenya Kalonjutnya Bingian

| 슈 Home 요 Pes                                                                                                    | erta 🕒 Lapor                                                                                           | an 🖽 Referensi                                                                                                    | 💠 Program Relaksasi Tur | nggakan          |                                                                                                    |                                                                                                    |                    | A harris 🙏 Pasaria 🖓 kapa                                                                                                    | ran 🖽 kalanan 🕴 fra                                                                                                    | ngraen Belanamal Tanggalan                                                                                                    |                                                                                                    |                                                                                                    |
|----------------------------------------------------------------------------------------------------|----------------------------------------------------------------------------------------------------|----------------------------------------------------------------------------------------------------|-------------------------|------------------|----------------------------------------------------------------------------------------------------|----------------------------------------------------------------------------------------------------|--------------------|----------------------------------------------------------------------------------------------------|----------------------------------------------------------------------------------------------------|----------------------------------------------------------------------------------------------------|----------------------------------------------------------------------------------------------------|----------------------------------------------------------------------------------------------------|
| Input Data Pi<br>Q. Pencarian                                                                                                    | eserta                                                                                                 | artan                                                                                                    |                         |                  |                                                                                                    |                                                                                                    |                    | Ingut Date Angester keele     cost were size: Pakags     He JRN 0008273035     AR assessments     Ro St weresseences     Founds Primer | angu<br>A Corto Mibool 🧼 🖉<br>NK<br>NS KK                                                                                         | Atronk @ Factors Instrume<br>Atronk @ Factors Inst<br>USAMAMONTAN                                                                                                    | a com                                                                                                    | tambah keluarga dilakukan<br>melalui edabu 7.1 dengan<br>cara :                                                                |
| Sebelumnya                                                                                                    |                                                                                                    |                                                                                                    | PEERIA.                 | - 5000 3000 X03X | ALTS                                                                                                    | Pilin     Pilin     Tombah Anggota Keluarga Ubah Caji Non Aktif elain PHK Non Aktif PHK Cetak KIS Detil Peserta                                                                                                    | P<br>Next          | Anter (g)                                                                                                    | ing Salanga<br>Inggalang<br>Inggalang<br>Jung Salang<br>Salang Salang<br>Salang<br>Salang<br>Salang<br>Salang<br>Salang<br>Salang | Manufactor Harborgen Harborgen Variansega - *<br>Manufactor Turgged Later<br>Later Later *<br>Dearth Manufactor *<br>Manufactor Has Fel Governa - Blace<br>Manufactor Alternet Ernest | Tolynowy Solaythan 1                                                                                                    | Klik peserta input data<br>masukkan NIK/ nomor<br>kartu selanjutnya— klik<br>tambah anggota keluarga—<br>klik tanda panah biru |
| Hol ANN         EXEMPTION           Nor ANN         EXEMPTION           Nor ANN         EXEMPTION           Nor ANN         EXEMPTION           Nor ANN         EXEMPTION           Nor ANN         EXEMPTION           Nor ANN         EXEMPTION           Franker         EXEMPTION           Frankers Official         Exemption | A 300 MICOS<br>Janner<br>87<br>Ive<br>Rodrijos<br>Previns<br>Kategorijos<br>Kategorijos<br>Kategorijos | 4 Annut     Annut     Annut | enfranze<br>            |                  | A rest form degeneration         Sitter       Neinge         Sitter       Neinge         Sitter       Neinge         Sitter       Neinge         Name       Name         Sitter       Name         Out of the degeneration       Name         Catatan:       Catatan: | Contractor (Contractor)     Contractor (Contractor)     Contractor      Contractor)     Phonese      Association     Contractor      Phonese      Phonese      Phonese      Phonese      Phonese      Contractor      Phonese      Contractor      Phonese      Contractor      Contractor      Contracto | The American State | v )<br>+<br>+<br>+<br>-<br>-<br>-<br>-<br>-<br>-<br>-<br>-<br>-<br>-<br>-<br>-<br>-                                                    |                                                                                                    |                                                                                                    | Anati     Anati     A | Martin Bernard Disresse<br>Martin Jan<br>Martin AM<br>Na Xie edi (10054444/17440)                                              |

1. Penambahan anggota keluarga tertanggung dan masih masuk kedalam kuota tertanggung akan langsung aktif apabila pesertanya aktif

2. Data yang diinput harus sesuai dengan data terdapat pada Dinas Kependudukan Indonesia (sesuai KTP)

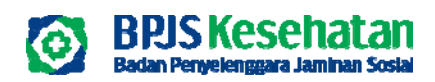

### MUTASI ANGGOTA KELUARGA

\*Mutasi anggota keluarga yang telah memiliki NO JKN KIS

|     | Hasil Penca | nan          |                   |              |              |                                                                              |
|-----|-------------|--------------|-------------------|--------------|--------------|------------------------------------------------------------------------------|
| NIK | No JKN-KIS  | Noma Peserta | Hubungan Kəluarga | Terdaftar Di | Status Aktif | Mutosi                                                                       |
|     |             | ARYANTHI     | PEKERJA           | SUKA MAKMUR  | AKTIF        | Pilih 🛊 💽                                                                    |
|     |             | Mukhandidar  | SUAM              | SLKA MAKMUR  | AKDF         | Pilih<br>Pindahkan Sebagai Pekeria<br>V Pindahkan Sebagai Anggota Keluarga P |
|     |             |              |                   |              |              | Provious 1 Next                                                              |

| Adventioner the Mander Well MIR | Delosie      |   |
|---------------------------------|--------------|---|
| Masukkan No Kartu JKN-KIS       | Pekerja      |   |
| Pinda                           | hkan Sebagai |   |
| ✓ Suami                         |              | - |
| Istri                           |              | - |
| Anak                            |              |   |

hanya bisa dilakukan apabila status dari anggota keluarga ( Istri/Suami/Anak) jika status Peserta/Pekerja belum dapat dilakukan melalui edabu data di kirimkan melalui email dengan status pesertanya sudah nonaktif.

#### Langkah-langkah :

Masukan NIK/NO BPJS Kesehatan Anggota Keluarga  $\rightarrow$  klik Kolom Mutasi pada anggota keluarga yang akan di tambahkan sebagai tanggungan karyawan  $\rightarrow$  masukan no BPJS Kesehatan karyawan yang menanggung  $\rightarrow$  Klik Simpan

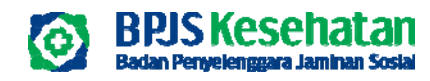

#### **MUTASI PERPANJANGAN SURAT KULIAH**

🛆 Home 🤱 Peserta 🔮 Laporan 🖽 Referensi

|                                         | i Maril Danasrian |                       |                   |                    |                                    |                          |   |
|-----------------------------------------|-------------------|-----------------------|-------------------|--------------------|------------------------------------|--------------------------|---|
|                                         | Trusk Periodikan  |                       |                   |                    |                                    |                          |   |
| ж                                       | No JKN-KIS        | Nama Peserta          | Hubungan Keluarga | Status Kepesertaan | Status Aktif                       | Mutasi                   |   |
| 0000000000000                           | 00000000000       | ROTXDXBNMUXSNORAGG    | PDERJA            | 20000 20000 20000  | AKTIF                              | Pilih 👻                  | ľ |
| 000000000000000000000000000000000000000 | 0000000000002     | STNNRXAADAUMAIAEXGISX | ISTRE             | X0000 X0000 X0000  | AKTIF                              | Pilih 👻                  | 1 |
| 000000000000000000000000000000000000000 | 000000000000      | NZXETXESENPVAXH       | ANAK              | X000X X000X X000X  | USIA ANAK PPU > 21 TH<br>DAN 25 TH | Perpanjang Surat Kulik 🛩 | I |
| 00000000000000004                       | 0000000000004     | HLKAZAAINVXKNEXKTE    | алак              | X000X X000X X000X  | AKTIE                              | Pilih 👻                  | 8 |

🛱 Home 🤱 Pesenta 🋗 Laporan 🖽 Referensi

| ZXETXESENPVAXOL                         |                                                |                                                                                                    |
|-----------------------------------------|------------------------------------------------|----------------------------------------------------------------------------------------------------|
| 5 JKN 0000000000003                     | Normot Sunat                                   | Masukkan Nomor Surat Kuliah                                                                                                    |
| 000000000000000000000000000000000000000 | Tanggal Surat Surat                            | Masukkan Tanggal Surat Kullah                                                                                                    |
|                                         | Upload Dokumen                                 | Choose File No file chosen                                                                                                    |
|                                         | Pemberi Kerja bertang<br>Kesehatan apabila ter | gung jawab penuh untuk menanggung seluruh kerugian yang timbul pada BPJS<br>idapat ketidaksesuaian data Aplikasi Edabu yang disampaikan RC Badan Usaha |
|                                         | 問 Simpan                                       |                                                                                                    |

Mutasi perpanjangan surat kuliah ini dapat digunakan oleh PIC badan usaha untuk melakukan proses perpanjangan surat keterangan kuliah bagi anak PPU yang statusnya telah nonaktif karena usia anak > 21 tahun dan 25 TH

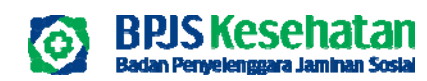

#### **UBAH GAJI**

Ubah gaji dapat dilakukan 2 menu : - Menu Peserta – Input Data (satu persatu) - Menu Peserta – Upload Data ( minimal 5 peserta)

| 5 Nama Poseria |                         |                                      |                                                                               |                                                                                                   |
|----------------|-------------------------|--------------------------------------|-------------------------------------------------------------------------------|---------------------------------------------------------------------------------------------------|
|                | Hubungan Keluarga       | Terdoftar Di                         | Stortus Aktif                                                                 | Mutosi                                                                                            |
| 434 SUPARDI    | PECERIA                 | PT SOL                               | ACIE                                                                          | ✓ Pilh<br>Tambah Anggota Keluarga                                                                 |
| 143 RZKY       | ANAK                    | PT SOL                               | ACTE                                                                          | Utah Gaji<br>Non Aktif<br>Cotsk KIS<br>Detil Peseria                                              |
|                | 434 SUPARDI<br>143 RZKY | 434 SUPARDI PEKERJA<br>143 RZEY ANAK | 434     SUPARDI     PEKERIA     PT SOL       143     RZEY     ANAK     PT SOL | 434     SUPARDI     PECERIA:     PT SOL     ACTF       143     RZEY     ANAK:     PT SOL     ACTF |

#### Le Mutas

Update gaji dilakukan melalui edabu 7.1 dengan cara :

Klik pesera— Input data— masukkan NIK/ nomor kartu— selanjutnya klik ubah gaji— klik tanda panah biru— masukkan nominal— ceklis simpan

\*Update Gaji minimal UMR terupdate dimasing-masing kota/kabupaten

| SUPARDI |      |     |                                                            |                                                  |                                                                       |                                   |
|---------|------|-----|------------------------------------------------------------|--------------------------------------------------|-----------------------------------------------------------------------|-----------------------------------|
| NO JKN  | 0001 | 434 | Gaji Pokok + Tunjangan                                     | 9500000                                          |                                                                       |                                   |
| NIK     | 321  | 017 |                                                            | Hak Kelas :                                      | Kelas I                                                               |                                   |
|         |      |     |                                                            | luran : Rp                                       | 400000                                                                |                                   |
|         |      |     | Pemberi Kerja bertangg<br>Kesehatan apabila terd<br>Simpan | ung jawab penuh untuk<br>apat ketidaksesuaian de | : menanggung seluruh kerugian ya<br>ata Aplikasi Edabu yang disampaik | ing timbul pada BPJS<br>an PIC BU |

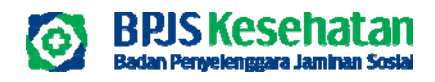

### **MUTASI PINDAH UNIT KERJA**

#### Petunjuk penggunaan :

 Pilih unit kerja dimana pekerja akan dipindahkan
 Masukkan nomor pekerja apabila diperlukan penyesuaian

3. Masukkan jabatan pekerja apabila diperlukan penyesuaian

4. Pilih status pekerja apabila diperlukan penyesuaian
5. Masukkan nilai gaji dan tunjangan dari peserta dengan nilai minimal sesuai dengan UMK Dati2 Sub Cabang Entitas

#### Terdapat beberapa ketentuan dalam melakukan perubahan data unit kerja, diantaranya yaitu:

- Hanya peserta yang masih terdaftar di entitas sesuai dengan user login yang masih dapat dilakukan proses update unit kerja
- 2. Hanya dapat dilakukan untuk peserta dengan status selain meninggal, data ganda atau nonaktif karena data bermasalah.
- Perubahan unit kerja bagi peserta dengan status aktif tidak akan merubah status dan TMT kepesertaan pekerja tetapi tetap melakukan perubahan terhadap TMT Premi dan TMT Gaji. Perubahan unit kerja untuk peserta nonaktif akan merubah status pekerja menjadi penangguhan peserta dan TMT Kepesertaan, TMT Gaji dan TMT Premi menjadi awal bulan depan dari tanggal proses.

| Dat Cold Pessin                                                                                                    | u                                                                                                    |                                                         |                                                                                            |                   |                      |              |                                                               |
|----------------------------------------------------------------------------------------------------|----------------------------------------------------------------------------------------------------|---------------------------------------------------------|--------------------------------------------------------------------------------------------|-------------------|----------------------|--------------|---------------------------------------------------------------|
| Percorian                                                                                                    | Hasil Pencarian                                                                                                    |                                                         |                                                                                            |                   |                      |              |                                                               |
| чК                                                                                                    | No JKN-KIS                                                                                                    | Nama Peserta                                            |                                                                                            | Hubungan Keluarga | Status Kepesertaan   | Stotus Aktif | Mutosi                                                        |
| 10000000000000000                                                                                                    | 00000000000000000                                                                                                    | RAINOZIKAHA YKANINGAL                                   |                                                                                            | PEKERLIA          | NODOXX XXXXXX XXXXXX | AKTE         | Pilin V                                                       |
| 100000000000000000                                                                                                    | 000000000000000000000000000000000000000                                                                                                    | XZSLELQYZXIATAASOYX                                     | AJUHE                                                                                      | ANAK              | 100004 300003 300004 | AKTE         | Tambah Anggota Keluar<br>Ubah Gaji                            |
|                                                                                                    | 0000000000000                                                                                                    | OEHRUAALRAALEJYBMR                                      |                                                                                            | ANAX              | 300000 300000 300000 | AKTE         | Non Aktir seidin PHK<br>Non Aktif PHK<br>Bioclob Uph Korlo    |
| 100000000000000000000000000000000000000                                                                                                    |                                                                                                    |                                                         |                                                                                            |                   |                      |              | Cetak KIS                                                     |
| 2000000000000000                                                                                                    |                                                                                                    |                                                         |                                                                                            |                   |                      |              | Cetak KIS<br>Cetak KIS Keluarga<br>Detil Peserta              |
| ebolumnya TSea                                                                                                    | RAMIN ()                                                                                                    |                                                         |                                                                                            |                   |                      |              | Cetak KiS<br>Cetak KiS Keluarga<br>Detil Peserta              |
| oboluciou doutez<br>obolumnya tem<br>ne <u>A</u> Peserta                                                                                                    | interitiva<br>E Laporan [                                                                                                    | 🛛 Referensi:                                            |                                                                                            |                   |                      |              | Cetak KIS<br>Cetak KIS<br>Cetak KIS Keluarga<br>Detil Peserta |
| ebelumnya ne <u>a</u> Peserta<br>Nindah Unit Kerja                                                                                                    | e Laporan                                                                                                    | Referensi                                               |                                                                                            |                   |                      |              | Cetak KIS<br>Cetak KIS<br>Cetak KIS Keluarga<br>Detil Peserta |
| ebelumnya<br>ne <u>a</u> Peserta<br>Yindah Unit Korja<br>XDXAHAYKANNXAI                                                                                                    | evine<br>è toporan (                                                                                                    | Referensi                                               |                                                                                            |                   |                      |              | Cetak KIS<br>Cetak KIS<br>Cetak KIS Keluarga<br>Detil Peserta |
| ebelumnya ebelumnya ebelum | Pleatrum                                                                                                    | 🗆 Referensi<br>Data Pekarjaan 🔪 營                       | Data Keluarga                                                                              |                   |                      |              | Cetak KIS<br>Cetak KIS<br>Cetak KIS Keluarga<br>Detil Peserta |
| ebelumnya<br>me <u>a</u> Peserta<br>Pindah Unit Korja<br>XXXAHAYKANNXAI<br>KN 000000000                                                                                                    | Exportan ()<br>(0000)<br>(0000)<br>()<br>()<br>()<br>()<br>()<br>()<br>()<br>()<br>()<br>()<br>()<br>()<br>()                                                                                                    | Data Pekarjaan                                          | Data Keluarga                                                                              | •                 |                      |              | Cetak Kis<br>Cetak Kis<br>Cetak Kis Keluargo<br>Detil Peserto |
| ebelumnya Tini i<br>me <u>a</u> Peserta<br>Pindiah Unit Korja<br>XDXAHAYKANNKAI<br>KN 0000000000                                                                                                    | Coporan      Co     Coporan      Co     Coporan      Co     Coporan      Coporan      Copora      Copora      Coporan      Copora      Copora      Coporan                                                                                                    | 🛛 Referensi<br>Data Pekarjaan 🖉<br>Kerja<br>nor Pegawal | Doto Keluarga<br>Pilih Unit Kerja<br>987454997                                             | •                 |                      |              | Cetak KIS<br>Cetak KIS<br>Cetak KIS Keluarga<br>Detil Peserta |
| ebelumnya<br>me <u>A</u> Peserta<br>Pindah Unit Kerja<br>XDXAHA YKANNXAI<br>KN 000000000                                                                                                    | Captron ()<br>(000)<br>(000)<br>(000)<br>(000)<br>(000)                                                                                                    | Data Pekarjaan 📾<br>Kerja<br>hor Pegawal<br>atan        | Doto Keluarga<br>Pilih Unit Kerja<br>967454997<br>Masukkan Jabatan                         |                   |                      |              | Cetak KIS<br>Cetak KIS<br>Cetak KIS Keluarga<br>Detil Peserta |
| ebelumnya<br>me <u>A</u> Peserta<br>Pindah Unit Korja<br>XXXAHAYKANNXAI<br>KN 0000000000                                                                                                    | Laporan ()<br>00001 ()<br>10001 ()<br>1 | Cata Pekarjaan Kerja hor Pegawal atan us Pegawal        | Dato Keluarga<br>Pilih Unit Kerja<br>987454997<br>Masukkan Jabatan<br>Pilih Status Pegawai | •                 |                      |              | Cetak KiS<br>Cetak KiS Keluargo<br>Detii Peserto              |

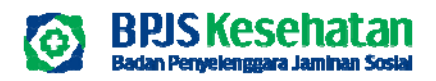

### **UPDATE IDENTITAS**

| A Hama  | 0 Decerta                | P. Lanoran      |             |                     |   |  | Upda     |                  |                                                                                                    |                                                                                                    |                  |  |
|---------|--------------------------|-----------------|-------------|---------------------|---|--|----------|------------------|----------------------------------------------------------------------------------------------------|----------------------------------------------------------------------------------------------------|------------------|--|
| N Home  | 22 Peserta               | in raporan      | Ш кelerensi |                     |   |  | NSAREHoX | wHatXEILXMnA     |                                                                                                    |                                                                                                    |                  |  |
|         | Input Data               |                 |             |                     |   |  | No JKN   | 2000000000000000 | NIK                                                                                                    | 0018180019031353                                                                                      |                  |  |
| 🔒 Input | Upload Data              |                 |             |                     |   |  | NIK      |                  | No KK                                                                                                    | 1234567890123456                                                                                      |                  |  |
|         | Pengajuan Pe             | enonaktifan     |             |                     |   |  |          |                  | Nama                                                                                                    | NSAREHoXwHatXEILXMnA                                                                                  |                  |  |
| Q Per   | ncarian                  | Hasil Pencariar |             |                     |   |  |          |                  | Tempat Lahir                                                                                                   | Masukkan Tempat Lahir                                                                                 |                  |  |
|         |                          |                 | /           |                     | _ |  |          |                  | Tanggal Lahir                                                                                                  | 26/1/1984                                                                                             |                  |  |
|         | No JKN-                  | -KIS            | No Pegawai  | 🔵 No Kartu Keluarga |   |  |          |                  | Jenis Kelamin                                                                                                  | Laki-laki                                                                                             | ~                |  |
|         |                          |                 |             |                     |   |  |          |                  | Status Kawin                                                                                                   | Menikah                                                                                               | ~                |  |
| Masuk   | kan NIK                  |                 |             |                     |   |  |          |                  | No. HP                                                                                                    | Masukkan No. HP (contoh : 08xxxxxx)                                                                   |                  |  |
|         |                          |                 |             |                     |   |  |          |                  | Email                                                                                                    | Masukan Alamat Email                                                                                  |                  |  |
| Sebe    | lumnya <mark>Sela</mark> | njutnya         |             |                     |   |  |          |                  | Pemberi Kerja bertanggung jawab penuh<br>Kesehatan apabila terdapat ketidaksesur<br>aplikasi 80abu<br>🕅 Simpan | untuk menanggung seluruh kerugian yang timbul p<br>Jian data Aplikasi Edabu yang disampaikan PIC BU p | ada BPJS<br>Iada |  |

#### Dalam melakukan perubahan data identitas peserta, terdapat beberapa ketentuan yang diterapkan yaitu:

- 1. Tidak dapat melakukan perubahan data NIK. Apabila terdapat ketidaksesuaian data NIK agar dapat menghubungi PIC BPJS
- 2. Perubahan data NIK dapat dilakukan apabila data yang diisi pada form sesuai dengan data yang terdapat pada DISDUKCAPIL Pusat
- 3. Perubahan data identitas harus memiliki nomor kartu keluarga yang sama dengan nomor kartu keluarga yang dimiliki oleh pekerja terkecuali untuk perubahan data identitas keluarga tambahan.
- 4. Khusus anggota keluarga yang terdaftar sebagai BBL dengan data NIK kosong/null dapat dilakukan proses update data identitas selama umur bayi belum melebihi 2 tahun dari tanggal proses update. Untuk anggota keluarga BBL dengan umur lebih dari 2 tahun agar dapat menghubungi PIC BPJS Kesehatan terdekat.

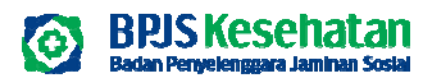

### **CETAK KIS**

| ne <u>Q</u> Peserta | 🖨 Laporan        | []] Referensi     |                                                                                                    |                                                                 |                                                                    |                                                              | akain |
|---------------------|------------------|-------------------|----------------------------------------------------------------------------------------------------|-----------------------------------------------------------------|--------------------------------------------------------------------|--------------------------------------------------------------|-------|
| put Data Pese       | irta             |                   |                                                                                                    |                                                                 |                                                                    |                                                              |       |
| Pencarian           | 🗋 Hasil Pencaria | n                 |                                                                                                    |                                                                 |                                                                    |                                                              |       |
| NIK                 | No JKN-KIS       | Nama Peserta      | Hubungan Keluarga                                                                                                    | Status Kepesertaan                                              | Status Aktif                                                       | Mutasi                                                       |       |
| 2570100057110237    | 0001490701059    | NHKRSXZQRLUAAIYDX | PEKERJA                                                                                                    | PT. POS INDONESIA (PERSERO) BUMN                                | AKTIF                                                              | Pilih ¥                                                      | •     |
| 1027016340120525    | 0001490701051    | XSUATXIXIM        | ISTRO                                                                                                    | PT. POS INDONESIA (PERSERO) BUMN                                | AKTIF                                                              | Tambah Anggota Keluarga<br>Ubah Gaji<br>Non Aktif selain PHK | •     |
| 4707020301109307    | 0001490701072    | XIXAIJDULX        | ANAK                                                                                                    | PT. POS INDONESIA (PERSERO) BUMN                                | USIA ANAK PPU > 21 TH<br>DAN 25 TH                                 | Non Aktif PHK<br>Pindah Unit Kerja<br>Cetak KIS              | •     |
| Sebelumnya 😒        | elanjutnya       |                   | Kartu Ind                                                                                                    | onesia Sehat                                                    |                                                                    | Cetak KIS Keluarga<br>Detil Peserta                          | Next  |
|                     |                  |                   | Nomor Kartu : 000149070106<br>Nama : XSUATXIXIM<br>Alamat : EKTGN,K,L,PU<br>KUTA BLANG,<br>Tanggal Lahir : 15-05-1966<br>NIK : 1027016340121<br>Faskes Tingkat : BANDA SAKTI<br>Synet din Kateriaan<br>Pupping tan Kateriaan<br>9. Apabla kaby in chashing and offen<br>3. Apabla kaby in cashing bandan din<br>3. Apabla kaby in consorter 16 | LIRoXXINpXDoTV-WE 0 /0<br>BANDA SAKTI, KOTA LHOKSEUMAWE<br>0525 | Aplikasi akan r<br>download Kart<br>untuk seluruh<br>dengan status | melakukan<br>tu KIS digital<br>keluarga<br><b>AKTIF</b>      |       |

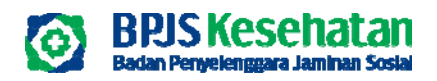

### MUTASI DETIL PESERTA

|                 | 🖁 Hasil Pencaria                   |                     |                   |              |                            |                                                      |          |
|-----------------|------------------------------------|---------------------|-------------------|--------------|----------------------------|------------------------------------------------------|----------|
| 5               | No JKN-KIS                         | Nama Peserta        | Hubungan Keluarga | Terdaftar Di | Status Aktif               | Mutasi                                               |          |
| 002             | 0001 873                           | BUDI                | PEKERJA.          | PT SOL       | AKTE                       | ✓ Pilih<br>Tambeh Anggota Keluarga                   | •        |
| 001             | 0001 159                           | NINING              | ISTR              | PT SOL       | AKTIF                      | Ubah Gaji<br>Non Aktif<br>Cetak KIS<br>Detil Peserta | 0        |
| 010             | 0001 184                           | RIDWAN              | ANAK              | PT SOL       | AKTIF                      | Pilih 🛊                                              | •        |
| ribadi 🗣 Alamat | 🛱 Fasilitas Kesehatan<br>: 827 002 | Informasi Pekerjaan | Norma Larra       | Hist         | Klama NKBaru Tallahir Jama | Identitas                                            | Nome     |
| IS              | :0001 873<br>:327 444              |                     |                   |              |                            | 4 Juni 2019                                          | BPJS Kee |
| korga           | : PEKERJA                          |                     |                   |              |                            |                                                      |          |
| Lahir           | : 25 Maret 1974                    |                     | BUDI /            | BUDI ANWAR   | 2 Februari 1975            | 5 25 Maret 1974 4 Juni 2019                          | BPJS Kee |
|                 | CERAI                              |                     |                   |              |                            |                                                      |          |
| (Javes)         |                                    |                     |                   |              |                            |                                                      |          |
| 2001            | 0812                               |                     |                   |              |                            |                                                      |          |

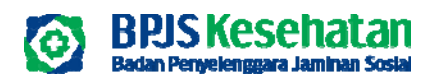

#### Alamat 🛍 Fasilitas Kesehatan 🖺 Informasi Pekerjaan 🛔 Data Pribadi : CIBODAS CEMPAKA, JAWA BARAT, KOTA CIMAHI, CIMAHI SELATAN, UTAMA Alamat :1 RT :14 RW : 40533 Kodepos : JAWA BARAT Provinsi Kabupaten / Kota : KOTA CIMAHI Kecamatan : CIMAHI SELATAN : UTAMA Desa

#### 🐣 Detil Data Peserta

| 🛓 Data Pribadi 🛛 🥝     | Alamat | 🛱 Fasilitas Kesehatan | 🔓 Informasi Pekerjaan |    |
|------------------------|--------|-----------------------|-----------------------|----|
| Unit Kerja             |        | Pilih Unit Kerja      |                       | Ŧ  |
| Nomor Pegawai          |        | 0                     |                       |    |
| Jabatan                |        | Masukkan Jabatan      |                       |    |
| Status Pegawai         |        | Pegawai Kontrak       |                       | w. |
| Gaji Pokok + Tunjangar | ı      |                       |                       |    |

### **MUTASI DETIL PESERTA**

| Detil Data Peserta         |                                             |   |
|----------------------------|---------------------------------------------|---|
| 🛔 Data Pribadi 🛛 🥥 Alamat  | 🚯 Fasilitas Kesehatan 📑 Informasi Pekerjaan |   |
| Provinsi                   | JAWA BARAT                                  | Ŧ |
| Kabupaten / Kota           | KOTA CIMAHI                                 | ¥ |
| Fasilitas Kesehatan Primer |                                             | ¥ |
| Dokter Gigi                | Pilih Dokter Gigi                           | Ŧ |
|                            |                                             |   |

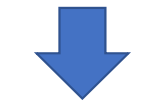

(Ð)

#### Histori Perubahan Data Fasilitas Kesehatan

| Nama Faskes              | TMT Faskes     | TAT Faskes     | Tgl Input         | User Input     |  |
|--------------------------|----------------|----------------|-------------------|----------------|--|
| Klinik Kasih Bunda (JST) | 1 Oktober 2014 | 1 Januari 2050 | 23 September 2014 | BPJS Kesehatan |  |

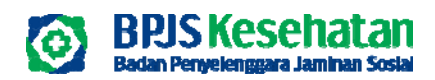

## **CETAK TAGIHAN**

| $\leftrightarrow$ $\rightarrow$ $C$ $\hat{\bullet}$ eda | abu.bpjs-kesehatan.go.id/Edabu/Tagihan/Ind                             | ex#hasil-pencarian      |          | ද ය 🖈 🗖 🚥              |
|---------------------------------------------------------|------------------------------------------------------------------------|-------------------------|----------|------------------------|
| € e-Dabu                                                |                                                                        |                         |          | 🖂 🖉 sri sur            |
| 습 Home 🙎 Peserta 🔮                                      | 👌 Laporan 🔲 Referensi                                                  |                         |          |                        |
| Tagihan<br>R<br>Q Pencarian                             | fagihan<br>Ilwayat Pembayaran<br>Cetak Data Nonaktif<br>ssil Pencarian |                         |          |                        |
| Bulan Tagihan                                           | No Register                                                            | Jml Tagihan             | Jml Jiwa |                        |
| Oktober 2023                                            | 2023108001900700000001                                                 | 2.358.340               | 13       |                        |
| <b>▲</b> Download Billing                               | Statement 🛓 Download Rincian Tagihan                                   |                         |          | Sebelumnya Selanjutnya |
| Untuk<br>memunc                                         | menu Laporan – Tagih<br>ulkan riwayat satu tah                         | an dapat<br>un terakhir |          |                        |

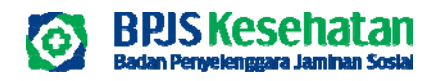

# UPLOAD DATA

| Home 2         | R Peserta     | 🖨 Laporan                                                 | []] Referensi                                   | 🖹 Billing Pernt                             | payaran                                     |                                     |                                   |                 |                                                                                                    |                 |            |      |       |
|----------------|---------------|-----------------------------------------------------------|-------------------------------------------------|---------------------------------------------|---------------------------------------------|-------------------------------------|-----------------------------------|-----------------|----------------------------------------------------------------------------------------------------|-----------------|------------|------|-------|
|                | nput Data     |                                                           |                                                 |                                             |                                             |                                     |                                   |                 |                                                                                                    |                 |            |      |       |
| 🕹 Uplo         | Upload Data   |                                                           |                                                 |                                             |                                             |                                     |                                   |                 |                                                                                                    |                 |            |      |       |
| F              | Penaaiuan P   | enonaktifan                                               |                                                 |                                             |                                             |                                     |                                   |                 |                                                                                                    |                 |            |      |       |
|                |               |                                                           |                                                 |                                             |                                             |                                     |                                   |                 |                                                                                                    |                 |            |      |       |
|                |               |                                                           |                                                 |                                             |                                             |                                     |                                   |                 |                                                                                                    |                 |            |      |       |
| <u></u>        |               |                                                           |                                                 |                                             |                                             |                                     |                                   |                 |                                                                                                    |                 |            | <br> | <br>_ |
| Petunjuk       | k Upload Data | <ul> <li>File yang diu</li> <li>Opsi "Gail" un</li> </ul> | oload minimal 1 baris<br>tuk mutasi perubaha    | dan maksimal 100 ba<br>n adii peserta menas | ris dan/atau beruku<br>aunakan sheet "GAJI" | ran 1 MB.                           |                                   |                 |                                                                                                    |                 |            |      |       |
|                |               | Opsi 'Pendat     Opsi 'Tomba                              | taran Baru" untuk pen                           | daltaran peserta bar                        | u beserta anggota k                         | seluarga, mengg                     | unakan sheet "P                   | PESERTA".       | obal marine m                                                                                                    | enno ookon ehee | ANGES'     |      |       |
|                |               | Opsi Penono     Opsi Penono                               | ktifan" untuk penonak                           | tilan peserta, mengg                        | junakan sheet "FENO                         | NAKTIFAN"                           |                                   | of "MUTACI"     | and an and a second second sec | enggenakon anse | C PROPERTY |      |       |
|                |               | Opsi Update                                               | Identitos" untuk perul                          | bahan identitas priba                       | idi peserta dan/atau                        | i anggota keluar                    | ggunakan sina<br>ga, menggunak    | kan sheet "IDE! | NTITAS"                                                                                                    |                 |            |      |       |
|                |               | <ul> <li>Upsi Update</li> <li>Untuk Penoni</li> </ul>     | identitas Pekerjaan it<br>aktifan dan Peralihan | menjadi PPU Badan U                         | isaha hanya diisikan                        | a, menggunakan<br>I data Kepala Kel | sheet PECERJA.<br>Jarga / Hubkell | reserta saja.   |                                                                                                    |                 |            |      |       |
|                |               |                                                           |                                                 |                                             |                                             |                                     |                                   |                 |                                                                                                    |                 |            | <br> | <br>  |
| Jenis Mut      | asi F         | Pilih Jenis Mutas                                         |                                                 |                                             | *                                           | 1                                   |                                   |                 |                                                                                                    |                 |            |      |       |
|                |               |                                                           |                                                 |                                             |                                             |                                     |                                   |                 |                                                                                                    |                 |            |      |       |
| Unit Kerja     | F             | Pilih Unit Kerja                                          |                                                 |                                             | •                                           |                                     |                                   |                 |                                                                                                    |                 |            |      |       |
|                | 17            |                                                           |                                                 |                                             |                                             | 2                                   |                                   |                 |                                                                                                    |                 |            |      |       |
| Jumlah Pe      | eserta        |                                                           |                                                 |                                             |                                             | 2                                   |                                   |                 |                                                                                                    |                 |            |      | L     |
|                | L             |                                                           |                                                 |                                             | _                                           | 2                                   |                                   |                 |                                                                                                    |                 |            |      | þ     |
| Pilih File     | 0             | hoose File No.                                            | ile chosen                                      |                                             |                                             |                                     |                                   |                 |                                                                                                    |                 |            |      |       |
|                | Ľ             | 10000110                                                  | -                                               |                                             |                                             | 4                                   |                                   |                 |                                                                                                    |                 |            |      | Ľ     |
| Contraction of | 0.1           |                                                           |                                                 |                                             |                                             | 1                                   |                                   |                 |                                                                                                    |                 |            |      |       |
| sebelur        | Selo          | anjuniya                                                  |                                                 |                                             |                                             | - 5                                 |                                   |                 |                                                                                                    |                 |            |      |       |
|                |               |                                                           |                                                 |                                             |                                             |                                     |                                   |                 |                                                                                                    |                 |            |      | L     |

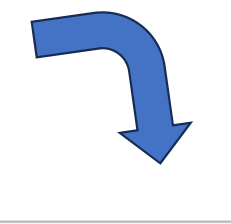

| Pilih Jenis Mutasi           | • |
|------------------------------|---|
|                              |   |
| Pilih Jenis Mutasi           |   |
| Gaji                         |   |
| Pendaftaran Baru             |   |
| Tambah Anggota Keluarga Baru |   |
| Penonaktifan                 |   |

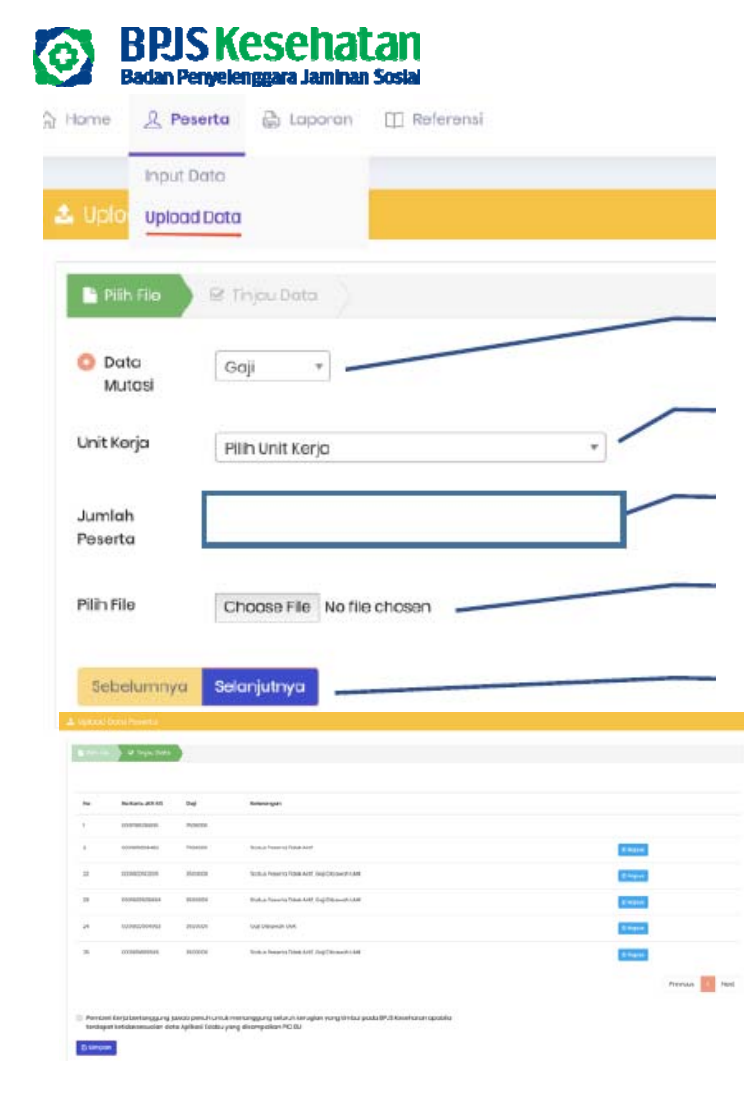

Upload data gaji dengan cara : Peserta — Upload — Gaji — dapat dilakukan dengan jumlah peserta minimum 5 peserta\* Untuk from upload gaji dapat di download pada menu referensi

#### FORMULIR PERUBAHAN GAJI BPJS KESEHATAN

| No | No Kartu JKN KIS | Gaji Baru |
|----|------------------|-----------|
| 1  | 00014415         | 1735473   |
| 2  | 00014415         | 1735473   |
| 3  | 00014415         | 1735473   |
|    |                  |           |

## **UPLOAD GAJI**

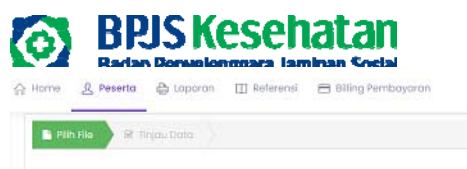

### **UPLOAD PENDAFTARAN BARU**

| 8       |                                                                                                    |                                                | 1 Uploa       | 🏦 Upload Data Peserta                           |                                              |                                                     |                     |                     |                                            |   |                |  |
|---------|----------------------------------------------------------------------------------------------------|------------------------------------------------|---------------|-------------------------------------------------|----------------------------------------------|-----------------------------------------------------|---------------------|---------------------|--------------------------------------------|---|----------------|--|
| ood Det | to • File yong diupload minimal I barls dan malismel 100 barls dan/atau benuluran 1 ME                                                                                                    |                                                | Figh F        | lie 🛛 🕅 Tinjau Data                             |                                              |                                                     |                     |                     |                                            |   |                |  |
|         | Opi: "Call, Units instamponisation goi parenta, innergganzitan tokie, CAL".     Opi: "Nand-Naron Taku" unita Araditationa peesto bana takeista anggato kakunga, mengganzitan sheid "MEREA".     Opis: "Tombah anggato kekunga Bau" unita periodhoran anggato kakunga, mengganzitan sheid "MEREA".     Opis: "Tombah anggato kekunga Bau" unita periodhoran anggato kakunga, mengganzitan sheid "MEREA".     Opis: "Tombah anggato kekunga Bau" unita periodhoran anggato kakunga, mengganzitan sheid" MEREA".     Opis: "Tombah anggato kekunga Bau" unita periodhoran anggato kakunga, mengganzitan sheid" MEREA".     Opis: "Tombah anggato kekunga bau" ang ang ang ang ang ang ang ang ang ang | vebelumnyo menggunokoo sheet "ANGRE".<br>amaz" | _             |                                                 |                                              |                                                     |                     |                     |                                            | а | P Download     |  |
|         | Opa opositi kentus zevelpon onte perconno denoto perejo pesera rengonato i stear estanove     Untuk Penonakstan dan Perolhan menjadi PPU Badan Usaho hanya diskan data Kepala Keluarga / i ubke Pesetta saja,                                                                                                    |                                                | No            | No KK                                           | NIK                                          | Nama                                                | Hub. Keluarga       | Gaji                | Keterangan Validasi                        |   | Aksi           |  |
|         |                                                                                                    |                                                | 1             | 200000000000000000000000000000000000000         | 1000000000000000                             | XXXX XXXX XXXX                                      | Pakarja             | 5500000             |                                            |   |                |  |
|         | Pendattaran Baru                                                                                                    |                                                | 2             | 200000000000000000000000000000000000000         | 000000000000000000000000000000000000000      | X1000 X000X X000X                                   | Pokorja             | 5500000             |                                            |   |                |  |
|         | Plih Jeris Mutosi                                                                                                    |                                                | з             | 20100000000000000000000                         | 1000000000000000                             | X000 X000X 2000X                                    | Anak                | 0                   | -Geji Anggota Keluarga harus kosong atau 0 | c | E Hapus        |  |
|         | Goji                                                                                                    |                                                |               |                                                 |                                              |                                                     |                     |                     |                                            |   |                |  |
| ta      | Pendaltaran Baru                                                                                                    |                                                |               |                                                 |                                              |                                                     |                     |                     |                                            |   | Previous 1 Nex |  |
|         | Tambah Anggota Keluarga Baru<br>Penonáktilan                                                                                                    |                                                | Pemt<br>terda | eri Kerja bertanggung<br>pat ketidaksesualan da | jawab penuh untuk r<br>Ita Aplikasi Edabu ya | nenanggung seluruh kerugi<br>ing disampaikan PIC BU | lan yang timbul pad | a BPJS Kesehatan ap | d d                                        |   |                |  |
| 5       | Felónjubriya                                                                                                    |                                                | 🖹 Simp        | ian                                             | е                                            |                                                     |                     | Ļ                   |                                            |   |                |  |
|         |                                                                                                    |                                                |               |                                                 |                                              |                                                     |                     |                     |                                            |   |                |  |

#### Petunjuk penggunaan:

Petunick Upic

Jonis Mutasi Unit Kerja Jumiah Pese

Pilih File

- 1. Pilih jenis mutasi Pendaftaran baru.
- 2. Pilih unit kerja tempat calon peserta didaftarkan
- 3. Isi jumlah row data calon peserta yang akan didaftarkan sesuai dengan jumlah yang terdapat pada file excel.
- 4. Tekan tombol pilih file, kemudian pilih file excel yang telah disiapkan.
- 5. Tekan tombol selanjutnya
- 6. Review hasil proses upload
- 7. Tekan tombol *download* untuk mendapatkan laporan hasil validasi upload file excel pendaftaran yang baru dilakukan
- 8. Tekan tombol hapus apabila akan melakukan penghapusan data calon peserta JKN yang tidak lolos validasi.
- 9. Centang *disclaimer* yang terdapat pada form tinjau data sebagai salah satu bentuk persetujuan bertanggung jawab apabila terjadi kerugian yang muncul sebagai dampak atas proses pendaftaran yang dilakukan.
- 10. Tekan tombol simpan

#### Review hasil validasi antara lain:

- 1. Harus terdapat kepala keluarga dalam satu nomor kartu keluarga
- 2. Seluruh data pekerja dan anggota keluarga harus sesuai dengan data dukcapil
- 3. Gaji anggota keluarga harus bernilai 0
- 4. Belum dapat mengakomodir pendaftaran keluarga tambahan
- 5. Telah mengakomodir pendafaran Bayi Baru Lahir (BBL) dengan ketentuan NIK bayi harus tidak diisi (null) dan umur bayi maksimal 3 bulan pada saat proses pendaftaran
- 6. Untuk referensi wilayah dapat dilihat pada menu referensi  $\rightarrow$  referensi wilayah
- 7. Untuk referensi fasilitas kesehatan dapat dilihat pada menu referensi  $\rightarrow$  referensi faskes
- 8. Email dan Nomor HP tidak boleh sama dengan dengan peserta lain yang berbeda nomor kartu keluarga
- 9. Hanya boleh terdapat 1 pekerja per satu nomor keluarga dalam file excel yang digunakan saat proses pendaftaran
- 10. Nomor induk pegawai harus sama antara pekerja dan anggota keluarganya
- Jumlah maksimal anggota keluarga yang jadi tanggungan adalah 4 terdiri dari satu pasangan dan 3 anak dengan ketentuan umur anak < 21 th.</li>
- 12. TMT Peserta dan anggota keluarga akan aktif pada awal bulan depan

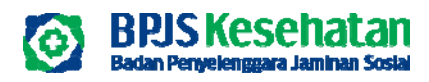

## UPLOAD TAMBAH ANGGOTA KELUARGA BARU

🚓 Home 🔒 Peserta 🖓 Laporan 🔛 Referensi 🚍 Billing Pembayoran

| Op: Tog / Op: Tog / India makes particulars gate passed as magnatiskan dawl. Dip: Tog / Tog / India makes passed as magnatiskan dawl. Dip: Tog / Tog / Tog | a 🕫                                                                                                    |
|----------------------------------------------------------------------------------------------------|----------------------------------------------------------------------------------------------------|
| Ope Teencoliffon Cecita personalitation periodi and the teencoliffon periodi and the teencoliffon periodi and the teencoliffon periodi and the teencoliffon periodi and the teencoliffon periodi and teencoliffon periodi and teencoliffon periodi and teencoliffon periodi and teencoliffon periodi and teencoliffon periodi and teencolification periodi and teencolification periodi and teencoli    |                                                                                                    |
| 0ga "Napidran Neurif" infa Januaritan interinga MPU bian Latin mengganasi wiwi Mittaf"<br>0ga "Napidran Neurif" infa Januaritan interinga MPU bian Latin mengganasi wiwi Mittaf"                                                                                                    |                                                                                                    |
| Ops/Supbote bettess Helgion/ unit, portubition interfation petitip potential metricycolation that TXDELAPP<br>Unit, Re-investigation and Petition metricycolation table (Relinged ) Academic Section 2010                                                                                                    | b                                                                                                    |
|                                                                                                    | @ Hopus                                                                                                    |
| th Jenis Mulosi                                                                                                    | c 8100.0                                                                                                    |
| h Jenis Mutoli                                                                                                    | the second second second second second second second second second second second second second second second se |
| a)                                                                                                    | Previous                                                                                                    |
| ndoftaran Baru                                                                                                    |                                                                                                    |
| mboh Anggota Keluarga Baru Pember Kerja keranggung jewak pembuh mutuh terusian yang timbul pada Bruk Kesahatan apabila d                                                                                                    |                                                                                                    |
| nonstition                                                                                                    |                                                                                                    |
| mbah Anggota Keluarga Baru Pemberi Korja bertanggung teluruh tarugian yang timbul pada di 2 Kesehatan opsibila nonoktifan Bitmpan                                                                                                    |                                                                                                    |

#### Petunjuk penggunaan:

- 1. Pilih jenis mutasi Tambah anggota keluarga baru.
- 2. Pilih unit kerja tempat calon anggota keluarga akan didaftarkan
- 3. Isi jumlah row data calon peserta yang akan didaftarkan sesuai dengan jumlah yang terdapat pada file excel.
- 4. Tekan tombol pilih file, kemudian pilih file excel yang telah disiapkan.
- 5. Tekan tombol selanjutnya
- 6. Review data hasil validasi.
- 7. Tekan tombol *download* untuk mendapatkan laporan hasil validasi upload file excel pendaftaran yang baru dilakukan
- 8. Tekan tombol hapus apabila akan melakukan penghapusan data calon peserta JKN yang tidak lolos validasi.
- 9. Centang *disclaimer* yang terdapat pada form tinjau data sebagai salah satu bentuk persetujuan bertanggung jawab apabila terjadi kerugian yang muncul sebagai dampak atas proses pendaftaran yang dilakukan.
- 10. Tekan tombol simpan

#### Review hasil validasi antara lain:

- 1. Harus terdapat kepala keluarga dalam satu nomor kartu keluarga
- 2. Seluruh data pekerja dan anggota keluarga harus sesuai dengan data dukcapil
- 3. Gaji anggota keluarga harus bernilai 0
- 4. Belum dapat mengakomodir pendaftaran keluarga tambahan
- 5. Telah mengakomodir pendafaran Bayi Baru Lahir (BBL) dengan ketentuan NIK bayi harus tidak diisi (null) dan umur bayi maksimal 3 bulan pada saat proses pendaftaran
- 6. Untuk referensi wilayah dapat dilihat pada menu referensi → referensi wilayah
- 7. Untuk referensi fasilitas kesehatan dapat dilihat pada menu referensi → referensi faskes
- 8. Email dan Nomor HP tidak boleh sama dengan dengan peserta lain yang berbeda nomor kartu keluarga
- 9. Hanya boleh terdapat 1 pekerja per satu nomor keluarga dalam file excel yang digunakan saat proses pendaftaran
- 10. Nomor induk pegawai harus sama antara pekerja dan anggota keluarganya
- 11. Jumlah maksimal anggota keluarga yang jadi tanggungan adalah 4 terdiri dari satu pasangan dan 3 anak dengan ketentuan umur anak < 21 th.
- 12. TMT Peserta dan anggota keluarga akan aktif pada awal bulan depan

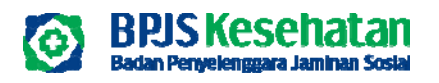

| Peturijuk uplood Doto | File yang diupload minimul Tbaris dan maksim<br>Opal Toaji untuk mutari parubahan gaji pearuh<br>Opal Thendaftaran bear<br>Opsi Tombah Anggota keluarga Baru' untuk p | til 103 oosis dan faatu terukuuran 1 kili.<br>a. menggunakuu hava ("Aut".<br>senta tunu tunuseta onggata kukanga menggunakun shwki "YEERIX".<br>endottoran onggata kukanga baru uniuk poseta yang suduh dadharkan sebelumnya menggunakan shek". WARET. |
|-----------------------|----------------------------------------------------------------------------------------------------|----------------------------------------------------------------------------------------------------|
|                       | <ul> <li>Opsi "Penonoktifon" untuk penonoktifon peserta</li> <li>Opsi "Pengalihan Peserta" untuk peraithan jenis</li> </ul>                                           | a, menggunakan sheet "EbioNAKTIFAX"<br>i kepesertaan menjadi PPU Badan Usaha, menggunakan sheet "MUTASI"                                                                                                    |
|                       | Opsi 'Update Identitos' untuk perubahan Identi                                                                                                    | itas pribadi peserta dan/atau anggota keluarga, menggunokan sheet "IDDNTITAS"                                                                                                    |
|                       | <ul> <li>Opsi 'Update Identitas Pekerjaan' untuk perulaa</li> <li>Untuk Perionaktifan dan Peralihan menjadi PPU</li> </ul>                                            | shan identifas pekerja peserta, menggunakan sheet PEKERJAAN.<br>I Badan Usaha harwa dikikan data Kecala Kekurna / ikubi el Peserta sala.                                                                                                    |
|                       |                                                                                                    |                                                                                                    |
|                       |                                                                                                    |                                                                                                    |
| ienis Mutasi          | Pilih Jenis Mutasi                                                                                                    | 1.                                                                                                    |
|                       |                                                                                                    |                                                                                                    |
| Jnit Kerja            | Pilh Jenis Mutosi                                                                                                    |                                                                                                    |
|                       | Gali                                                                                                    |                                                                                                    |
| umlab Reserta         |                                                                                                    |                                                                                                    |
|                       | Pendartaran Baru                                                                                                    |                                                                                                    |
|                       | Tambah Anggota Keluarga Baru                                                                                                    |                                                                                                    |
| VID The               | Penonaktifan                                                                                                    |                                                                                                    |

#### Petunjuk penggunaan:

- 1. Pilih jenis mutasi Penonaktifan
- 2. Pilih unit kerja dari pekerja yang akan dilakukan penonaktifan
- 3. Isi jumlah row pekerja atau anggota keluarga yang akan dilakukan penonaktifan sesuai dengan jumlah yang terdapat pada file excel.
- 4. Tekan tombol pilih file, kemudian pilih file excel yang telah disiapkan.
- 5. Tekan tombol selanjutnya
- 6. Review data hasil validasi.
- 7. Tekan tombol *download* untuk mendapatkan laporan hasil validasi upload file excel penonaktifan yang baru dilakukan
- 8. Tekan tombol hapus apabila akan melakukan penghapusan data calon peserta JKN yang tidak lolos validasi.
- 9. Centang *disclaimer* yang terdapat pada form tinjau data sebagai salah satu bentuk persetujuan bertanggung jawab apabila terjadi kerugian yang muncul sebagai dampak atas proses penonaktifan yang dilakukan.
- 10. Tekan tombol simpan

| U | ΡΙ | 0 | AC | JO | N | Α | КТ | ΊF |
|---|----|---|----|----|---|---|----|----|
|   |    |   |    |    |   |   |    |    |

| 2 | No JOHRE                                | Nama                  | Reteringen Valideel                                                                                       | Aul       |
|---|-----------------------------------------|-----------------------|----------------------------------------------------------------------------------------------------|-----------|
|   | 12.02.01800.00                          | NALORNOF              | Perieto Tendator Di Cosong Isan, Perieto nonatci Generggal/Danda/Dato terraisale 1364 dopot dironatilikon | b Biopur  |
|   | 002000000                               | x3f3fLx0xCAff0        | Peverto Teridator & Cocong Lan, Statua Peverto Hon Atol                                                   | E HOAR    |
|   | 22222000000000                          | ALTERDAL (AMERICANIA) | Tweeto Tardetor Di Coobrig Lain                                                                           | e iopia   |
|   | -                                       | 10154/08/07/EV        | Awards tendetor of Cooping Lake                                                                           | (B.Hopser |
|   | 100000000000000000000000000000000000000 | AARNTH-MAAAVARRE      | Pesento Tendator Di Cobong Lan                                                                            | (B Hopen) |
|   |                                         |                       |                                                                                                    | Provideum |

Pada tahapan ini PIC badan usaha dapat melakukan review terhadap hasil validasi data penonaktifan peserta. PIC dapat melakukan perbaikan data berdasarkan keterangan hasil validasi atau melakukan proses hapus data yang bermasalah

#### Review hasil validasi antara lain:

- 1. Peserta adalah pekerja atau anggota keluarga dengan status aktif atau nonaktif karena premi dengan TMT terdaftar Kurang dari tanggal proses
- 2. Peserta harus terdaftar pada cabang badan usaha (sub unit kerja) yang dipilih pada form upload
- 3. Proses penonaktifan pekerja akan menonaktifkan untuk anggota keluarga
- 4. Proses penonaktifan PHK hanya dapat dilakukan untuk pekerja
- Proses penonaktifan dengan status meninggal akan langsung menonaktifkan peserta secara realtime setelah dilakukan persetujuan oleh PIC Kantor Cabang BPJS Kesehatan

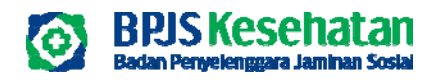

#### **CETAK TAGIHAN**

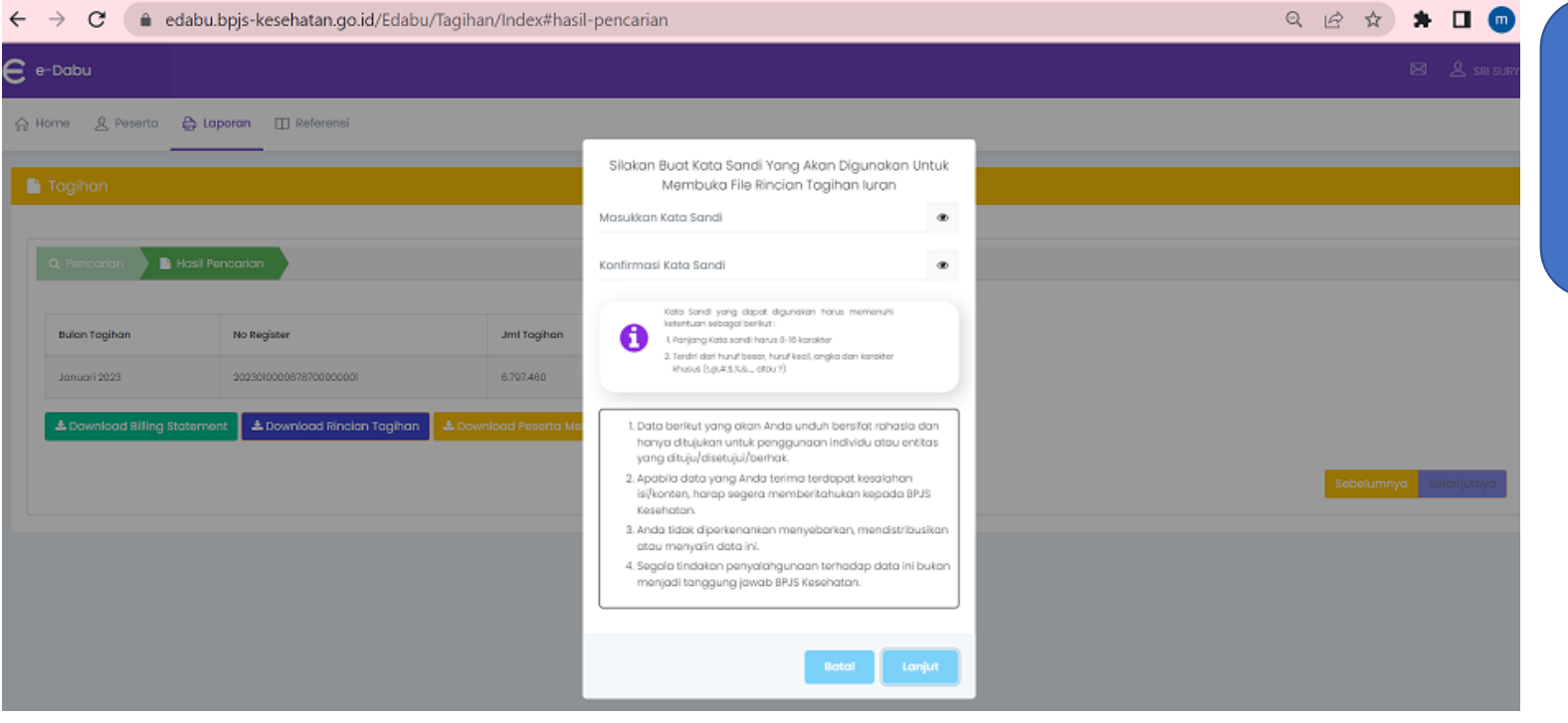

Ketentuan pembuatan password adalah 8-16 karakter (Huruf Besar, Kecil, Angka dan Simbol)

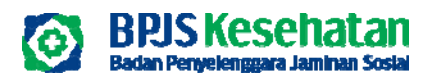

#### **RIWAYAT DATA PEMBAYARAN**

|                                |                                                                                                    |                                                                                                    |                                                                                                    |                                                                                | — /         | Si    | lakan Buat Kata Sandi Yang                                                                                                    | Akan Digunakan Untu                                                                                                    |
|--------------------------------|----------------------------------------------------------------------------------------------------|----------------------------------------------------------------------------------------------------|----------------------------------------------------------------------------------------------------|--------------------------------------------------------------------------------|-------------|-------|----------------------------------------------------------------------------------------------------|----------------------------------------------------------------------------------------------------|
| nne 🤱 Peserta 🃸 I              | Laporan 📋 Referensi                                                                                                    |                                                                                                    |                                                                                                    |                                                                                |             |       | Membuka File Rinciar                                                                                                    | n Tagihan luran                                                                                                    |
| Тад                            | gihan                                                                                                    |                                                                                                    |                                                                                                    |                                                                                |             | Mas   | ukkan Kata Sandi                                                                                                    |                                                                                                    |
| Riwayat Pembay                 | vayat Pembayaran                                                                                                    |                                                                                                    |                                                                                                    |                                                                                |             | IVIUS |                                                                                                    |                                                                                                    |
| Cet                            | tak Data Nonaktif                                                                                                    |                                                                                                    | Desume Tanihan                                                                                                    | D                                                                              |             |       |                                                                                                    |                                                                                                    |
|                                |                                                                                                    |                                                                                                    | Resume ruginum                                                                                                    | D                                                                              |             | Kon   | firmasi Kata Sandi                                                                                                    | ۲                                                                                                    |
| Jumlah Tagihan                 |                                                                                                    |                                                                                                    | 3420443                                                                                                    | 9024                                                                           |             |       |                                                                                                    |                                                                                                    |
| keterangan Tagihan → 0 : Li    | Lunas +:Saldo -:Tagihan                                                                                                    |                                                                                                    |                                                                                                    |                                                                                |             |       | Kata Sandi yang dapat diguna<br>ketentuan sebagai berikut :                                                                                                    | ikan harus memenuhi                                                                                                    |
| Show 10 🐱 entries              |                                                                                                    |                                                                                                    |                                                                                                    |                                                                                |             |       | 1. Panjang Kata sandi harus 8-16 l                                                                                                    | karakter                                                                                                    |
|                                |                                                                                                    |                                                                                                    | С                                                                                                    |                                                                                |             |       | 2 Terdiri dari huruf besar, huruf ke<br>khurur (Let #\$%&atcu.?)                                                                                                    | ecil, angka dan karakter                                                                                                    |
|                                |                                                                                                    |                                                                                                    | Riwayat Pembayaran                                                                                                    |                                                                                |             |       | Kinada (98,97,0,000, Otob 17                                                                                                    |                                                                                                    |
| Periode                        | Tagihan                                                                                                    | Pembayaran                                                                                                    | Tanggal Pembayaran                                                                                                    | Status                                                                         |             |       | 20 10 10 10 100 10 10 10 10 10 10                                                                                                    | 10 10200 10207 10 100 10 10                                                                                                    |
| November 2010                  | 0                                                                                                    | 48.167.090.829                                                                                                    | 10/11/2016 12:00                                                                                                    | Penerimoan                                                                     | Kuitansi D  |       | <ol> <li>Data berikut yang akan Anda u<br/>hanya ditujukan untuk penggui</li> </ol>                                                                                                    | ınduh bersifat rahasia dan<br>naan individu atau entitas                                                                                   |
|                                |                                                                                                    |                                                                                                    |                                                                                                    |                                                                                |             |       |                                                                                                    |                                                                                                    |
| Desember 2016                  | 4275.927.735                                                                                                    | 0                                                                                                    | 01/12/2016 12:00                                                                                                    | LUNAS                                                                          |             |       | yang dituju/disetujui/berhak.                                                                                                    |                                                                                                    |
| Desember 2016<br>Desember 2016 | 4275.927735<br>0                                                                                                    | 0<br>4.275.927.735                                                                                                    | 01/12/2010 12:00<br>06/12/2016 11:30                                                                                                    | LUNAS<br>Pensitinoan                                                           | 1 Kultonel  |       | yang dituju/disetujui/berhak.<br>2. Apabila data yang Anda terima<br>isi/konten, harap segera memb                                                                                                    | a terdapat kesalahan<br>beritahukan kepada BPJS                                                                                            |
| Desember 2018<br>Desember 2018 | 4275.927735<br>0                                                                                                    | 0<br>4.275.027.735                                                                                                    | 01/12/2010 12:00<br>00/12/2016 11:30                                                                                                    | UNAS<br>Penerimaan <b>A. Und</b>                                               | Nutrani     |       | yang dituju/disetujui/berhak.<br>2. Apabila data yang Anda terima<br>isi/konten, harap segera memb<br>Kesehatan.                                                                                                    | a terdapat kesalahan<br>peritahukan kepada BPJS                                                                                            |
| Desember 2016<br>Desember 2016 | 4275.927735<br>0                                                                                                    | 0                                                                                                    | 0/12/2018 12:00<br>06/12/2019 11:00                                                                                                    | UNAS<br>Pensrimaan <b>A. Unit</b>                                              | n Futtorial |       | yang dituju/disetujui/berhak.<br>2. Apabila data yang Anda terima<br>isi/konten, harap segera memb<br>Kesehatan.<br>3. Anda tidak diperkenankan mer                                                                                                  | a terdapat kesalahan<br>beritahukan kepada BPJS<br>nyebarkan, mendistribusikar                                                             |
| Desember 2010<br>Desember 2018 | 4275.627785<br>0                                                                                                    | 0<br>4278027735                                                                                                    | a/12/2000 12:00<br>00/12/2000 11:30                                                                                                    | UNAS<br>Penarmoan 🕹 (me                                                        | 1400991     |       | yang dituju/disetujui/berhak.<br>2. Apabila data yang Anda terima<br>isi/konten, harap segera memb<br>Kesehatan.<br>3. Anda tidak diperkenankan mer<br>atau menyalin data ini.                                                                       | a terdapat kesalahan<br>beritahukan kepada BPJS<br>nyebarkan, mendistribusikar                                                             |
| Desember 2010<br>Desember 2018 | 4275.82730<br>o<br>BBDS<br>Badan Pe                                                                                               | o<br>4278.027.33<br><b>Kesehat</b><br>nyelenggara Jaminan                                                                                                    | 00/12/2010 12:00<br>00/12/2010 11:30                                                                                                    | UNKS<br>Penarmoan 🕹 (me                                                        | 1.00991     |       | yang dituju/disetujui/berhak.<br>2. Apabila data yang Anda terima<br>isi/konten, harap segera memb<br>Kesehatan.<br>3. Anda tidak diperkenankan mer<br>atau menyalin data ini.<br>4. Segala tindakan penyalahguna<br>menjadi tangan yang Jewah BP.18 | a terdapat kesalahan<br>beritahukan kepada BPJS<br>nyebarkan, mendistribusikar<br>aan terhadap data ini buka<br>Kesabatan                  |
| Desember 208                   | 4275.627735<br>o<br>BBDJS<br>Badan Pe                                                                                             | o<br>437692733<br>Kesehat<br>nyelenggara Jaminan                                                                                                    | 0)/12/200 12:00<br>00/12/200 11:30                                                                                                    | UNAS<br>Penarmoan 🕹 (me                                                        | 1.0092      |       | yang dituju/disetujui/berhak.<br>2. Apabila data yang Anda terima<br>isi/konten, harap segera memb<br>Kesehatan.<br>3. Anda tidak diperkenankan mer<br>atau menyalin data ini.<br>4. Segala tindakan penyalahguna<br>menjadi tanggung jawab BPJS     | a terdapat kesalahan<br>beritahukan kepada BPJS<br>nyebarkan, mendistribusikar<br>aan terhadap data ini buka<br>Kesehatan,                 |
| Desember 206<br>December 208   | 4275.627735<br>o<br>BBDJS<br>Badan Pe                                                                                             | o<br>4276927335<br>SKesehat<br>nyelenggara Jaminan                                                                                                    | 0)/12/200 12:00<br>00/12/200 11:30                                                                                                    | UNAS<br>Penarmoan  Uno                                                         | 1.0092      |       | yang dituju/disetujui/berhak.<br>2. Apabila data yang Anda terima<br>isi/konten, harap segera memb<br>Kesehatan.<br>3. Anda tidak diperkenankan mer<br>atau menyalin data ini.<br>4. Segala tindakan penyalahguna<br>menjadi tanggung jawab BPJS     | a terdapat kesalahan<br>beritahukan kepada BPJS<br>nyebarkan, mendistribusikar<br>aan terhadap data ini buka<br>Kesehatan.                 |
| Desember 205<br>Desember 205   | 4275.627735<br>o BBDUS<br>Badan Per Telah Diterima kuran                                                                          | o<br>4276927335<br>SKesehati<br>nyelenggara Jaminan                                                                                                    | a/12/200 12:00<br>00/12/200 11:30                                                                                                    | UNK<br>Penarmaan  (ree                                                         |             |       | yang dituju/disetujui/berhak.<br>2. Apabila data yang Anda terima<br>isi/konten, harap segera memb<br>Kesehatan.<br>3. Anda tidak diperkenankan mer<br>atau menyalin data ini.<br>4. Segala tindakan penyalahguna<br>menjadi tanggung jawab BPJS     | a terdapat kesalahan<br>beritahukan kepada BPJS<br>nyebarkan, mendistribusikar<br>aan terhadap data ini buka<br>Kesehatan.                 |
| Desember 2016<br>Desember 2016 | 4275.92775<br>o BBDIS<br>Badan Per Telah Diterima lurar<br>Nama                                                                   | o<br>4276927335<br>SKesehat<br>nyelenggara Jaminan<br>n JKN-KIS dari:<br>INDIC<br>BNIRBUR TWE                                                                                                    | a/12/200 12:00<br>00/12/200 11:30                                                                                                    | UNK<br>Penannoan                                                               |             |       | yang dituju/disetujui/berhak.<br>2. Apabila data yang Anda terima<br>isi/konten, harap segera memb<br>Kesehatan.<br>3. Anda tidak diperkenankan mer<br>atau menyalin data ini.<br>4. Segala tindakan penyalahguna<br>menjadi tanggung jawab BPJS     | a terdapat kesalahan<br>beritahukan kepada BPJS<br>nyebarkan, mendistribusikar<br>aan terhadap data ini buka<br>Kesehatan.                 |
| Desember 2016<br>Desember 2016 | o BERNER Badan Per Telah Diterima lurar Nama No, Virtual Account                                                                  | o<br>4278927335<br>SKesehati<br>nyelenggara Jaminan<br>n JKN-KIS dari:<br>: INDC<br>: BN/BR/IB TWE<br>Mardiri : 8988                                                                                               | 0)/2/200 12:00<br>00/22/200 11:30                                                                                                    | UNK<br>Penannoan                                                               |             |       | yang dituju/disetujui/berhak.<br>2. Apabila data yang Anda terima<br>isi/konten, harap segera memb<br>Kesehatan.<br>3. Anda tidak diperkenankan mer<br>atau menyalin data ini.<br>4. Segala tindakan penyalahguna<br>menjadi tanggung jawab BPJS     | a terdapat kesalahan<br>beritahukan kepada BPJS<br>nyebarkan, mendistribusikar<br>aan terhadap data ini buka<br>Kesehatan.<br>Batal Lanjut |
| Desember 2016<br>Desember 2016 | 4275.627735<br>o BBDIS<br>Badan Per<br>Nama<br>No. Virtual Account<br>Alamat                                                      | o<br>4276927335<br>SKesenat<br>nyelenggara Jaminan<br>n JKN-KIS dari:<br>: INDC<br>: BNI/BRI/B TN/E<br>Mandiri : 6988<br>: 3/7XXXX/ACL                                                                             | a/b/2008 12:00<br>oc/t2/2008 11:30<br>CONESIA<br>BCA: 8888889000<br>188000<br>.KO                                                                                                    | UNK<br>Penannoan                                                               |             |       | yang dituju/disetujui/berhak.<br>2. Apabila data yang Anda terima<br>isi/konten, harap segera memb<br>Kesehatan.<br>3. Anda tidak diperkenankan mer<br>atau menyalin data ini.<br>4. Segala tindakan penyalahguna<br>menjadi tanggung jawab BPJS     | a terdapat kesalahan<br>beritahukan kepada BPJS<br>nyebarkan, mendistribusikar<br>aan terhadap data ini buka<br>Kesehatan.<br>Batal Lanjut |
| Desember 208                   | 4375.697735<br>o<br>BBDUS<br>Badan Pe<br>Telah Diterima Jurar<br>Nama<br>No. Virtual Account<br>Alamat<br>Sebesar                 | o<br>427692735<br>Kesehat<br>nyelenggara Jaminan<br>hJKN-KIS dari:<br>: INDC<br>: BNVBRVBTNU<br>Mandiri 8988<br>: 377XXNXVACL<br>: Rp 48.167.696                                                                   | a/b/2008 12:00<br>op/b2/2004 13:0<br>ECON<br>Sosial<br>KUITANSI URAN<br>SCA : 888889000<br>889000<br>KO<br>6.829,-                                                                                                    | UNS<br>Penannoan                                                               |             |       | yang dituju/disetujui/bərhak.<br>2. Apabila data yang Anda terimi<br>isi/konten, harap segera memt<br>Kesehatan.<br>3. Anda tidak diperkenankan mer<br>atau menyalin data ini.<br>4. Segala tindakan penyalahguna<br>menjadi tanggung jawab BPJS     | a terdapat kesalahan<br>beritahukan kepada BPJS<br>nyebarkan, mendistribusikar<br>aan terhadap data ini buka<br>Kesehatan.<br>Batal Lanjut |
| Desember 2016<br>Desember 2016 | 275592735<br>o<br>BERNS<br>Badan Per<br>Badan Per<br>Nama<br>No. Virtual Account<br>Alamat<br>Sebesar<br>Empat Puluh Dela         | o<br>4276927335<br>SKESEDEEE<br>nyelenggara Jaminan<br>n JKN-KIS dari:<br>I NIDG<br>BNIBRIB TME<br>Mandiri : 8988<br>: 3i7XXNXIACL<br>: Rp 48.167.696<br>pan Milyar Seratus E                                      | a/12/200 12:00<br>0)/2/200 11:30<br>ECON<br>5 Sosial<br>ECON<br>ESA<br>3CA : 888889000<br>189000<br>.KO<br>889000<br>.KO<br>8829,-<br>Enam Puluh Sembilan Rup<br>Dua Puluh Sembilan Rup                                                                              | tus Sembilan Puluh Enam Ribu Delapan Ratus                                     |             |       | yang dituju/disetujui/barhak.<br>2. Apabila data yang Anda terimt<br>isi/konten, harap segera memb<br>Kesehatan.<br>3. Anda tidak diperkenankan mer<br>atau menyalin data ini.<br>4. Segala tindakan penyalahguna<br>menjadi tanggung jawab BPJS     | a terdapat kesalahan<br>beritahukan kepada BPJS<br>nyebarkan, mendistribusikar<br>aan terhadap data ini buka<br>Kesehatan.<br>Batal Lanjut |
| Desember 205                   | o<br>Badan Pe<br>Telah Diterima lurar<br>Nama<br>No, Virtual Account<br>Alamat<br>Sebesar<br>Empat Puluh Dela<br>Tgi. Bayar Juran | o<br>4278927335<br>SKesenation<br>nyelenggara Jaminan<br>n JKN-KIS dari:<br>: INDC<br>: BNI/BRI/BTM/E<br>Mardini : 8988<br>: 317XXNXIACL<br>: Rp 48.167.690<br>pan Milyar Seratus E<br>: 10/11/2016                | a/ta/200 12:00<br>op/12/200 11:30<br>ECON<br>Sosial<br>KUITANSI IJRAN<br>KUITANSI IJRAN<br>SCA: 888889000<br>189000<br>.KO<br>6.8229,-<br>Enam Puluh Tujuh Juta Enam Ra<br>Dua Puluh Sembilan Rupi                                                                   | uxus<br>Personaan <table-cell></table-cell>                                    |             |       | yang dituju/disetujui/barhak.<br>2. Apabila data yang Anda terima<br>isi/konten, harap segera memb<br>Kesehatan.<br>3. Anda tidak diperkenankan mer<br>atau menyalin data ini.<br>4. Segala tindakan penyalahguna<br>menjadi tanggung jawab BPJS     | a terdapat kesalahan<br>beritahukan kepada BPJS<br>nyebarkan, mendistribusikar<br>aan terhadap data ini buka<br>Kesehatan.<br>Batal Lanjut |
| Desember 208                   | 4375 697735<br>o<br>D<br>D<br>D<br>D<br>D<br>D<br>D<br>D<br>D<br>D<br>D<br>D<br>D<br>D<br>D<br>D<br>D<br>D                        | o<br>A27692735<br>CKesehat<br>nyelenggara Jaminan<br>AJKN-KIS dari:<br>: NDC<br>: BNIBRIB TIM<br>Mandiri 8988<br>: 377XXNXIACL<br>: Rp 48.167.696<br>pan Milyar Seratus E<br>: 10/11/2016<br>i m merupakan bukti p | a)/b)200 1200<br>op/b)200 1200<br>CODE<br>Sosial<br>KUITANSI URAN<br>KUITANSI URAN<br>KUITANSI URAN<br>SCA : 888899000<br>889000<br>.KO<br>6.829,-<br>Enam Puluh Tujuh Juta Enam Ra<br>Dua Puluh Sembilan Rupi<br>embayaran iuran JRV+KIS yang sah o<br>tanda tangan | units<br>Personaan ▲ waa<br>atus Sembilan Puluh Enam Ribu Delapan Ratus<br>lah |             |       | yang dituju/disetujui/barhak.<br>2. Apabila data yang Anda terimi<br>isi/konten, harap segera memb<br>Kesehatan.<br>3. Anda tidak diperkenankan mer<br>atau menyalin data ini.<br>4. Segala tindakan penyalahguna<br>menjadi tanggung jawab BPJS     | a terdapat kesalahan<br>beritahukan kepada BPJS<br>nyebarkan, mendistribusika<br>aan terhadap data ini buka<br>Kesehatan.<br>Batal Lanjut  |

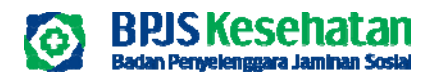

# **CETAK DATA NONAKTIF**

| A Harme     | 🔒 Posarta 🔹             | Laperari 🔲 Bafananai 🗄 Pro | gram Relations Tunggaters     |                               |                 |             |                          |                                |
|-------------|-------------------------|----------------------------|-------------------------------|-------------------------------|-----------------|-------------|--------------------------|--------------------------------|
| 🔶 Ceta      | Tog<br>It Date Nors stw | ihan<br>avat Persbovaras   |                               |                               |                 |             |                          |                                |
|             | A                       | ak Data Nonaktif           |                               |                               |                 |             | B                        | Axan Nomer Eurot Q. Cari       |
| No.<br>Urut | No Sarat IIU            | figi Input Swet            | Nama IIU                      | Sub86                         | anni<br>Pekenja | Jwi<br>PSAT | Sola                     | Fac. Joninon                   |
| 1           | 202010/165101/30        | z hovernoer 2020           | PECHICOLENISAMORONI, DE       | PT CHITCER INTERNASIONAL TEC  |                 | 8           | Menunggai<br>Persetujuan | Dengan Jamesarin Buran C Celos |
| 2           | 2020102/YESION/001      | 2 hovernoer 2020           | PT CHITOSE INFERNALSICIAL (BK | IFT CHITCHE INTERNATIONAL TEX | 3               | Ŷ.          | Memuhopu<br>Persetujurin | тапра затипел 6 викл           |
| 3           | 2020/0H/1est/065        | 20 October 2020            | PT CHITOSE INTERNASIONAL T26  | PT CHITCSE INTERNASIONAL T2K  | 1               | Ξ           | Damiju                   | Tanpa Jaminen Giblian          |
| (a.)        | 2020/018/QCU/002        | 20 Ottober 2020            | PT CHITOSE INTERNADIONAL TOR  | 71 CHITCLE INTERNALIONAL TEX  | 1.1             | x.          | Dicks                    | Tangaz Jaminen G Julian.       |
|             | 2020/08/QC5/003         | 20 Oktober 2020            | PT CHITOSE INTERNASIONAL TEX. | PT CHITCSE INTERNATIONAL TEK  | 10              | <u>e</u>    | Disetuju                 | langa Jaminuri 6 Bulan         |
|             | 2220,50010              | 10 Ottober 2020            | PT CHITOLE INTERNASIONAL TOIL | PT CHITCSE INTERNALIONAL TEX  | 2               | ę.          | Minungga<br>Panatujuim   | Tangaa Jamihen 6 Dulan         |

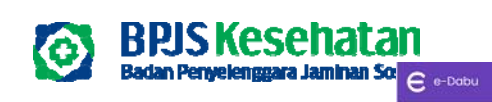

☆ Home 및 Pasarto ♣ Laporan 때 Referensi ⊟ Billing Pembayaran Pengajuan Sertifikat Badan Uscha Formulir Upload Peserta Badan Usaha Berkas Nonaktif karena PHC Masukkan No Kartu JKN KIS --Pilih--Berkas Nonaktif selain PHK User Manual Edabu NoTRet Tgl Tiket Cabong Jumioh Data Stortus Progress FAQ Edobu Unat Deta 35185345 30/08/2023 CORE NUSA PERKASA PT Disetujul Referenti Faskes Unat Detail 33995003 20/08/2023 CORE NUSA PERKASA PT Disetujul CORE NUSA PERKASA PT Disetujul Uhat Detail 33992952 20/08/2023 CORE NUSA PERKASA PT 20/06/2023 CORE NAJSA PERKASA PT CORE NUSA PERKASA PT Disetujul Unat Detail 33992779 Previous I Next

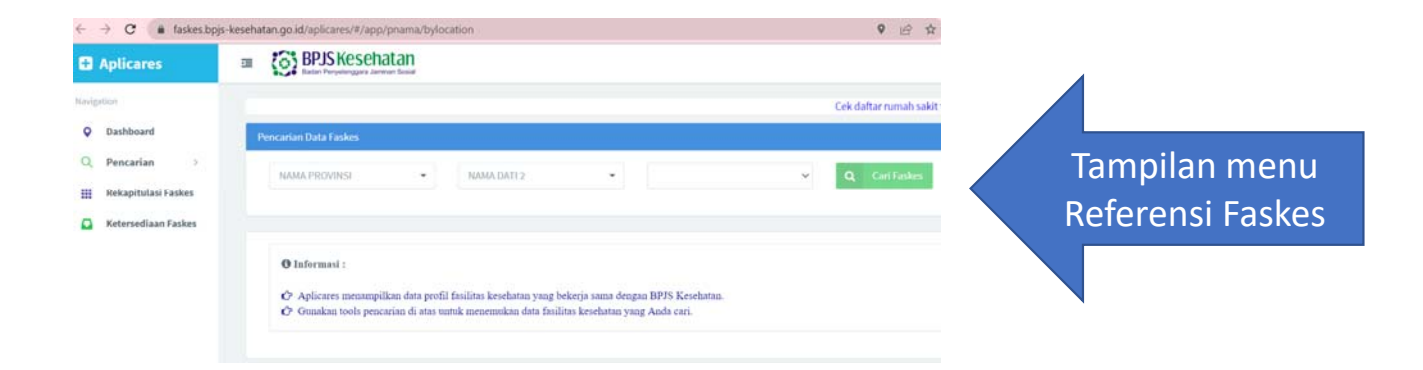

#### REFERENSI

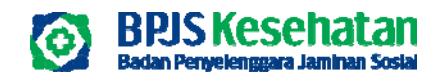

#### PENGAJUAN SERTIFIKAT BADAN USAHA

| Pengojuan Monitoring                        |                  | Presente Territetter socia Program JASKIS                                                                                                    |                                                                                                    |  |
|---------------------------------------------|------------------|----------------------------------------------------------------------------------------------------|----------------------------------------------------------------------------------------------------|--|
| Surat Pernyataan Penerbitan Sertifikat Kepe | asertaan JKN-KIS | Jumish Karyawan                                                                                                    | 0                                                                                                    |  |
| Nama                                        |                  | Jumlah Anggota Keluarga                                                                                                    | D                                                                                                    |  |
| Jabatan                                     |                  | Total                                                                                                    | 0                                                                                                    |  |
| Kode Badan Usaha                            | 00000000         | Dengan ini metriyatakan :<br>1. Sudeh mendettarian seluruh karyas<br>2. Sudeh metakukan pembayaran lura<br>3. Sudeh memberikan dasa gaji karya-<br>disara pembangan Jura sudah ses | iman dan anggota keluarga menjadi peserta program JKN-KG.<br>an JKN-KIS dan tidak terdapat tunggatan lurati.<br>wan secual dengan agal yang sebananya kepada BNG-Kesehatan di mana<br>usi dengan kerturah negunda yang bertaku yatu terdi dari komponen Gaji |  |
| Nama Badan Usaha                            |                  | Pokok dan Tunjangan Tetap.<br>4. Tidak mempunyai tunggakan juran d                                                                                                    | atas peseria perciangan/manaki.                                                                                                    |  |
| Alamat                                      | 3I7XXNXIACLKO    | <ul> <li>Begala Informali yang diberikan odorah salak tanggung jawa</li> <li>Simpon</li> </ul>                                                                                     | car olan yan pambakap kepantahan ingut atau pemberlari informasi yang<br>daradan usaha                                                                                                    |  |
| Nomar Kantak                                |                  |                                                                                                    |                                                                                                    |  |

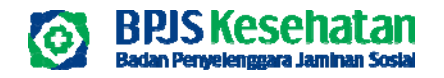

#### PEMBUATAN BILLING PEMBAYARAN TAGIHAN IURAN

| e-Dabu                   |                       |                         |                     |                 |                  | 858      | 요 offainydirdi v |
|--------------------------|-----------------------|-------------------------|---------------------|-----------------|------------------|----------|------------------|
| යි Home _ & Peserta _ ම් | Laporan ([] Referensi | 📑 Billing Pembayaran    |                     |                 |                  |          |                  |
|                          |                       | Buat Billing Pembayaran |                     |                 |                  |          | _                |
| 🚸 Daftar Billing Badan   | Usaha                 |                         |                     |                 |                  |          |                  |
| © Tambati                |                       |                         |                     |                 |                  |          |                  |
| Bulan Create Billing     | Jumlah Tagihan 🎄      | Jumiah Pegawai 🔅        | Jumlah Tanggungan 🖇 | Tanggal Cetak a | Tanggal Proses 8 |          | 8                |
| Moret 2023               | 34204.439.025         | ٥                       | 0                   | 21 Maret 2023   | 21 Moret 2023    |          | O Edit           |
|                          |                       |                         |                     |                 |                  | Previous | Next             |

#### Alur Pengajuan:

 Form penambahan billing ini dapat diakses dengan memilih menu Billing Pembayaran → Buat Billing Pembayaran → tekan tombol Tambah

### **MENU BILLING PEMBAYARAN**

|            | Builden Turnggelkisen         | Norminal  | Keturangan   | torus         |         |  |
|------------|-------------------------------|-----------|--------------|---------------|---------|--|
|            | Peter-202                     | 6.016.020 | Turqquinnus  | Tanan Dates   |         |  |
|            | kaar-20                       | \$228.020 | tunggikum    | laure inver   |         |  |
|            | 40F-20                        | \$708.020 | teggames     | Balan Roya    |         |  |
|            | Mie-22                        | 4158,020  | Puroposition | Reserve Rayor |         |  |
|            | 344-303                       | 330/1442  | lunggomen    | Bakert Bayer  |         |  |
|            | 249.22                        | 2071442   | hangganum    | leunitajo.    |         |  |
|            | AQ-21                         | 3.323445  | tunggomen    | history Bayor |         |  |
|            | Sup-30                        | 326.002   | Furggator)   | Basery Bayer  |         |  |
|            | 00-00                         | 324.000   | Terggennen   | Batam Boyes   |         |  |
|            | tasal taphan Channel          | 9422544   |              |               |         |  |
|            |                               |           |              | Previous      | 1 tiest |  |
| hembayoran | O Sesuai Taghan Rp 34.226.414 |           |              |               | -       |  |

2. Entri nominal pembayaran tagihan iuran (Pilihan pembayaran terbagi menjadi 2 yaitu pilihan tagihan sesuai tagihan pada kanal pembayaran atau entri nominal. PIC dapat memilih Sesuai tagihan apabila akan melakukan pembayaran normal atau memilih input nominal apabila akan melakukan pembayaran tagihan iuran tidak sesuai tagihan di kanal pembayaran (dapat kurang / lebih dari tagihan) dengan minimal pembayaran sebesar minimal nominal yang disepakati saat melakukan pendaftaran program cicilan)

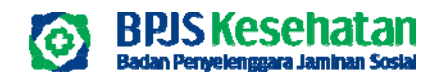

#### **MENU BILLING PEMBAYARAN**

Data Berhasil Disimpan

34.226.414

1.000.000

**Preview Billing** 

0

History Pembayaran

| Q. History Pembayaran                              | 📑 Hasil Perhitung        | an                                         |                                          |                               |    | Data B            |
|----------------------------------------------------|--------------------------|--------------------------------------------|------------------------------------------|-------------------------------|----|-------------------|
|                                                    |                          | Togihan Yang Al                            | an Dibayarkan                            |                               |    | History Popphay   |
|                                                    | A                        | Total Tagihan                              | 34.226.414                               |                               |    | History Peribdy   |
|                                                    | F                        | Total Pembayaran                           | ۵                                        |                               | A  | Total Tagihan     |
|                                                    | c                        | Yang Akan Dibayar                          | 1.000.000                                |                               | В  | Total Pembayaran  |
|                                                    |                          |                                            |                                          |                               | С  | Yang Akan Dibayar |
| Disclaimer :<br>I. Total Tagihan pada hu           | ruf A merupakan nik      | ai tagihan yang belum dibayarkan dan ako   | in bertambah sampai maksimal 24 bulan tu | nggokan.                      |    |                   |
| 2. Total Pembayaran pad                            | a huruf B merupako       | an nilai pembayaran atas total tagihan pad | la huruf A                               |                               | L  |                   |
| 3. Yang Akan Dibayar pa<br>billing oleh badan usat | da huruf C merupa<br>Ia. | akan besaran tagihan yang akan dibayari    | an sesuai dengan nilai yang dimasukkan p | ada saat proses pembuatan     |    |                   |
| 📕 Dengan ini saya menyeti                          | ujui semua ketentua      | an yang ditetapkan BPJS Kesehatan dan m    | embebaskan BPJS Kesehatan dari segala tu | ntutan di kemudian hari.      |    |                   |
|                                                    |                          |                                            |                                          | Sebelumnya Setta stava Simpon |    |                   |
|                                                    |                          |                                            |                                          |                               | DO | whioda Billing    |

#### **Review Billing**

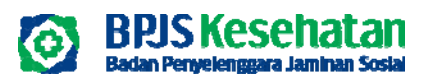

## **MENU BILLING PEMBAYARAN**

#### PERUBAHAN BILLING PEMBAYARAN TAGIHAN IURAN

| e | e-Dabu                 |                       |                         |                     |                 |                  | ⊠        |        |
|---|------------------------|-----------------------|-------------------------|---------------------|-----------------|------------------|----------|--------|
| Â | home <u>८</u> Peserta  | 🛱 Laporan 🔲 Referensi | 🖶 Billing Pembayaran    |                     |                 |                  |          |        |
|   |                        |                       | Buat Billing Pembayaran |                     |                 |                  |          |        |
| 1 | • Tambah               |                       |                         |                     |                 |                  |          |        |
|   | Bulan Create Billing * | Jumlah Tagihan 🔅      | Jumiah Pegawai 🔅        | Jumlah Tanggungan 🔅 | Tanggal Cetak 🌼 | Tanggal Proses 🌣 |          | •      |
|   | Maret 2023             | 34.204.439.025        | 0                       | 0                   | 21 Maret 2023   | 21 Maret 2023    |          | O Edit |
|   |                        |                       |                         |                     |                 |                  | Previous | 1 Next |

#### Ketentuan:

- 1. Hanya dapat dilakukan untuk *billing* tagihan iuran terakhir
- 2. Hanya untuk data billing tagihan iuran yang belum dilakukan pembayaran tagihan iuran
- 3. Proses perubahan data billing akan membentuk riwayat baru pembentukan billing
- 4. Untuk langkahnya sama dengan slide pembuatan Billing sebelumnya

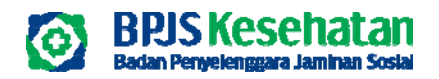

#### **KETENTUAN MUTASI EDABU**

- 1. Peserta PBPU/mandiri dapat langsung dialihkan (baik yang tidak memiliki tunggakan maupun yang memiliki tunggakan). Apabila memiliki tunggakan, Badan Usaha dapat menginformasikan kepada peserta untuk dapat melakukan pelunasan dalam jangka waktu 6 bulan sejak dialihkan.
- 2. Mutasi PPU ke PPU dapat dilakukan walaupun belum dinonaktifkan oleh Badan Usaha lamanya.
- 3. Peserta PBI APBD dalam status nonaktif dan PBI APBN bisa langsung dialihkan (harap cek kesesuaian data sebelum mutase)
- *4. Cut Off* mutasi pendaftaran peserta, ubah gaji, ubah unit kerja melalui Aplikasi Edabu adalah **N-1 di akhir bulan berjalan.**
- 5. Cut Off mutasi Penonaktifan Peserta tanggal 20 bulan berjalan.
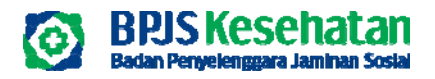

## **KETENTUAN MUTASI VIA EMAIL**

#### Ketentuan Pelayanan Mutasi Manual Pekerja Penerima Upah Badan Usaha (PPU BU) melalui Email

- 1. Mutasi PPU menjadi PPU (khusus WNA) / kendala edabu: Kode Mutasi 26
- 2. Penambahan Bayi Baru Lahir/Anggota Keluarga : Kode Mutasi 99
- 3. Update Identitas Peserta (Nama, NIK, No. KK, Tgl Lahir) : Kode Mutasi 1
- 4. Update Identitas Pekerjaan : Kode Mutasi 16
- 5. Penonaktifan akhir bulan peserta PBI dan pendaftaran : Kode Mutasi 10
- 6. Pendaftaran baru untuk Pekerja (khusus WNA) : Format 34
- Perubahan faskes melalui aplikasi Mobile JKN Peserta atau Care Center 165
- Format dokumen 1-6 dapat diunduh pada link : http://bit.ly/badanusahajaksel
- Cut Off Email tanggal 20 bulan berjalan
- Mutasi PBI ke PPU tidak perlu dilampirkan Surat Pengunduran PBI

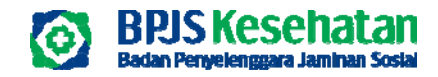

# PENONAKTIFAN PESERTA

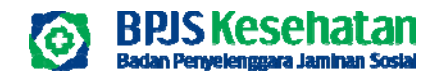

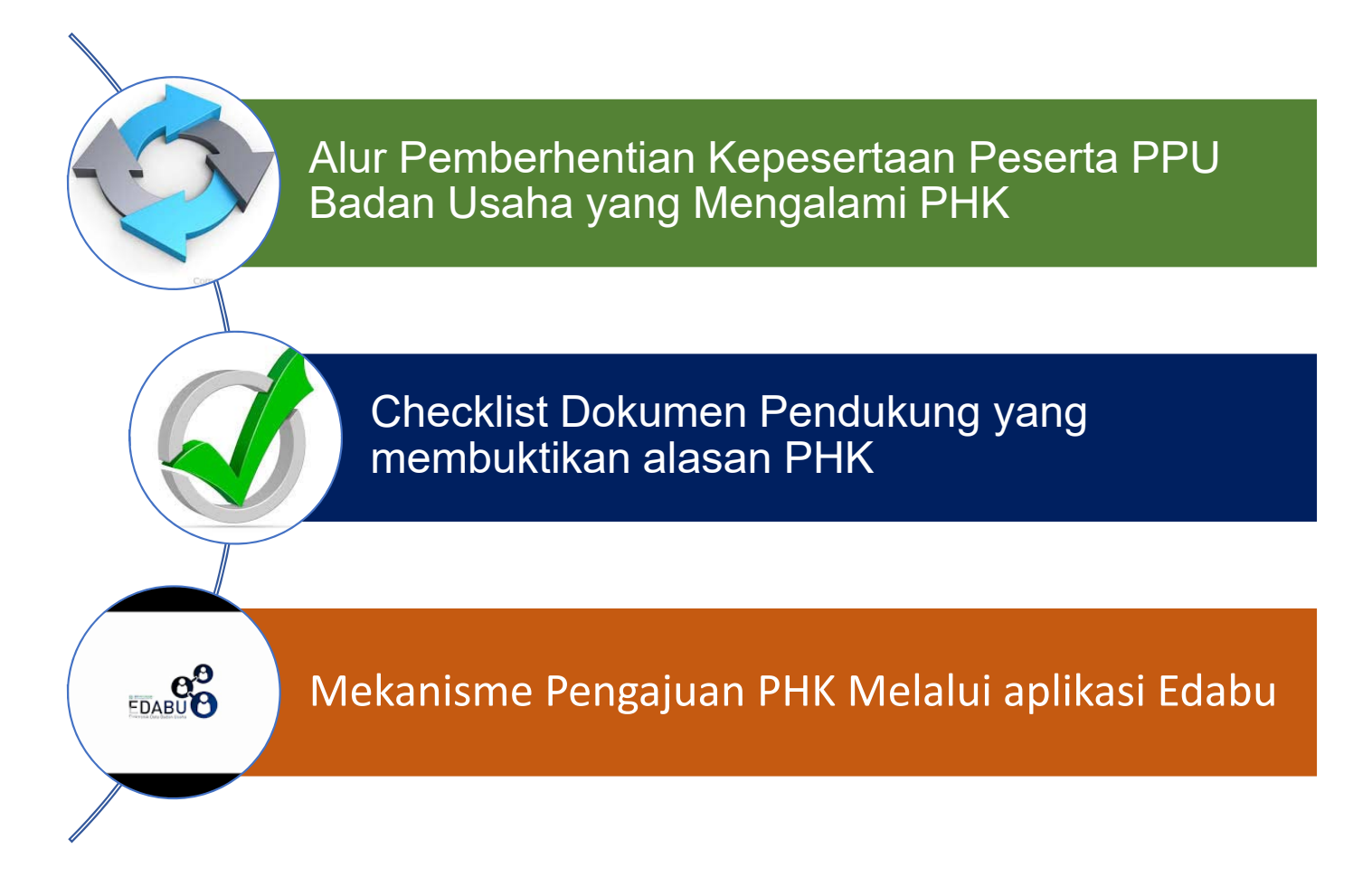

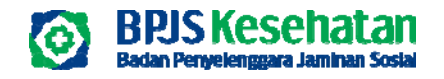

### LATAR BELAKANG

PERATURAN BADAN PENYELENGGARA JAMINAN SOSIAL KESEHATAN NOMOR 5 TAHUN 2020 TENTANG PERUBAHAN KEDUA ATAS PERATURAN BADAN PENYELENGGARA JAMINAN SOSIAL KESEHATAN NOMOR 6 TAHUN 2018 TENTANG ADMINISTRASI KEPESERTAAN PROGRAM JAMINAN KESEHATAN

DENGAN RAHMAT TUHAN YANG MAHA ESA

DIREKTUR UTAMA BADAN PENYELENGGARA JAMINAN SOSIAL KESEHATAN,

- Menimbang : a. bahwa untuk menciptakan tata kelola administrasi kepesertaan Program Jaminan Kesehatan yang baik, perlu dilakukan penyesuaian kebijakan pendaftaran, perubahan, dan pelaporan khususnya pada segmen peserta pekerja penerima upah;
  - b. bahwa untuk kemudahan akses dan kepastian hukum pemberian jaminan kesebatan bagi pekeria

|                               | DIREKTUR UTAMA            |  |
|-------------------------------|---------------------------|--|
|                               | BADAN PENYELENGGARA       |  |
|                               | JAMINAN SOSIAL KESEHATAN, |  |
|                               |                           |  |
|                               | ttd.                      |  |
|                               |                           |  |
|                               | FACHMI IDRIS              |  |
|                               |                           |  |
| Diundangkan di Jakarta        |                           |  |
| pada tanggal 29 Desember 2020 |                           |  |
|                               |                           |  |
| DIREKTUR JENDERAL             |                           |  |
| PERATURAN PERUNDANG-UNDANGAN  | I                         |  |
| KEMENTERIAN HUKUM DAN HAK ASA | SI MANUSIA                |  |
| REPUBLIK INDONESIA,           |                           |  |
|                               |                           |  |
| ttd.                          |                           |  |
|                               |                           |  |
| WIDODO EKATJAHJANA            |                           |  |
|                               |                           |  |
|                               |                           |  |

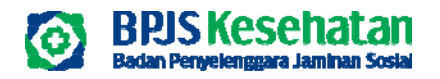

## Pengajuan PHK kepada BPJS Kesehatan

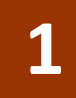

Peserta Pekerja Penerima Upah (PPU) yang mengalami PHK tetap memperoleh hak manfaat jaminan kesehatan paling lama 6 (enam) bulan sejak di PHK, tanpa membayar iuran dengan memenuhi kriteria:

- a. PHK yang sudah ada putusan pengadilan hubungan industrial, dibuktikan dengan putusan/akta pengadilan hubungan industrial;
- b. PHK karena penggabungan perusahaan, dibuktikan dengan akta notaris;
- c. PHK karena perusahaan pailit atau mengalami kerugian, dibuktian dengan putusan kepailitan dari pengadilan; atau
- d. PHK karena Pekerja mengalami sakit yang berkepanjangan dan tidak mampu bekerja, dibuktikan dengan surat dokter.

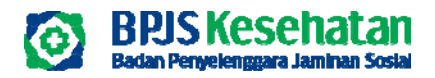

## Pengajuan PHK kepada BPJS Kesehatan

2

Pemberhentian kepesertaan peserta PPU yang mengalami PHK tanpa memperoleh hak manfaat jaminan kesehatan paling lama 6 (enam) bulan disebabkan oleh

- a. Pekerja meninggal dunia;
- b. Pekerja telah berakhir masa kerja berdasarkan perjanjian kerja;
- c. Pekerja mengundurkan diri;
- d. Penyebab PHK selain pada poin a, b, c

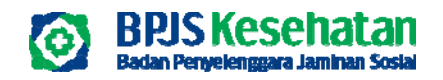

#### Alur Pemberhentian/ penonaktifan Kepesertaan JKN KIS Peserta PPU Badan Usaha yang Mengalami PHK

Badan Usaha (BU) menginput data Pekerja yang akan diberhentikan / dinonaktifkan melalui Aplikasi Edabu

BU mengajukan surat usulan pemberhentian/penonaktifan Pekerja kepada BPJS Kesehatan disertai dengan dokumen Pendukung

BPJS Kesehatan Melakukan verifikasi Kelengkapan dan Kesesuaian usulan pekerja yang diberhentikan/ dinonaktifkan dengan dokumen Pendukung

> BPJS Kesehatan melakukan pemberhentian/penonaktifan Data Peserta pada Aplikasi Edabu (Bila dokumen sesuai dan lengkap)

BPJS Kesehatan mengirimkan Surat pemberitahun terkait pemberhentian pekerja kepada BU

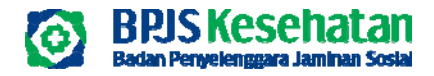

#### Pelaporan Pemberhentian Kepesertaan JKN KIS oleh BU

#### Per BPJS no. 5 Tahun 2020

#### unuangan

- (3) Pelaporan pemberhentian kepesertaan dan kelengkapan dokumen pendukung disampaikan oleh Pimpinan Perusahaan atau dalam hal disampaikan oleh perwakilan perusahaan wajib dilengkapi dengan surat kuasa.
- (4) Dokumen sebagaimana dimaksud pada ayat (3) adalah:
  - a. surat Pernyataan Tanggung Jawab Mutlak dari Pimpinan Perusahaan yang menerangkan pemberhentian kerja dan telah melaksanakan sosialisasi Program Jaminan Kesehatan;
  - b. daftar Pekerja yang berhenti dan telah mendapatkan sosialisasi, memuat sekurangnya nama, nomor kartu JKN, nomor pegawai/NPP, nomor telepon, yang ditandatangani oleh kedua belah pihak; dan

c. salinan dokumen pendukung yang membuktikan alasan pemutusan hubungan kerja sebagaimana dimaksud pada ayat (1) sesuai dengan ketentuan peraturan perundang-undangan.

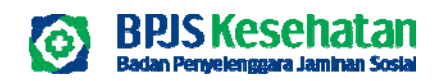

#### Checklist Dokumen Pendukung yang membuktikan alasan PHK tanpa memperoleh hak manfaat jaminan kesehatan paling lama 6 (enam) bulan

|    |                                                                                                    |              | Jenis PHK Tan | pa Penjaminan F      | elayanan Kese | hatan maksimal 6 | ð bulan                              |
|----|----------------------------------------------------------------------------------------------------|--------------|---------------|----------------------|---------------|------------------|--------------------------------------|
| No | Dokumen awal                                                                                                    | Meninggal    | Habis Kontrak | Mengundurkan<br>Diri | Mangkir       | Pensiun          | Pemecatan (sudah<br>ada kesepakatan) |
| а  | surat Pernyataan Tanggung Jawab Mutlak dari<br>Pimpinan Perusahaan yang menerangkan<br>pemberhentian kerja dan telah melaksanakan<br>sosialisasi Program Jaminan Kesehatan;                                                                                                    | $\checkmark$ | $\checkmark$  | $\checkmark$         | $\checkmark$  | $\checkmark$     | $\checkmark$                         |
| b  | daftar Pekerja yang berhenti dan telah<br>mendapatkan sosialisasi, memuat sekurangnya<br>nama, nomor kartu JKN, nomor pegawai/NPP,<br>nomor telepon, yang ditandatangani oleh<br>Pemberi kerja dan perwakilan pekerja yang<br>diberhentikan, dikecualikan untuk yang<br>meninggal |              | $\checkmark$  | $\checkmark$         | $\checkmark$  | $\checkmark$     | $\checkmark$                         |
| с  | Dokumen Pendukung sesuai perundang-<br>undangan:                                                                                                    |              |               |                      |               |                  |                                      |
| 1  | surat pemberhentian dari Pemberi Kerja kepada<br>Pekerja                                                                                                    |              | V             |                      | $\checkmark$  | $\checkmark$     | $\checkmark$                         |
| 2  | Softkopi surat kematian dari pejabat yang<br>berwenang                                                                                                    | $\checkmark$ |               |                      |               |                  |                                      |
| 3  | Softkopi surat pengunduran diri dari Pekerja                                                                                                    |              |               | $\checkmark$         |               |                  |                                      |

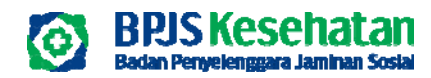

Checklist Dokumen Pendukung yang membuktikan alasan PHK yang memperoleh hak manfaat jaminan kesehatan paling lama 6 (enam) bulan sejak di PHK tanpa membavar iuran

|    |                                                                                                    | JE                                | NIS PEMUTU SAN HUBUNGAN                           | KERJA YAN | IG DIJAMIN 6 BU       | LAN TANPA MENGUR                               |
|----|----------------------------------------------------------------------------------------------------|-----------------------------------|---------------------------------------------------|-----------|-----------------------|------------------------------------------------|
| No |                                                                                                    | 5                                 | PHK karena perubahan                              | PHK kare  | n a perus ah aan      | PHK karena Pekerja mengalami sakit             |
|    |                                                                                                    | PHK yang sudah<br>ada putusan PHI | status, penggabungan atau<br>peleburan perusahaan | Pailit    | Mengalami<br>Kerugian | yang berkepanjangan dan tidak<br>mampu bekerja |
| 1  | Putusan Pengadilan Hubungan Industrial                                                                                                    | ~                                 |                                                   |           |                       |                                                |
| 2  | surat laporan dari BU ke Disnaker                                                                                                    | ~                                 | ~                                                 | ~         | ~                     | ~                                              |
| 3  | Akta Notaris /Salinan Akta Notaris                                                                                                    |                                   | ~                                                 |           |                       |                                                |
| 4  | Surat Keputusan PHK Karyawan dari Pimpinan Perusahaan<br>yang menyatakan telah terjadi PHK sesuai Perpres 82/2018<br>Pasal 27                                                                                                    | ~                                 | ~                                                 | ~         | ~                     | ~                                              |
| 5  | Putusan Kepailitan                                                                                                    |                                   |                                                   | ~         | ~                     |                                                |
| 6  | Surat keterangan yang dikeluarkan oleh dokter yang<br>mempunyai kewenangan di bidangnya yang menyatakan<br>bahwa peserta mengalami sakit yang berkepanjangan,<br>tercantum pada resume medis sekurang-kurangnya 12 (dua<br>belas) bulan dan tidak mampu bekerja kembali |                                   |                                                   |           |                       | ~                                              |

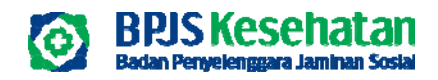

🏠 Home 🙎 Peserta 🚔 Laporan 🖽 Referensi

## Pencarian Data Pekerja

#### Mekanisme Nonaktif Selain PHK (untuk jenis PHK yang tidak Mendapatkan Jaminan 6 Bulan)

|                                                     | € e-Dabu                                |                                         |               |                   |                 |       | ⊠ ,                    |        |
|-----------------------------------------------------|-----------------------------------------|-----------------------------------------|---------------|-------------------|-----------------|-------|------------------------|--------|
| 着 Input Data Peserta                                | යි Home 🧕 Peserta                       | 🔓 Laparan                               | 🗍 Referensi   |                   |                 |       |                        |        |
| Q Pencarian                                         | 🛔 Input Data Peser                      | ta                                      |               |                   |                 |       |                        |        |
| O NIK O No JKN-KIS O No Pegawai O No Kartu Keluarga | Q Pencarian                             | Hasil Pencariari                        |               |                   |                 |       |                        |        |
| Masukkan NIK                                        |                                         |                                         |               |                   |                 |       | 1.011                  |        |
|                                                     | 000000000000000000000000000000000000000 | 000000000000000000000000000000000000000 | KXAWIEXLDTRSI | Hubungan keluarga | xxxxx xxxx xxxx | AKTIF | Nan Aktif selain PHK 🗸 | 0      |
|                                                     |                                         |                                         |               |                   |                 |       | Previous 1             | t Next |
| Sebelumnya Selanjutnya                              | Sebelumnya Sel                          | anlativha                               |               |                   |                 |       |                        |        |

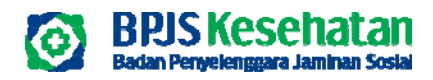

Input jenis penonaktifan pekerja/anggota keluarga, No. HP / Email dan nomor surat pengantar

| Non Aktif      | Keluar karena kemauan sendiri / Resię 🗸 |
|----------------|-----------------------------------------|
| No. HP Pegawai | Masukkan No. HP Pegawai (contoh : 08xx; |
| Email Pegawai  | Masukkan Email Pegawai                  |
|                |                                         |
|                | Batal Setuju                            |

Mekanisme Nonaktif Selain PHK (untuk jenis PHK yang tidak Mendapatkan Jaminan 6 Bulan)

- Nonaktif Keluar Kemauan Sendiri / Resign : Peserta dan/atau Anggota keluarganya akan dinonaktifkan pada akhir bulan sejak proses penonaktifan telah disetujui BPJS Kesehatan
- Nonaktif Meninggal: Peserta dan/atau Anggota keluarganya akan dinonaktifkan setelah proses penonaktifan telah disetujui BPJS Kesehatan, dan apabila yang dinonaktifkan adalah peserta maka anggota keluarganya akan dinonaktifkan pada akhir bulan.
- Nonaktif Habis Kontrak : peserta dan/atau anggota keluarganya akan dionaktifkan pada akhir bulan sejak proses penonaktifan telah disetujui BPJS Kesehatan

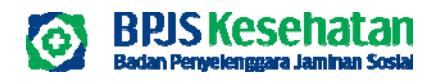

#### Pemilihan Keterangan Nonaktif Selain PHK (untuk jenis PHK yang Mendapatkan Jaminan 6 Bulan)

#### Mekanisme Nonaktif PHK (untuk jenis PHK yang Mendapatkan Jaminan 6 Bulan)

#### Input jenis penonaktifan pekerja, No. HP & Email

| u                                       |                 |                         |                   |                       |              | l             | 8  | aRahydird |                   |                                        |
|-----------------------------------------|-----------------|-------------------------|-------------------|-----------------------|--------------|---------------|----|-----------|-------------------|----------------------------------------|
| 옷 Peserta                               | 🖨 Laporan       | 🗍 Referensi             |                   |                       |              |               |    |           |                   |                                        |
| Data Peser                              | ta              |                         |                   |                       |              |               |    |           | Non Aktif         | PHK dengan Jaminan 6 bulan 🗸 🗸         |
| vorian I                                | Hasil Pencarian |                         |                   |                       |              |               |    |           | No. HP Pegawai    | Masukkan No. HP Pegawai (contoh : 08xx |
|                                         | No JKN-KIS      | Nama Peserta            | Hubungan Keluarga | Status Kepesertaan    | Status Aktif | Mutasi        |    |           | Fer ell De enveri |                                        |
| 000000000000000000000000000000000000000 | 000000000000    | RABODICAHAWCANDICAI     | PREKA             | - 10000 10000 10000   | MTF          | Non Aktif PHK | ~  |           | Email Pegawai     | Masukkan Email Pegawai                 |
| 0000000000000000002                     | 0000000000000   | X251ELQYZ0ATAAGOYXAJUHE | ANAK              | 10000 10000 10000     | AKTIF        | Pilh          | *  | •         |                   |                                        |
| 000000000000000000000000000000000000000 | 0000000000000   | CEHRUAALRAALE/VENR      | мик               | - (00000 00000 000000 | AKTE         | Pilih         | v  |           |                   | Batal Setuju                           |
| sbelumnya 🛛 🖂                           | anjiitriva      |                         |                   |                       |              | Previo        | us | Next      |                   |                                        |

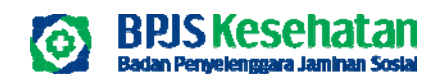

#### **PENGAJUAN PENONAKTIFAN**

| Incut Data                       |                          |                                       |                      |                           |
|----------------------------------|--------------------------|---------------------------------------|----------------------|---------------------------|
| eDC Upload Date                  |                          |                                       |                      |                           |
| opious solution                  |                          |                                       |                      |                           |
| Pengajuan Per                    | ponaktiran<br>Jokumen    | Dafter Dokumen 0 Syarat & Ketentuan   |                      |                           |
| 1000 T                           |                          |                                       |                      |                           |
|                                  |                          |                                       |                      |                           |
|                                  |                          |                                       |                      | NOTIFIC                   |
|                                  |                          |                                       |                      |                           |
|                                  |                          |                                       |                      |                           |
|                                  |                          |                                       |                      |                           |
| nggal input                      | No. Kartu BPJS Kesehatan | Nama Peserta                          | No HP                | Email                     |
| nggal input                      | No. Kartu BPJS Kesehotan | Nama Peserta                          | No HP                | Emoli                     |
| nggal Input<br>23-01-04 22:35:00 | No. Kartu BPJS Kesehatan | Nama Peserta<br>Rainxtixa-HaYkaninXat | No HP                | Emoli<br>E Hopus          |
| nggal Input<br>23-01-04 22:35:00 | No. Kartu BPJS Kesehatan | Nama Peserta<br>RainxDxaHaYkaninXal   | No HP<br>08119929101 | Emoil<br>Emoil            |
| 13-01-04 22:35:00                | No. Kartu BPJS Kesehatan | Nama Peserta<br>RAINKDXAHAYKANRIXAI   | No HP<br>Dette929KH  | Emoil<br>Previous 1 Ne    |
| nggal input<br>23-01-04 22:35:00 | No. Kartu BPJS Kesehatan | Nama Peserta<br>RAINYEIXAHAYKANNIXAI  | No HP<br>Dette92900  | Emoli Emoli Previous 1 Ne |

Petunjuk Penggunaan:

a. Pilih jenis penonaktifan PHK atau Non PHK pada *combobox* yang terletak di pojok kanan atas form Pengajuan Penonaktifan kemudian tekan tombol cari

- b. Lakukan review terhadap data yang muncul dari hasil pencarian
- c. Tekan tombol hapus apabila terdapat data yang tidak sesuai
- d. Tekan tombol simpan apabila data telah sesuai dan melanjutkan ke proses selanjutnya

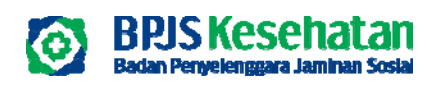

#### PENGAJUAN PENONAKTIFAN

| 🗧 e-Dabu         |                                                                     |        |
|------------------|---------------------------------------------------------------------|--------|
| 슈 Home _ 욘 Pes   | serta 😓 Laporan 📋 Referensi                                         |        |
| 🛷 Pengajuan      | Penonaktifan                                                        |        |
| 🛔 Dato Penonol   | ktifan 🔰 🕹 Upload Dokumen 📄 Dattar Dokumen 🚽 🖲 Syarat & Ketentuan 🚽 |        |
| No. Surat Pengan | Masukkan Nomor Surat Pengantar                                      |        |
| Pilih File       | Choose File No file chosen                                          |        |
|                  | Sabalumovo Saloniutovo                                              | Simpon |
|                  |                                                                     |        |

Petunjuk Penggunaan:

- a. Input nomor surat pengantar
- b. Upload berkas pendukung dalam bentuk file .pdf
- c. Tekan tombol selanjutnya

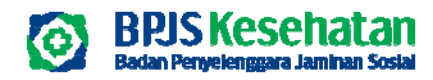

#### PENGAJUAN PENONAKTIFAN

🕞 Home 🙎 Peserta 🔮 Laporan 🖽 Referensi

#### 🔗 Pengajuan Penonaktifan

. Data Penanaktifan 🔹 Uplaad Dokumen 📄 Dattar Dokumen 🛛 🛛 Syarat & Ketentuan

1. Badan Usaha menyetujul bahwa dalam hal adanya perselisihan antora Pekerja dan Badan Usaha, kepesertaan para Pekerja yang terdaftar di BPJS Kesehatan tidak dapat dilakukan penoroktilikan.

 Cut off pelaparan dokumen PHK sesual kategori PHK yang mendapatkan penjaminan manfaat paling lama 6 (enam) bulan sesual Peroturan Presiden Namor 82 Tahun 2018, paling lambat dilaparkan kepada BPJS Kesehatan tanggal 20 setiap bulannya untuk pemberlakukan TMT PHK pada tanggal 1 bulan berikutnya.

3. Apobila Badan Usaha melakukan penanaktilan kepada Pekerja yang berselisih maka menjadi tanggung jawab Badan Usaha dan melepastan BPJS Kesehatan dari segala tuntutan hukum terhadap risika yang terjadi atas penanaktilan yang dilakukan.

4. Dengan menggunakan fitur ini maka Bodon Usaha dianggap telah melakukan sosialisasi ketentuan penanaktifan kepada seluruh Pekerjanya sehingga BPUS Kesehatan dilepaskan dari segala tuntutan hukum yang diajukan oleh Bodon Usaha maupun Pekerja.

 Badan Usaha bertanggung jawab terhadap seluruh risika sehubungan dengan penanaktilkan Pekerja Badan Usaha yang dilakukan oleh Badan Usaha dan melepaskan ERUS Kesehatan dari segala tuntutan hukum terhadap risika yang terjadi atas penanaktifkan yang dilakukan.

. B. Pemberi kerja bertanggung jawab penuh terhadap kesesuaian data pekerja yang akan mengalami PHK

 Pemberi kerja bertanggung jawab penuh untuk menanggung kerugian yang timbui pada BPUS Kesehatan apabila terdapat ketidaksesualan data Aplikasi eDabu yang disampakan PIC BU

8. Apoblio terdapat ketidoksesualan susunan anggata keluarga, agar pemberi kerja/PIC BU menghubungi Kantar Cabang BPJS setempat

🙆 Kami Menyetujui Syarat dan Ketentuan Yang Berlaku Diatas

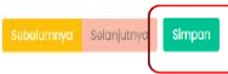

#### Catatan:

 Maksimum proses pengajuan penonaktifan Pekerja adalah 100 peserta
 PIC Entitas tidak dapat melakukan pengajuan penonaktifan apabila data penonaktifan yang belum di ajukan ke KC telah mencapat batasan kuota yaitu 100
 Bagi peserta PPU yang diajukan penonaktifan dan memiliki akun aplikasi MJKN maka peserta tersebut akan menerima notifikasi

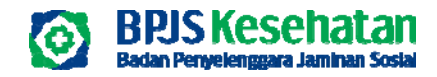

## **EDABU MOBILE**

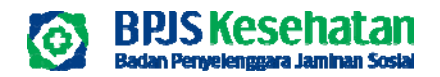

## **EDABU VERSI MOBILE V.2**

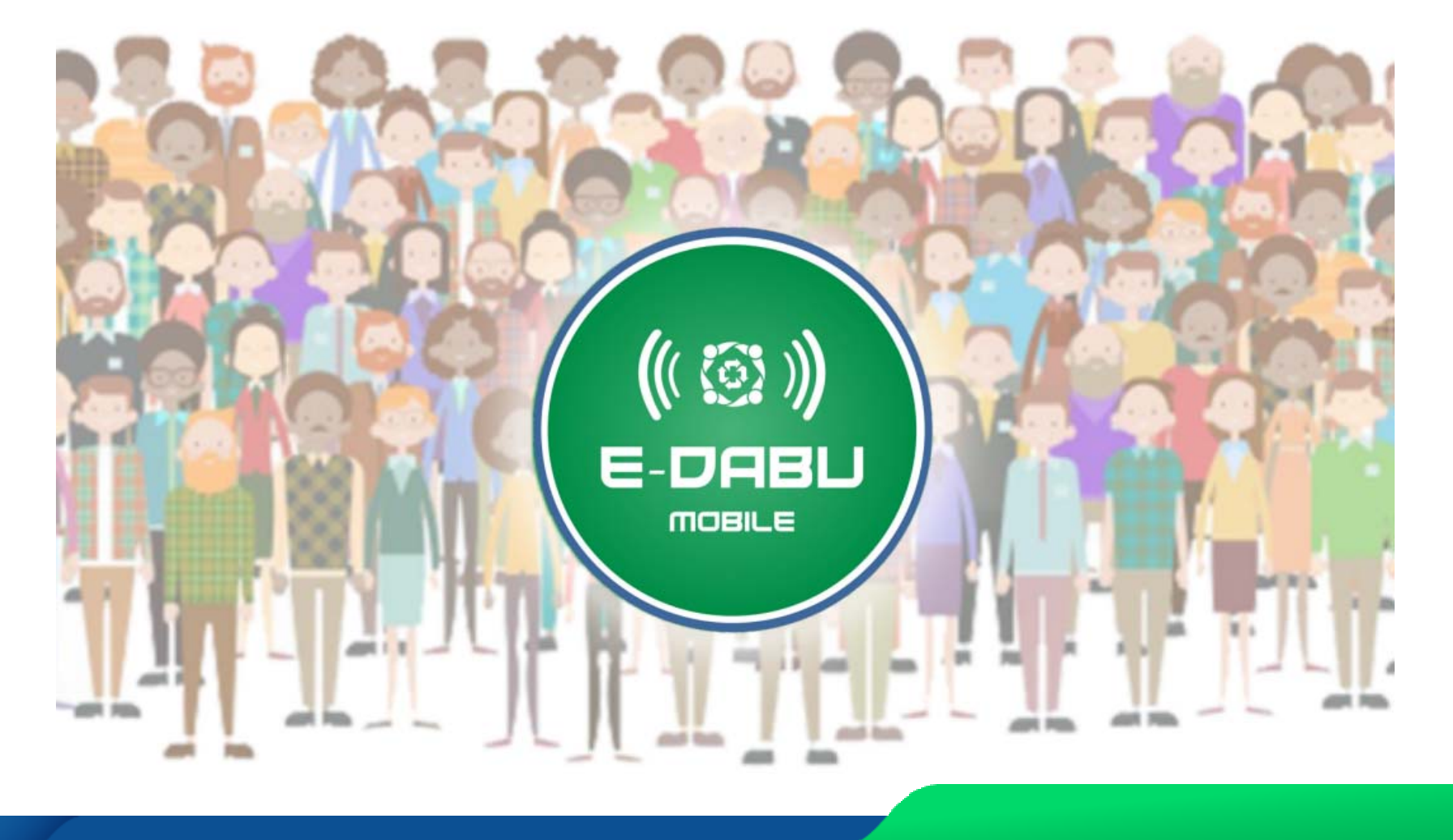

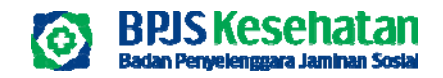

|                       | -      |
|-----------------------|--------|
|                       |        |
| Login Sebagai         |        |
| Badan Usaha           | •      |
| Kode Badan Usaha      |        |
| Kode Badan Usaha      |        |
| Password              |        |
| Password Edabu Mobile | 0      |
| Captcha               |        |
| Captcha               | 562 \$ |
| Login                 |        |
| Relum punya akun?     | 1994   |

## Menu Registrasi Badan Usaha Usaha Baru

Menu yang digunakan untuk melakukan pengajuan pendaftaran kepesertaan JKN untuk Badan Usaha

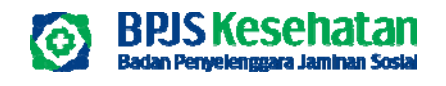

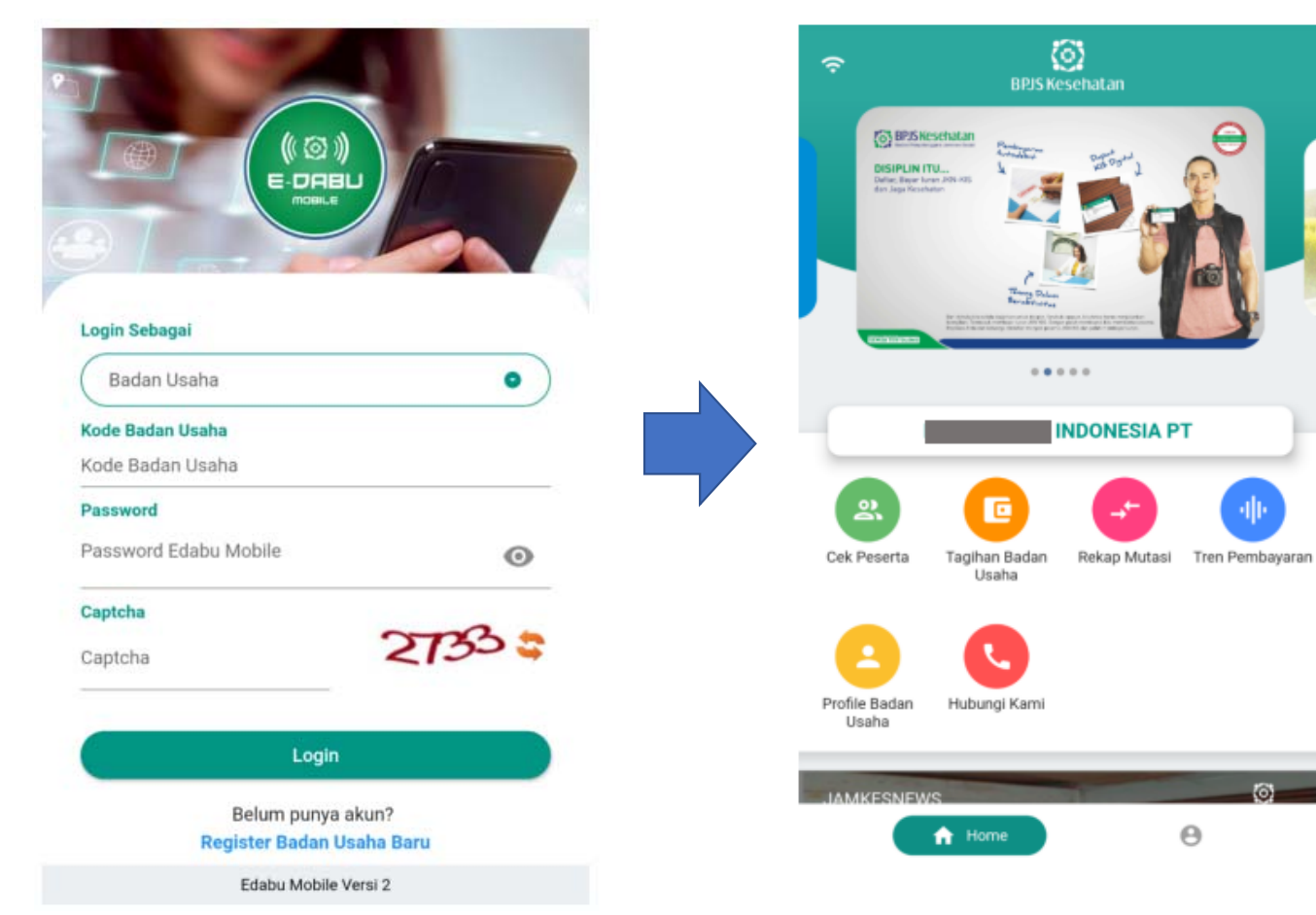

#### **User Super Admin**

6

Θ

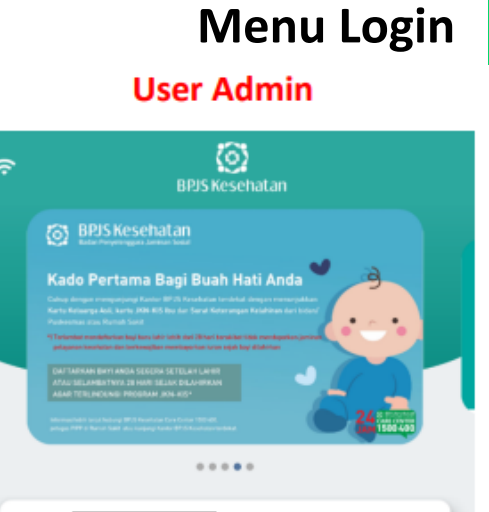

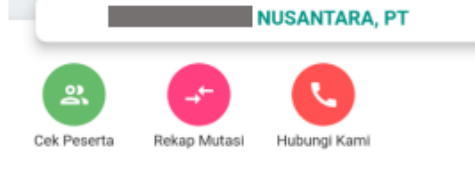

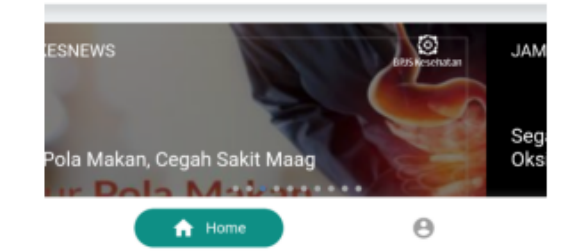

56

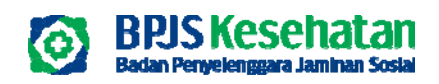

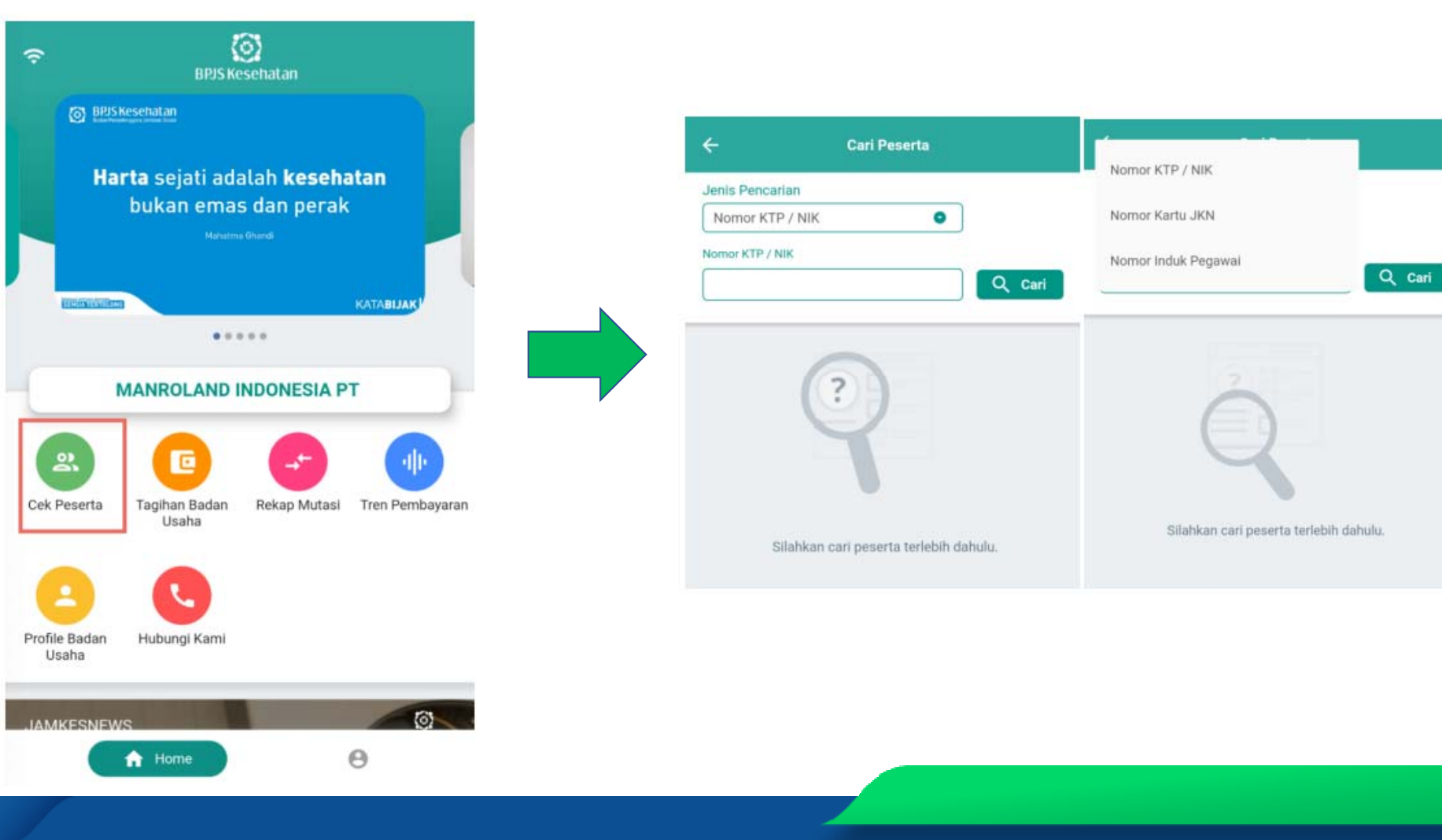

#### Menu Home - FITUR CEK PESERTA

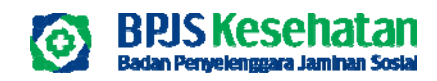

| Jenis Pencarian<br>Nomor Kartu JKN<br>Nomor Kartu JKN<br>Nama 🔨 Si | O Cari                           |
|--------------------------------------------------------------------|----------------------------------|
| Nomor Kartu JKN Nomor Kartu JKN Nama  A                            | Q Cari                           |
| Nomor Kartu JKN                                                    | Q Cari                           |
| Nama 🔨 Si                                                          | Q Cari                           |
| Nama 🔨 S                                                           |                                  |
| Nama 🔶 Si                                                          |                                  |
| A                                                                  | tatus                            |
|                                                                    | KTIF                             |
|                                                                    |                                  |
| A                                                                  | KTIF                             |
| U                                                                  | SIA ANAK PPU > 21 TH DAN 25<br>H |
|                                                                    |                                  |
| TRI                                                                | KTIF                             |
|                                                                    |                                  |
|                                                                    |                                  |
|                                                                    |                                  |
|                                                                    |                                  |

## Menu Home - FITUR CEK PESERTA

|          | AKTIF  |           |
|----------|--------|-----------|
| 1        | GAJI   | TGL LAHIR |
| Faskes 1 | Faskes | s Gigi    |
| HP       | Email  |           |
| Kode Pos | Alama  | t         |
|          |        |           |

58

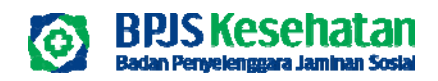

| P                    | BPJS Ke                                       | esehatan     |                 |
|----------------------|-----------------------------------------------|--------------|-----------------|
| G BPSM               | Schalen<br>Artika berger under schalen berger |              |                 |
| ecolumn              |                                               |              | _               |
|                      | )                                             | NDONESIA P   | т               |
| ek Peserta           | Tagihan Badan<br>Usaha                        | Rekap Mutasi | Tren Pembayaran |
| 8                    | C                                             |              |                 |
| ofile Badan<br>Usaha | Hubungi Kami                                  |              |                 |
| AMKESNEW             | s                                             |              | 0               |
|                      | A Home                                        |              | 0               |

#### Menu Home - FITUR TAGIHAN BADAN USAHA

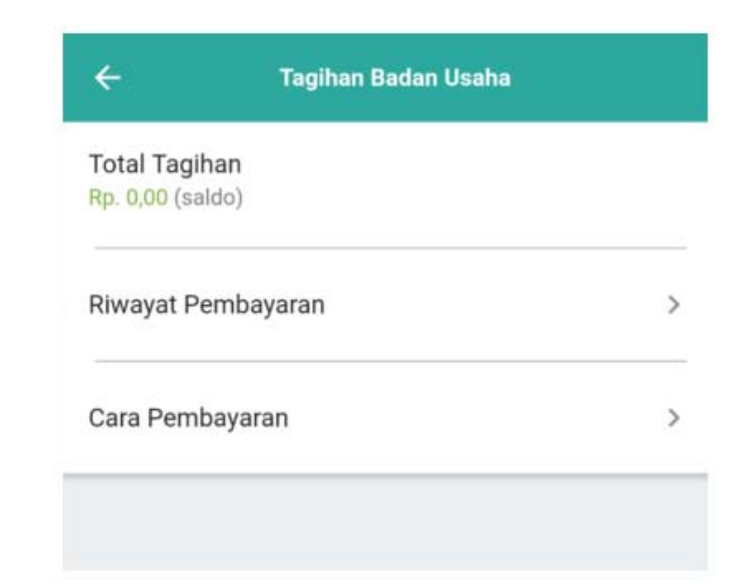

59

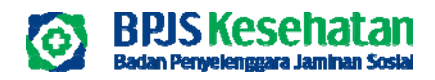

### Menu Home - FITUR TAGIHAN BADAN USAHA

| ÷     | Riwayat Pembayaran | ÷     |         | Riwayat I  | Pembayaran                  |                     | ← Cara Pembayaran |   | ← Cara Pembayaran                                                                                                    |
|-------|--------------------|-------|---------|------------|-----------------------------|---------------------|-------------------|---|----------------------------------------------------------------------------------------------------|
| Tahun |                    | Tahun | 2       |            |                             |                     |                   |   |                                                                                                    |
| 2021  | O Q Cari           | 202   | 0       |            | 0                           | Q Cari              | mandiri           | • | mandiri                                                                                                    |
|       |                    | BULAN | TAGIHAN | PEMBAYARAN | KETERANGAN                  | TANGGAL             | SBNI .            | ~ | Bank Mandiri<br>A. ATM Mandiri                                                                                                    |
|       |                    | 1     | 4236021 | 0          | LUNAS                       | 2020-01-01 00:00:00 | BANK BRI          | ~ | <ol> <li>Masukkan Kartu ATM dan PIN Mandin Anda</li> <li>Masuk ke menu BAYAR/BELI &gt; LAINNYA &gt; BPJS &gt;<br/>BPJS KESEHATAN &gt; BPJS KESEHATAN BADAN<br/>USAHA</li> </ol>                                                                                                    |
|       |                    | 1     | 0       | 4236021    | Pembayaran<br>diterima BPJS | 2020-01-10 01:45:15 | Bank @ BTN        | ~ | <ol> <li>Masukkan Nomor VA (Virtual Account) JKN/BPJS<br/>KESEHATAN &gt; pilih BENAR</li> <li>Ded belever (ONE) ACCOUNT (Control of the second second secon</li></ol> |
|       |                    | 2     | 4236021 | 0          | LUNAS                       | 2020-02-01 00:00:00 |                   |   | <ol> <li>Pada naiaman KONFIKMASI PEMBAYAKAN, cek ulang<br/>nomor virtual, Nama, dan Jumlah tagihan, pilih YA</li> <li>Pilih item pembayaran&gt; pilih no. "1"</li> </ol>                                                                                                    |
|       |                    | 2     | 0       | 4236021    | Pembayaran<br>diterima BPJS | 2020-02-10 00:31:54 |                   |   | <ol> <li>lkuti instruksi untuk menyelesalkan transaksi</li> <li>Simpan bukti slip pembayaran ATM.</li> </ol>                                                                                                    |
|       |                    | 3     | 4236021 | 0          | LUNAS                       | 2020-03-01 00:00:00 |                   |   | <ul> <li>B. Mandiri Internet</li> <li>1) Login ke Mandiri Internet Banking</li> <li>2) Pada bagian menu, pilih BAYAR &gt; ASURANSI</li> </ul>                                                                                                    |
|       |                    | з     | 0       | 4236021    | Pembayaran<br>diterima BPJS | 2020-03-09 00:29:51 |                   |   | <ol> <li>Pilih BPJS KESEHATAN BADAN USAHA</li> <li>Masukkan nomor VA (Virtual Account) JKN/BPJS<br/>Kesehatan &gt; pilih LANJUTKAN</li> </ol>                                                                                                    |
|       |                    | 4     | 4836021 | 0          | LUNAS                       | 2020-04-01 00:00:00 |                   |   | <ol> <li>Cek ulang nomor Virtual Account, nama dan jumlah<br/>tagihan &gt; pilih Tagihan nomor 00 (TOTAL), lalu klik<br/>centang &gt; pilih LANJUTKAN</li> </ol>                                                                                                    |
|       |                    | 4     | 0       | 4836021    | Pembayaran<br>diterima BPJS | 2020-04-09 00:26:53 |                   |   | <ol> <li>6) Ikuti instruksi untuk menyelesaikan transaksi</li> <li>7) Simpan bukti pembayaran.</li> </ol>                                                                                                    |
|       |                    | 5     | 4836021 | 0          | LUNAS                       | 2020-05-01 00:00:00 |                   |   | C. Mobile Banking Mandiri<br>1) Login ke Mobile Banking Mandiri<br>2) Pada baqian menu, pilih BAYAR > ASURANSI                                                                                                    |
|       |                    | 5     | 0       | 4836021    | Pembayaran<br>diterima BPJS | 2020-05-08 00:31:16 |                   |   | <ol> <li>Pilih jenis asuransi BPJS KESEHATAN BADAN USAHA</li> <li>Masukkan nomor VA (Virtual Account) JKN/BPJS<br/>Kesehatan &gt; lalu isikan jumlah bulan yang ingin<br/>dibayarkan &gt; pilih LANJUT</li> </ol>                                                                                                    |

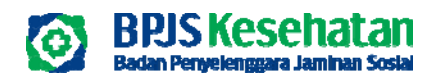

### Menu Home - FITUR REKAP MUTASI

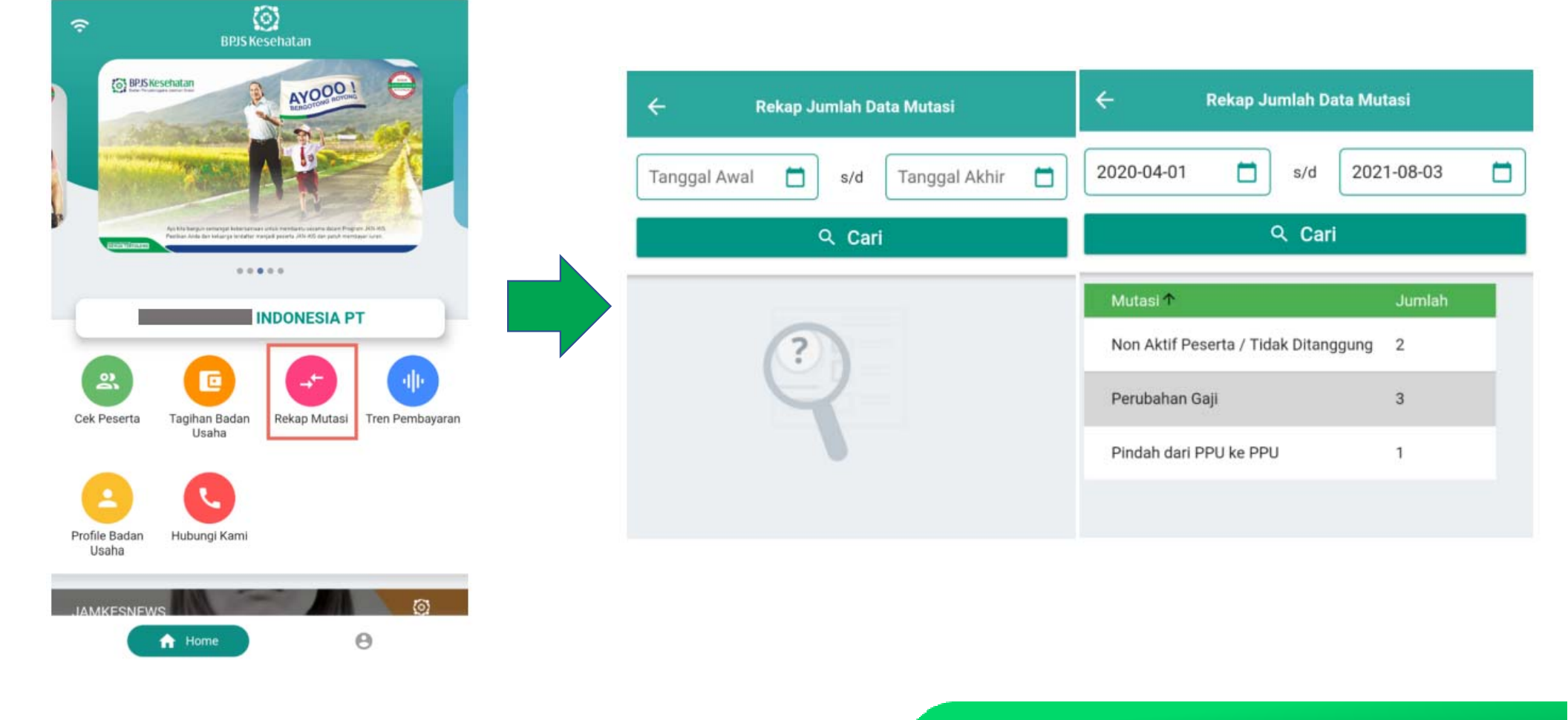

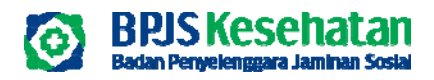

#### **Menu Home - FITUR TREN PEMBAYARAN**

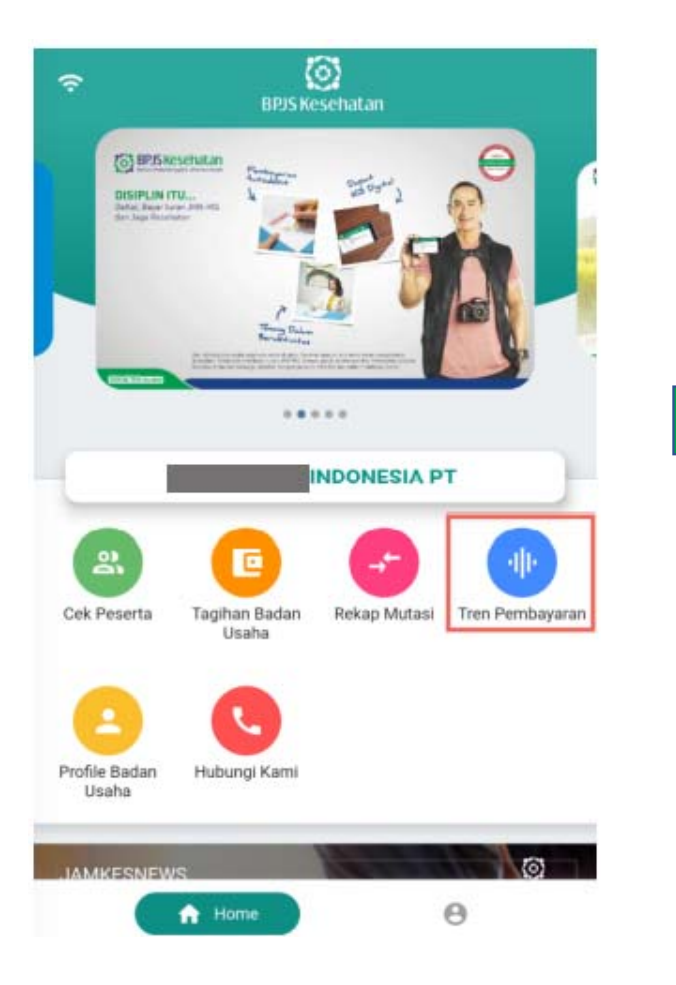

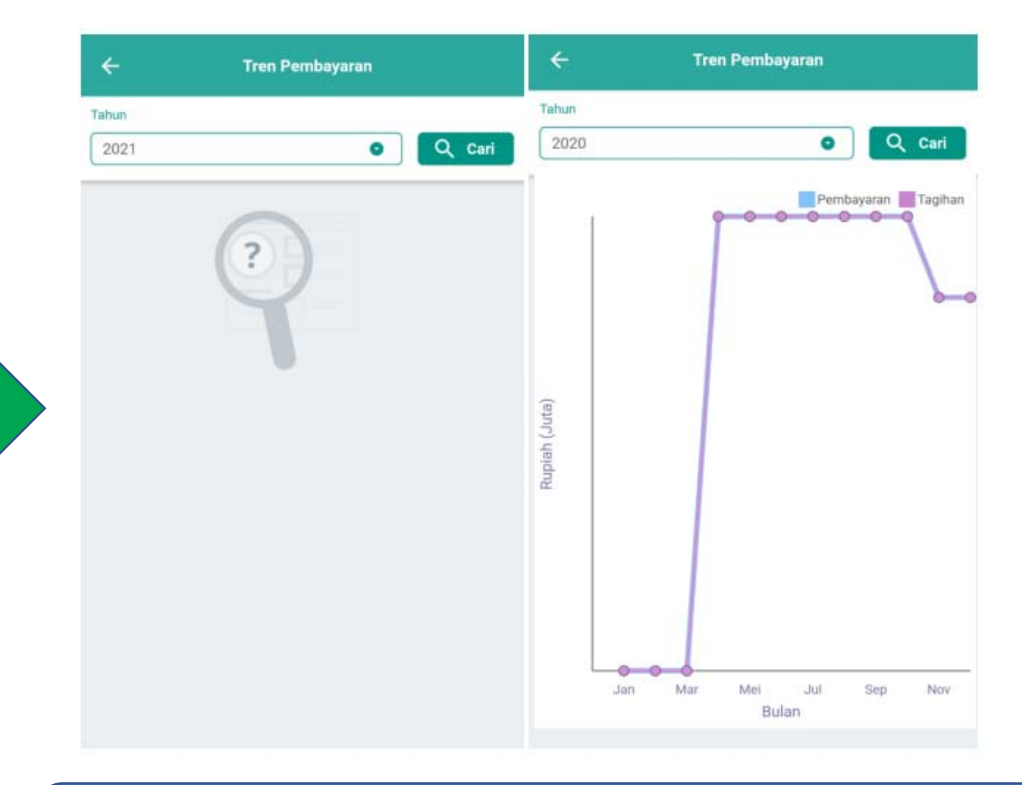

Pilih tahun pembayaran yang ingin dilihat dan klik Cari untuk menampilkan grafik tren pembayaran Badan Usaha tersebut. Line biru untuk pembayaran, sedangkan Line Ungu untuk tagihan. Apabila segaris maka tagihan sudah dibayarkan

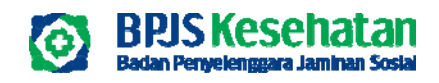

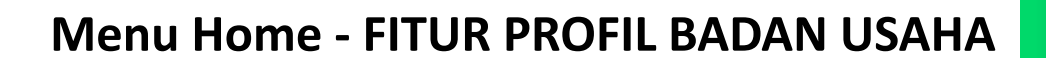

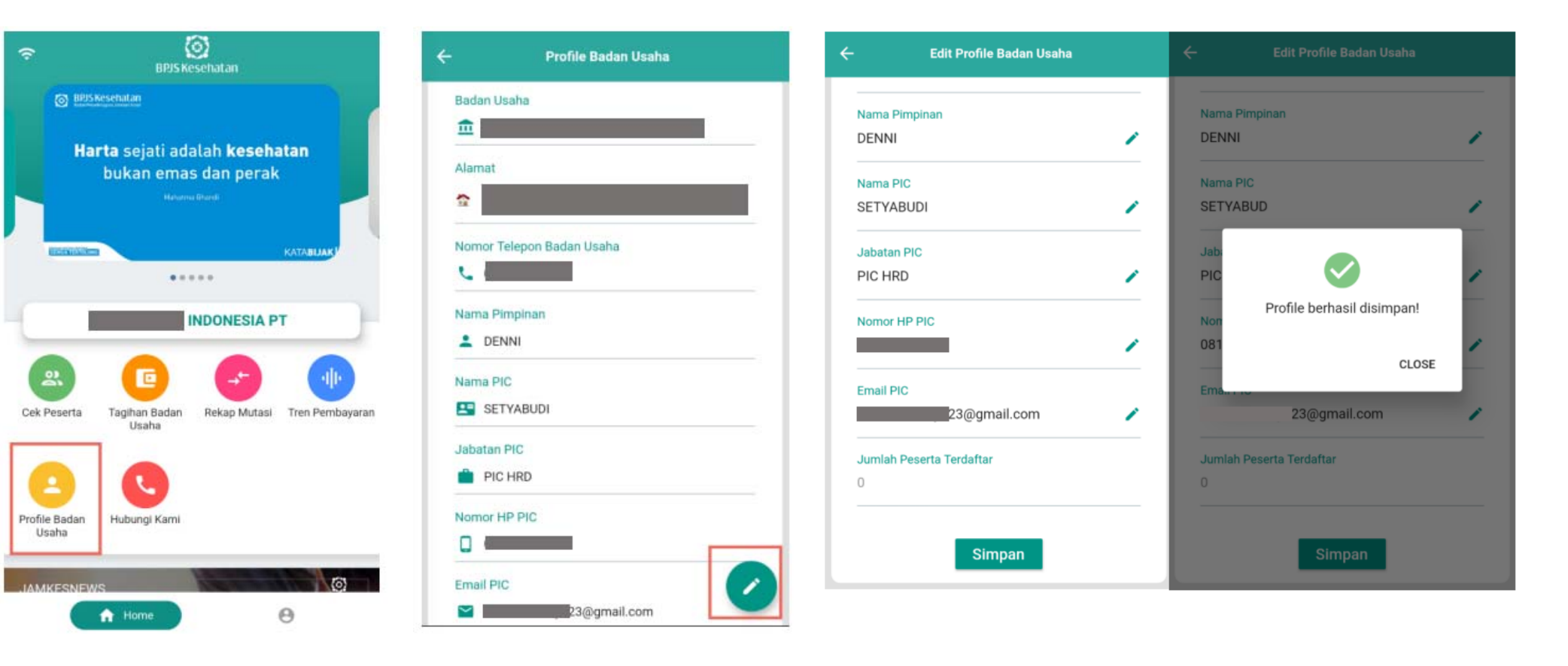

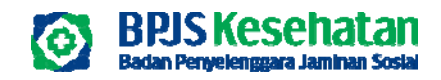

| ŝ                      | BPJS Ke                                                                               | Sehatan                                                                                   |                                    |  |  |  |
|------------------------|---------------------------------------------------------------------------------------|-------------------------------------------------------------------------------------------|------------------------------------|--|--|--|
| Autode<br>eleh ba      | US Kesehatan<br>Dibi<br>bit Juran pertama akan ditak<br>nik pada tanggal 5 atau tangg | ukan<br>al 20<br>Pasilkan <b>salda</b> Anda a<br>untuk kelancaran<br>iuran JKN-KIS Anda s | Č<br>-<br>erencyskipi<br>ekeluarga |  |  |  |
| antime come            |                                                                                       | ••                                                                                        | U+CARITANU ]                       |  |  |  |
|                        | INDONESIA PT                                                                          |                                                                                           |                                    |  |  |  |
| 23                     | G                                                                                     |                                                                                           | H                                  |  |  |  |
| Cek Peserta            | Tagihan Badan<br>Usaha                                                                | Rekap Mutasi                                                                              | Tren Pembayarar                    |  |  |  |
| Profile Badan<br>Usaha | Lubungi Kami                                                                          |                                                                                           |                                    |  |  |  |
| JAMKESNE               | ws                                                                                    | (11 M - N                                                                                 | 0                                  |  |  |  |
| 0                      | A Home                                                                                |                                                                                           | Θ                                  |  |  |  |

#### Menu Home - FITUR HUBUNGI KAMI

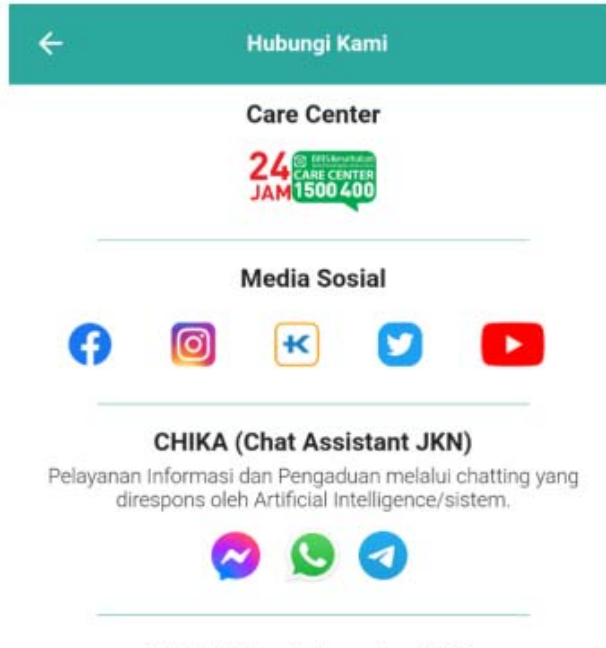

#### VIKA (Voice Interactive JKN)

Pelayanan informasi menggunakan mesin penjawab untuk mengecek status tagihan dan kepesertaan JKN-KIS dengan menghubungi BPJS Kesehatan Care Center 1500 400.

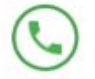

64

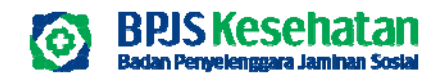

#### **Menu Home - FITUR BERITA SEHAT**

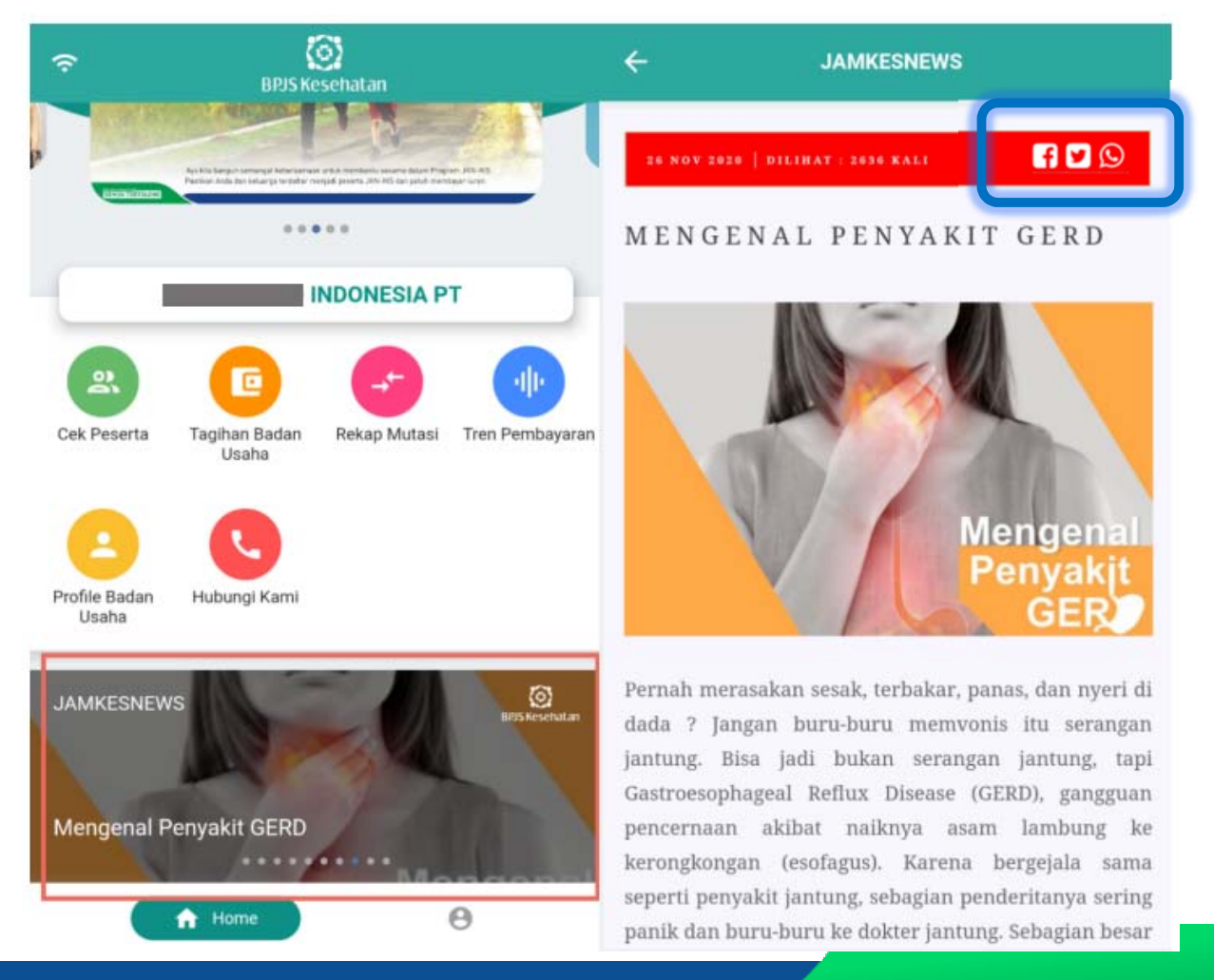

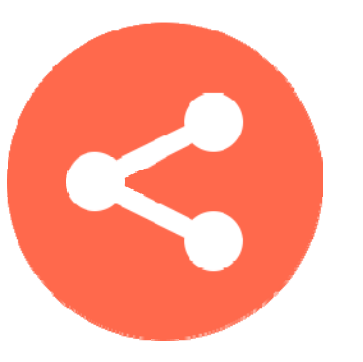

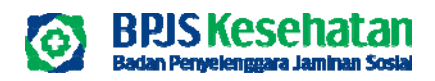

## **Menu Logout**

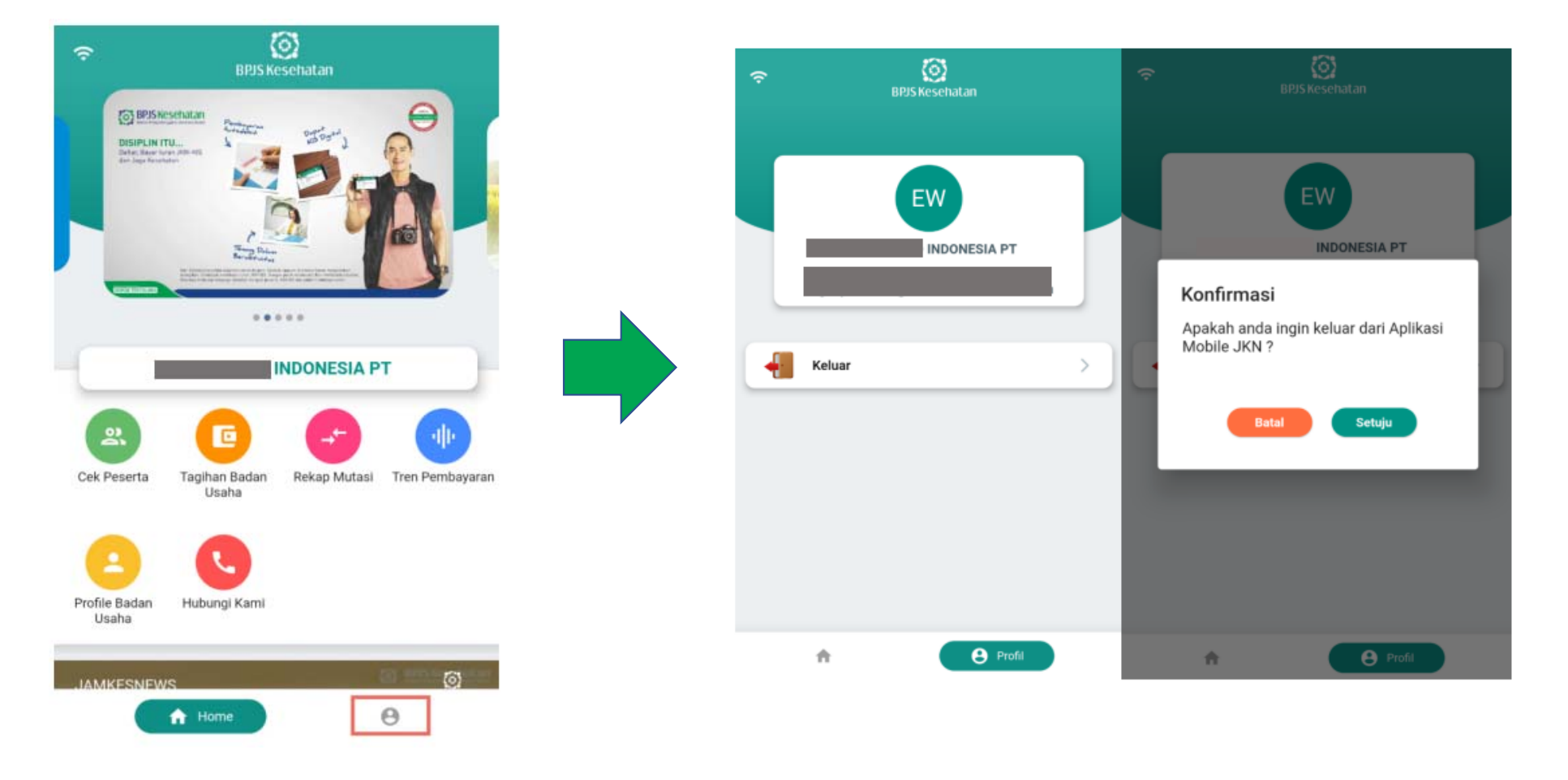

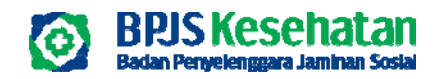

## KEMUDAHAN LAYANAN BAGI PESERTA

BPJS Kesehatan Badan Penyelenggara Jaminan Sosial

#### PENGGUNAAN NOMOR INDUK KEPENDUDUKAN (NIK) UNTUK MENGAKSES PELAYANAN KESEHATAN

0

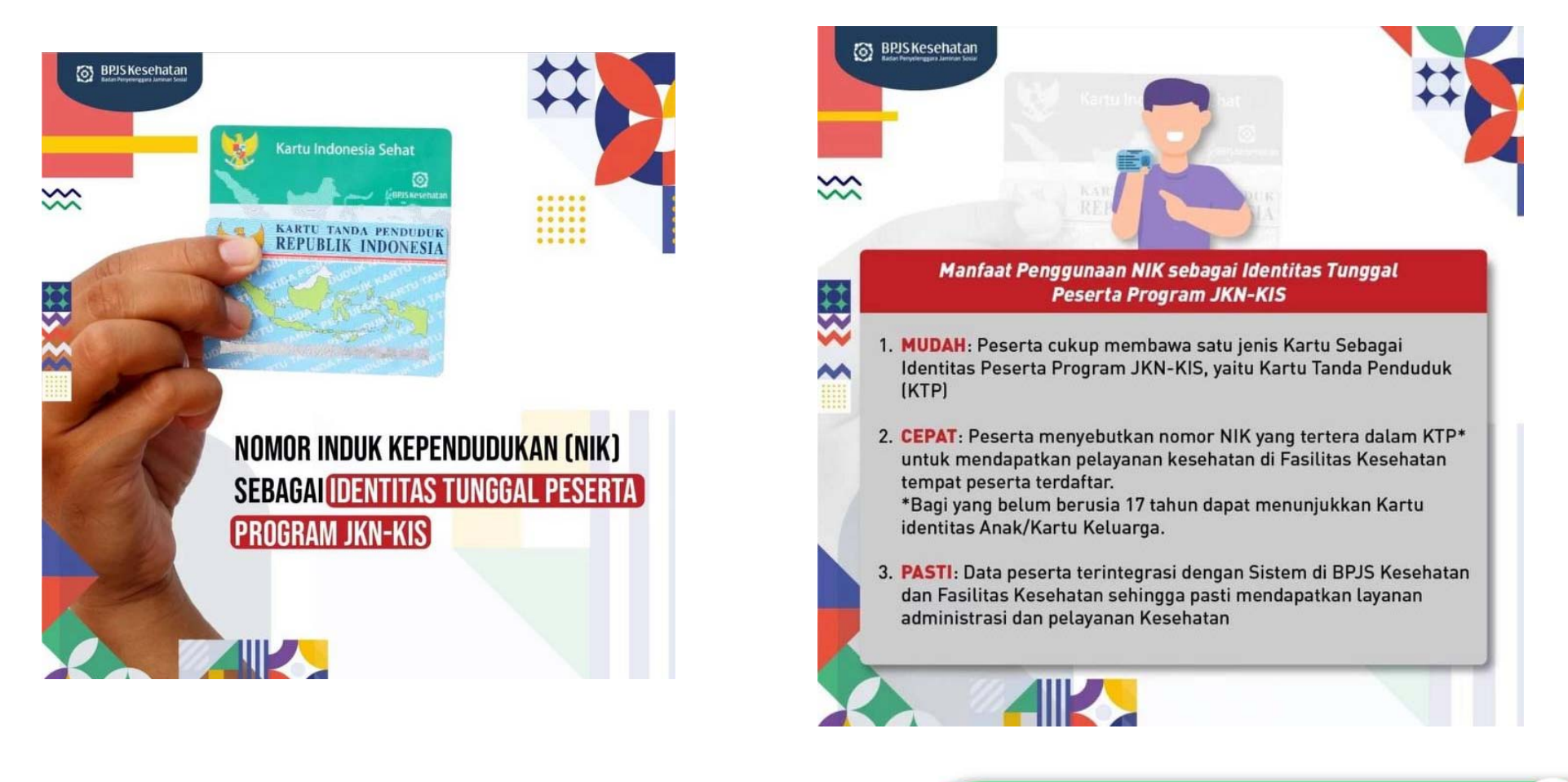

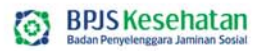

### Kanal Layanan Administrasi Kepesertaan, Informasi dan Pengaduan

#### TATAP MUKA

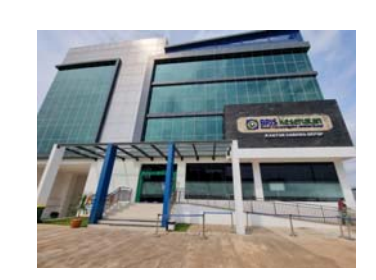

Kantor Cabang/Kantor Kabupaten/Kota

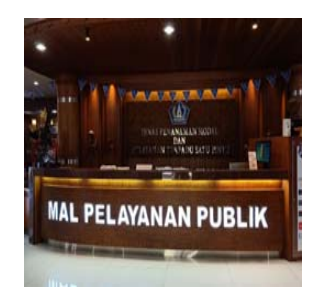

Mal Pelayanan Publik (MPP)

69

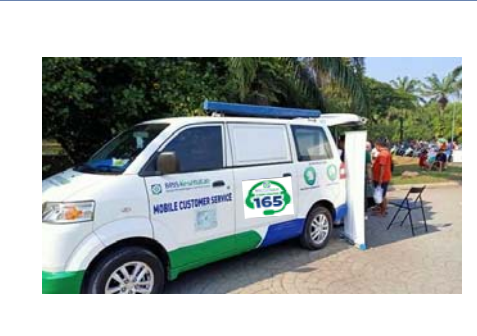

Mobile Customer Service (MCS)

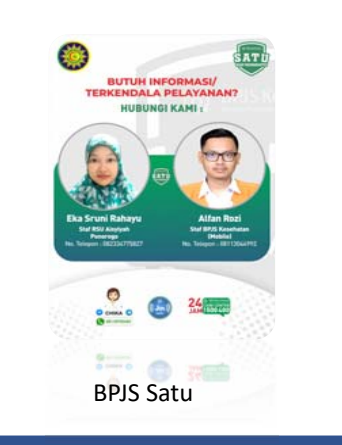

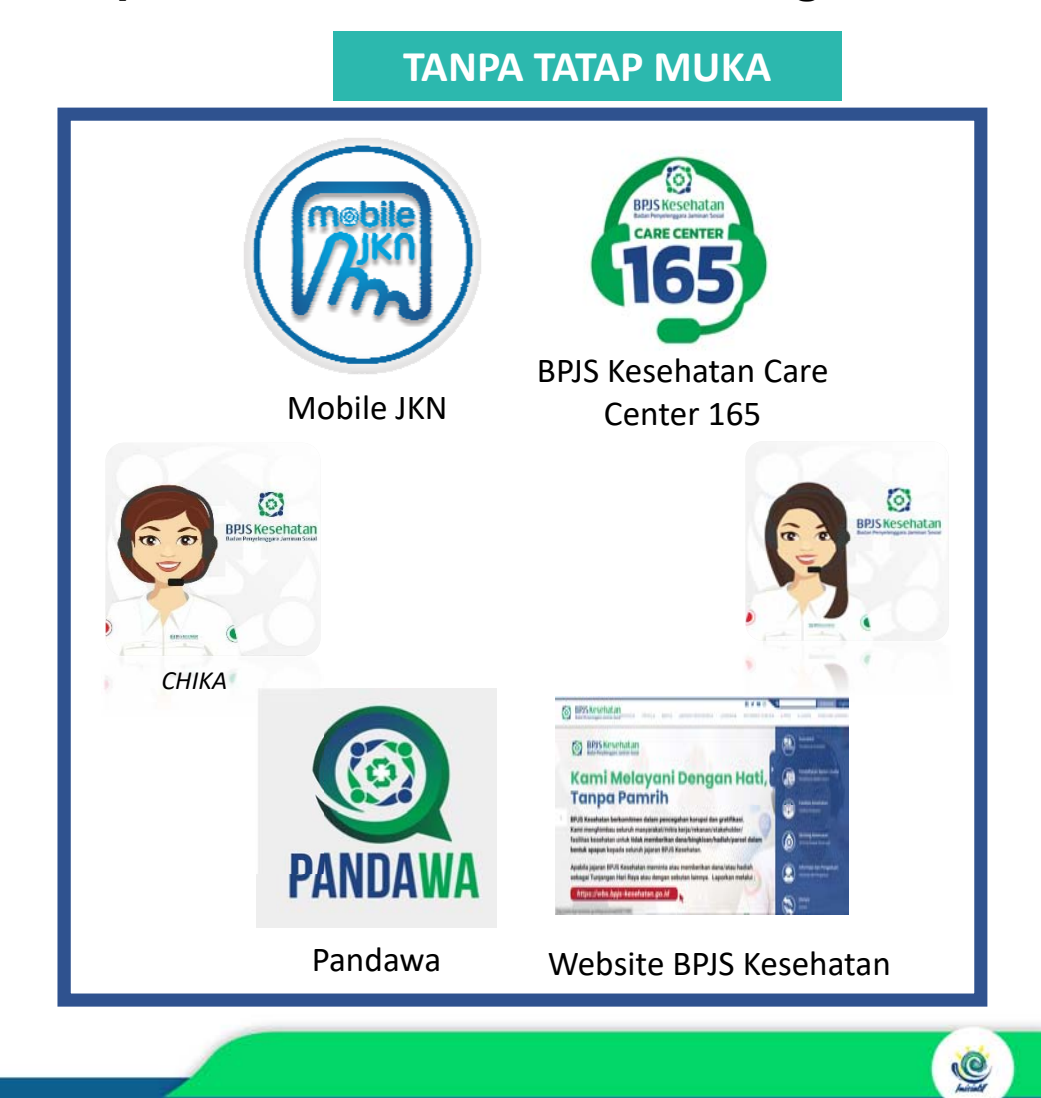

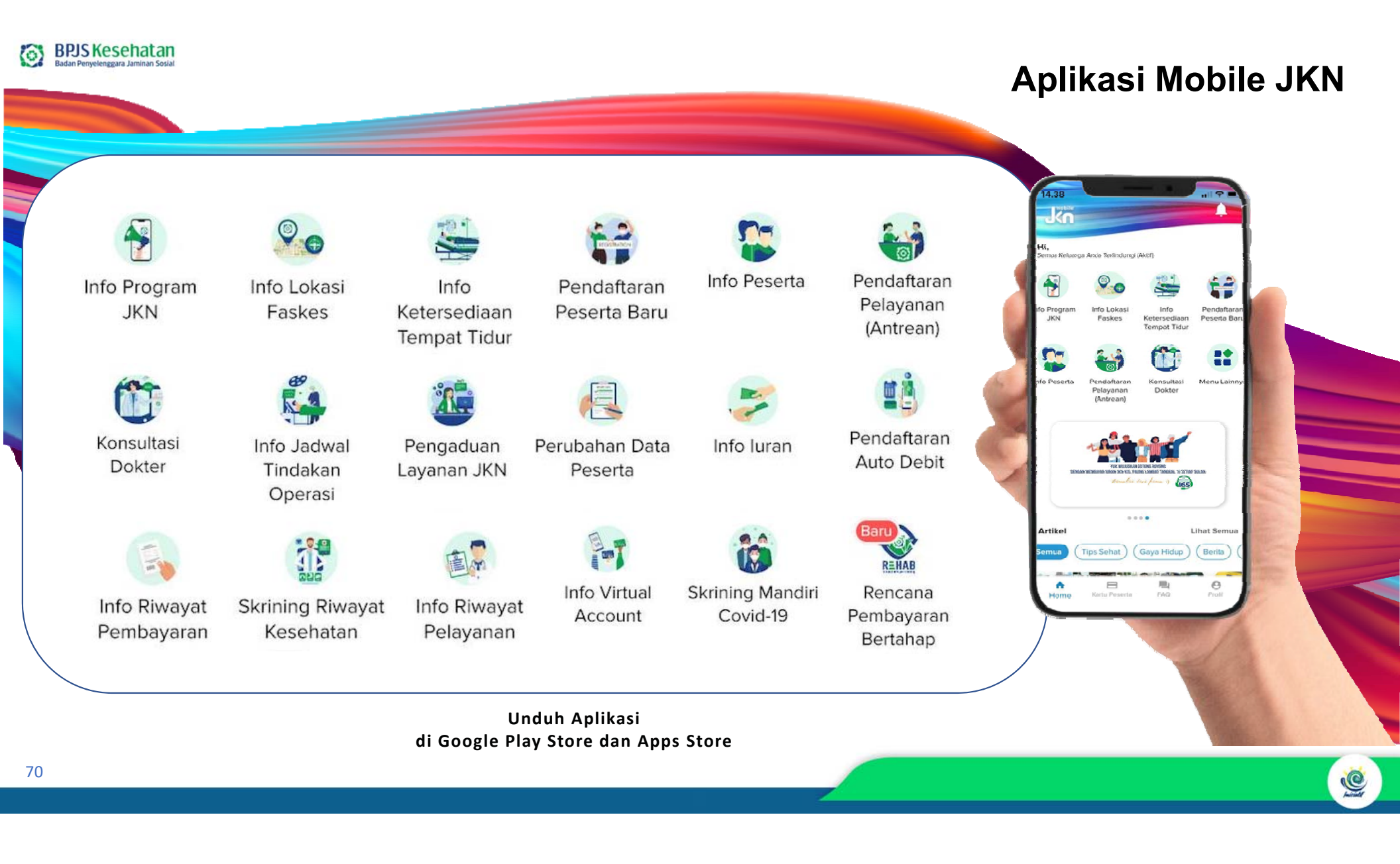

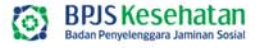

(6)

**BPJS Kesehatan** 

## Apa sih PANDAWA??

#### A. BUTUH LAYANAN ADMINISTRASI?

Peserta cukup CHAT ke nomor layanan PANDAWA di 08118165165 Operasional Pandawa hari Senin-Jumat (hari keria) pukul 08.00 -15.00 waktu setempat

HANYA MELALUI WHATSAPP

#### B. APA SAJA LAYANAN PANDAWA?

**KEMUDAHAN LAYANAN ADMINISTRASI** 

1. Pendaftaran baru a. PNS/TNI/POLRI b. Warga Negara Asing c. Pekerja Bukan Penerima Upah (PBPU)/Mandiri

#### 2. Penambahan anggota keluarga

- a. PNS, TNI/POLRI, dan Pensiunan
- Veteran-PK b. PBI APBN (Bayi Baru Lahir)
- c. Pekeria Bukan Penerima Upah
- (PBPU)/Mandiri

#### 3. Pengaktifan kembali kartu

- a. Anak > 21 tahun masih kuliah b. Registrasi ulang (PNS/TNI/POLRI dan Pensiunan/Veteran-PK/PBPU) c. Registrasi ulang bayi berusia > 3
- bulan melengkapi NIK d. WNI Kembali dari luar negeri e. Data ganda

#### 4. Pindah jenis kepesertaan Non Aktif menjadi PBPU/Mandiri

#### 5. Perubahan/perbaikan data

- a. Identitas (NIK, Nomor KK, Nama, Tanggal Lahir, Jenis Kelamin, Alamat) b. Nomor Handphone c. Golongan dan gaji (PNS dan TNI/POLRI)
- 6. Perubahan FKTP
  - a. Peserta TNI/POLRI b. Sebelum 3 bulan (bagi peserta pindah domisili/Pindah tugas)

#### 7. Pengurangan anggota keluarga a. Pelaporan peserta meninggal

b. Pembaharuan KK c. Pelaporan WNI ke luar negeri

8. Perubahan kelas rawat bagi peserta yang belum membayar iuran pertama

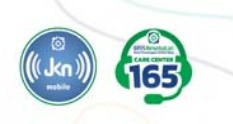

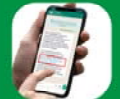

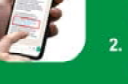

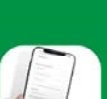

Peserta mengirimkan pesan ke Pandawa melalui whatsapp ke

Pandawa mengirimkan link formulir isian (masa berlaku link 60

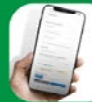

3. Peserta klik link yang berisi: a. Dokumen persyaratan b. Formulir isian dan unggah c. Informed consent (pernyataan

## -

#### 4. Pandawa mengirim pesan : a. Melakukan konfirmasi dan/atau memberikan informasi keberhasi lan

- transaksi b. Memberikan edukasi terkait transaksi vang dilakukan
- c. Memberikan link umpan balik layanan

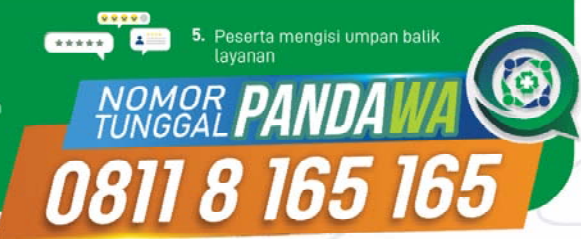

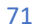

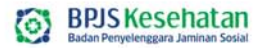

## **BPJS Kesehatan Care Center 165**

0

-

# BPJS Kesehatan Badan Penyelenggara Jaminan Sosial CARE CENTER 1655

## Jenis Layanan:

- ✓ Layanan VIKA (Voice Interactive JKN)
  - Cek status peserta
  - Cek tagihan iuran
- ✓ Perubahan/Mutasi Data Peserta antara lain:
  - Perubahan Data Faskes
  - Perubahan kelas perawatan
  - Perubahan NPWP, e-mail dan alamat domisili
- Informasi dan penyampaian pengaduan langsung terkait program jaminan kesehatan;
- Informasi dan Pengaduan Langsung melalui Media Sosial
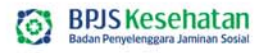

## Vika (Voice Interactive JKN)

Q

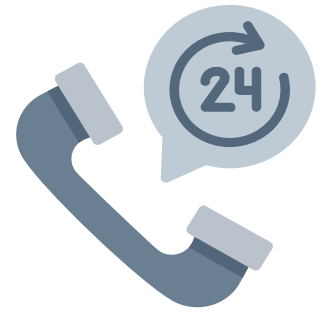

#### FITUR LAYANAN

- Cek status peserta: tekan angka 1 untuk pengecekan status kepesertaan
- Cek tagihan iuran: tekan angka 2 untuk pengecekan status tagihan iuran

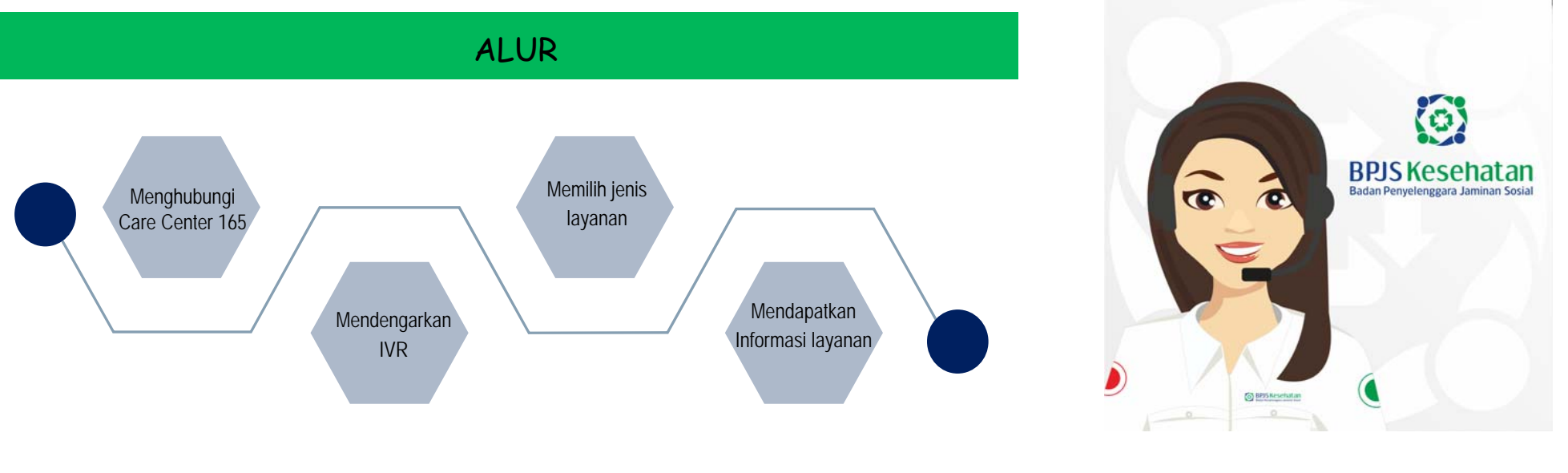

## **CHIKA (Chat Assistant JKN)**

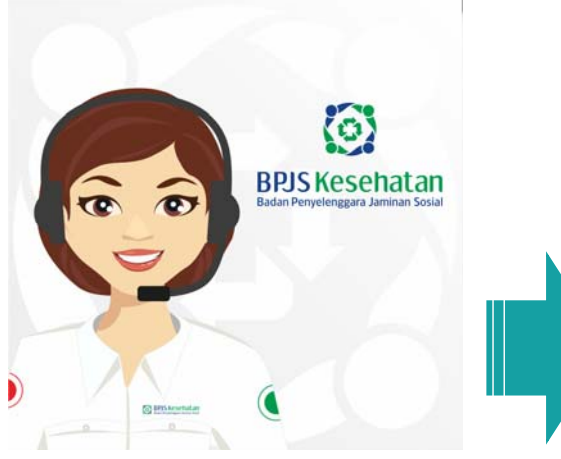

Chika (Chat Assistant JKN)

Pelayanan Informasi melalui *chatting* yang direspon oleh robot atau tokoh virtual

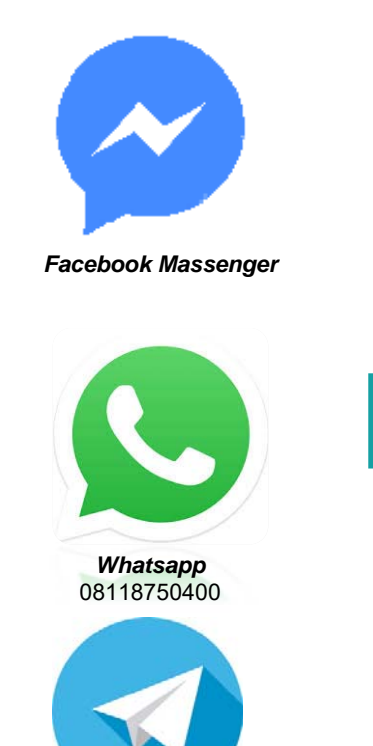

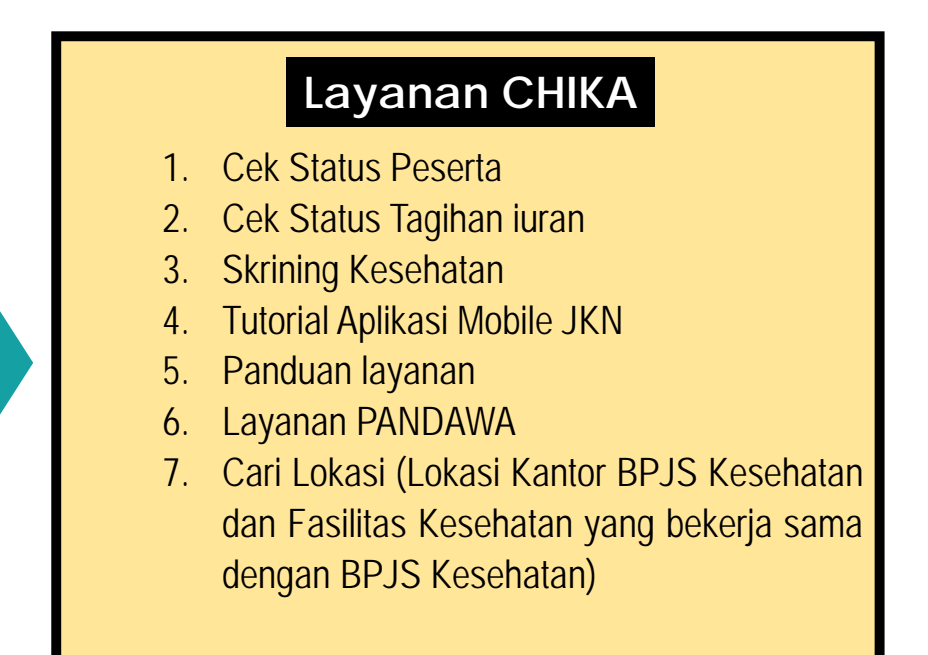

٩

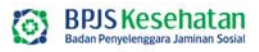

## WEBSITE BPJS KESEHATAN

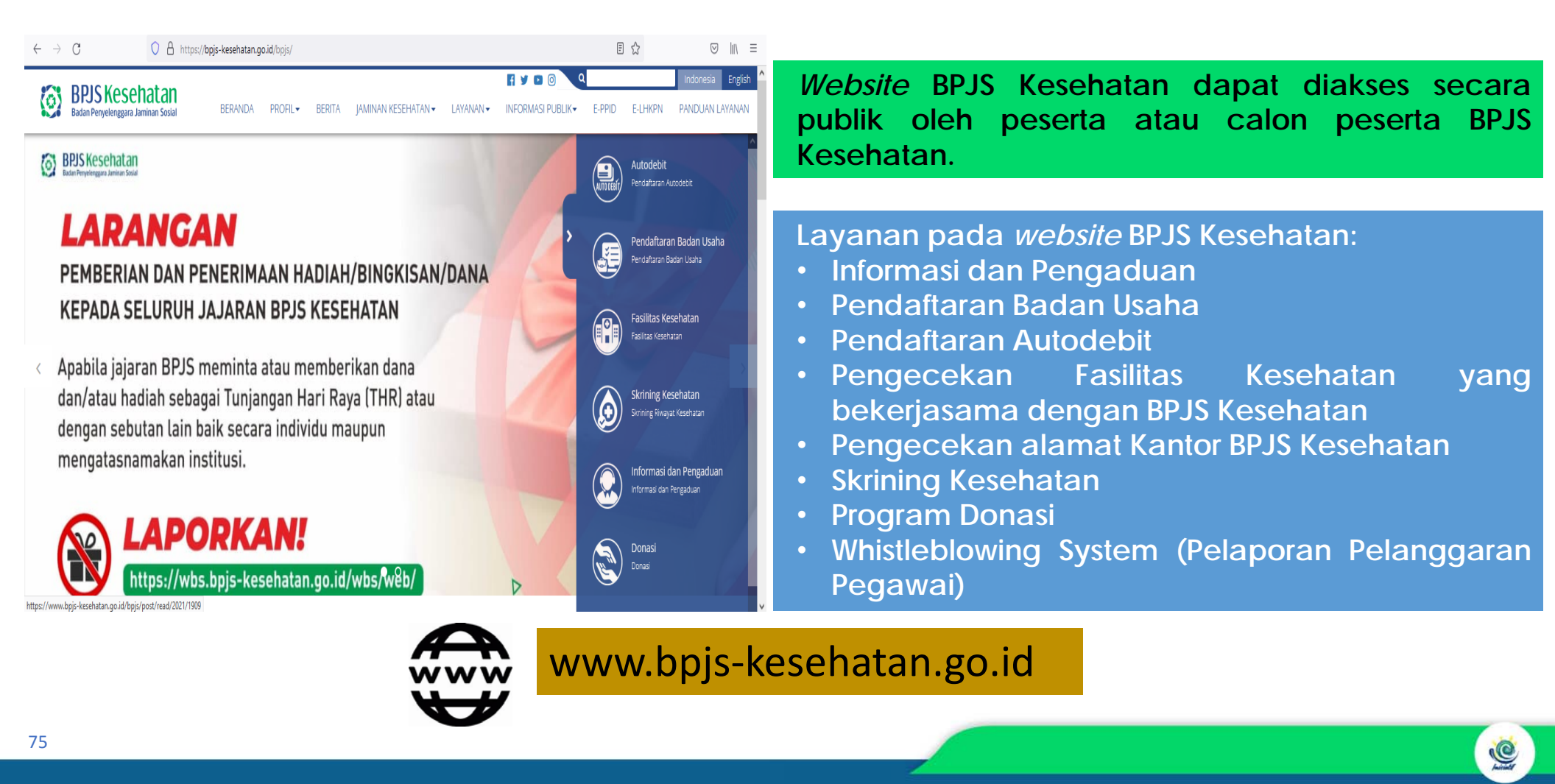

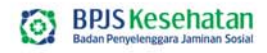

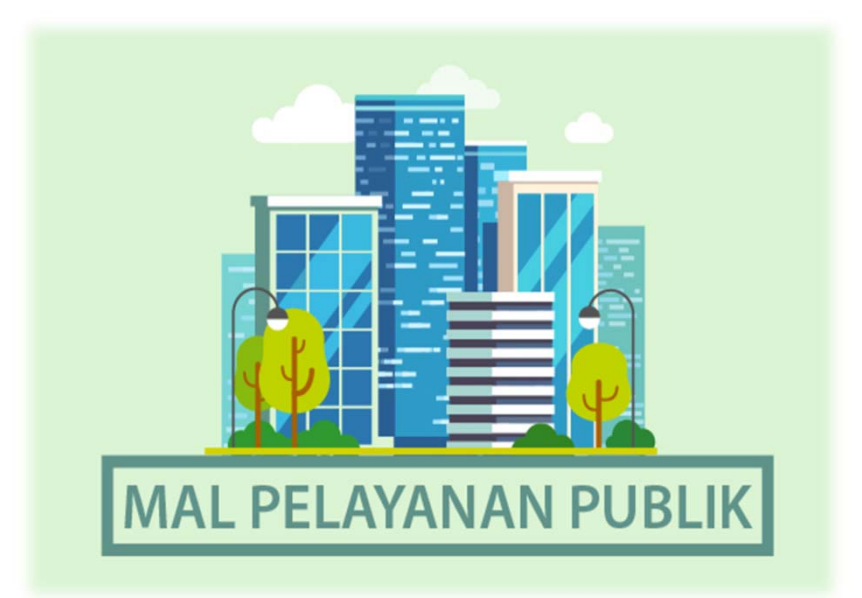

Mal Pelayanan Publik bertujuan memberikan kemudahan dan meningkatkan layanan (pendaftaran/retensi peserta dan kepuasan peserta) dengan menggunakan konsep "layanan dalam satu gedung"

#### **MOBILE CUSTOMER SERVICE (MCS)**

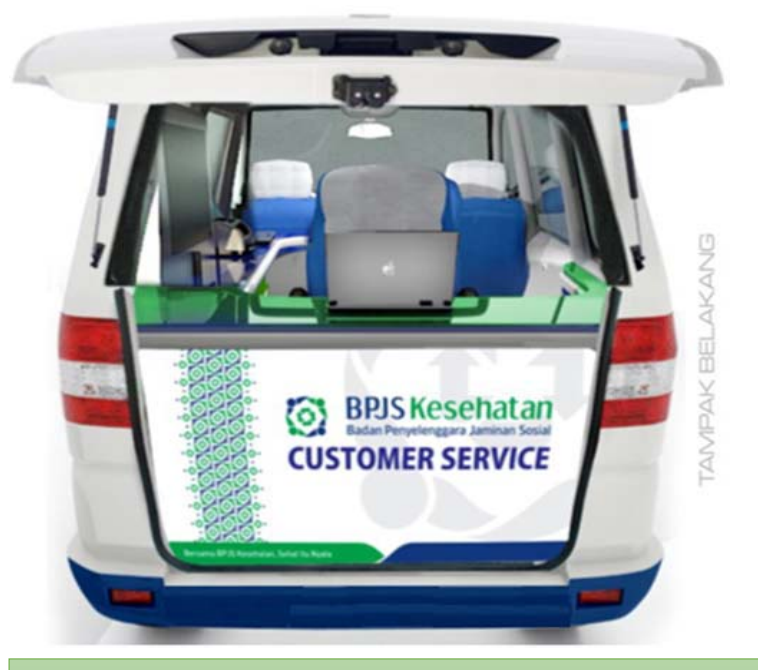

Mobile Customer Service (MCS) bertujuan untuk mendekatkan dan meningkatkan layanan kepada peserta JKN KIS dengan menggunakan konsep "jemput bola" dan sebagai media promosi serta corporate branding kepada masyarakat luas.

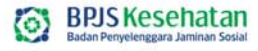

#### **BPJS SATU (SIAP MEMBANTU)**

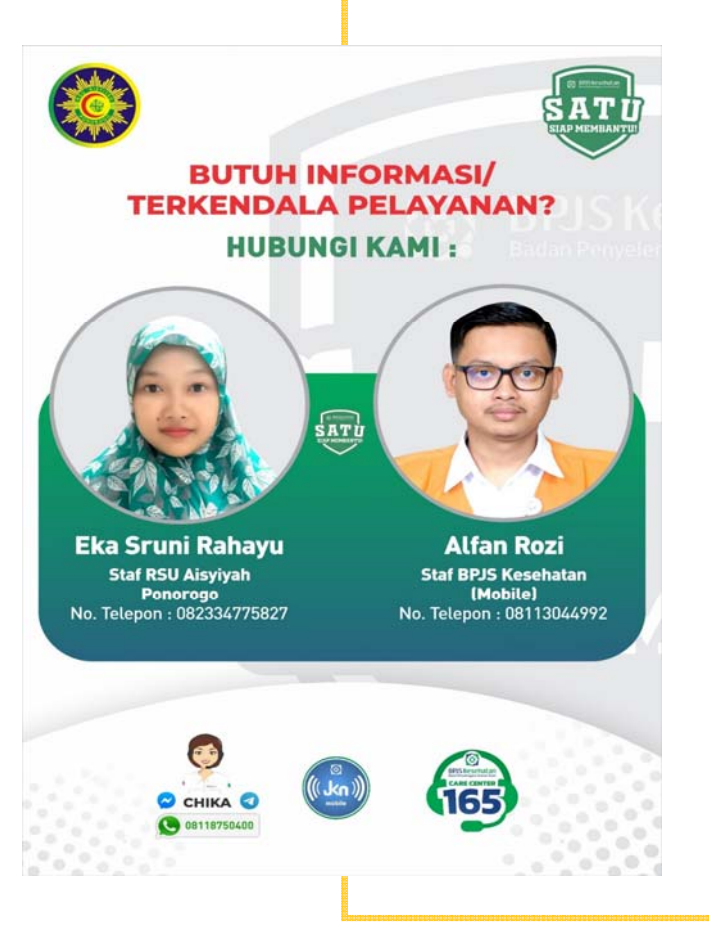

- 1. Melaksanakan fungsi pemberian informasi dan penanganan pengaduan peserta di Rumah Sakit
- 2. Melakukan customer visit sekaligus meminta feedback kepuasan peserta rawat inap dan rawat jalan melalui kuesioner survei berbasis digital yang dilakukan dengan metode sampling
- 3. Memastikan data ketersediaan tempat tidur yang ditampilkan sesuai dengan kondisi terkini dan terupdate secara realtime dengan data aplicares maupun Mobile JKN
- 4. Memastikan pelaksanaan pencatatan pemberian informasi dan penanganan pengaduan
- 5. Berkoordinasi dengan PIC PIPP RS terkait dengan pelaksanaan pemberian informasi dan penanganan pengaduan peserta
- 6. Memastikan pelaksanaan layanan pendaftaran bayi baru lahir (BBL) dan perhitungan denda layanan peserta di rumah sakit

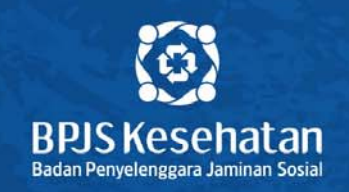

# Terima Kasih

### www.bpjs-kesehatan.go.id

🕑 🎯 bpjskesehatan\_ri 🛛 😝 🖸 BPJS Kesehatan 🕑 BPJSKesehatanRI

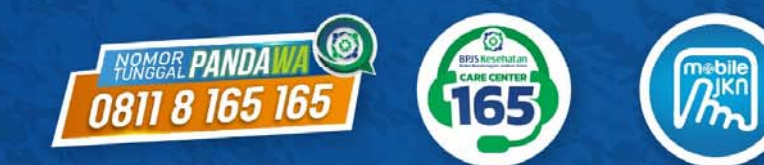

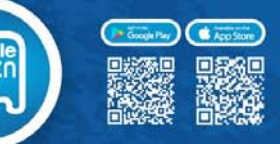

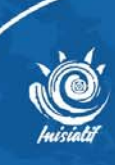

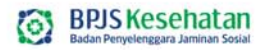

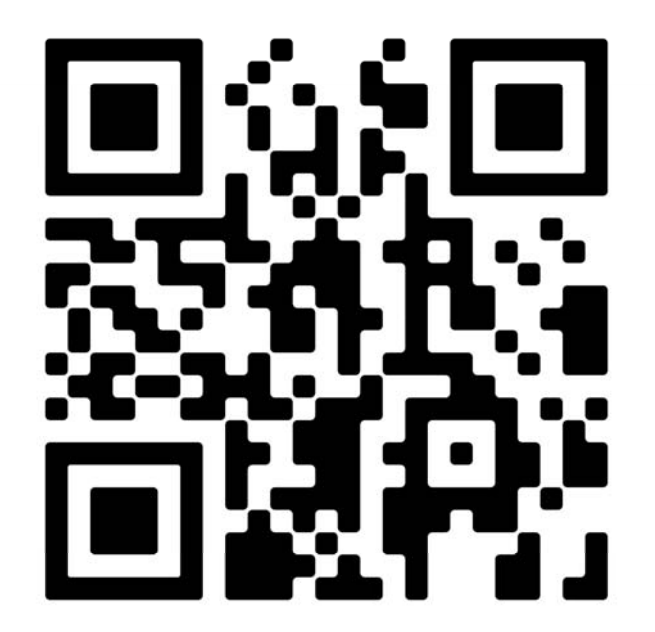

https://bit.ly/absensikelaskonsultasiRO

ė

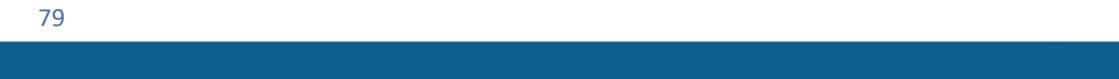